# ΤοmΤοm Εγχειρίδιο αναφοράς

## Περιεχόμενα

| Περιεχόμενα συσκευασίας                                  | 7  |
|----------------------------------------------------------|----|
| Περιεχόμενα συσκευασίας                                  | 7  |
| Διαβάστε πρώτα αυτό                                      | 8  |
| Τοποθέτηση της συσκευής                                  | 8  |
| Εγκατάσταση στο αυτοκίνητο                               | 8  |
| Ενεργοποίηση και απενεργοποίηση                          | 9  |
| Διαμόρφωση                                               | 9  |
| Λήψη GPS                                                 | 9  |
| Υποδοχή κάρτας μνήμης micro-SD                           | 9  |
| Σχετικά με το MyTomTom                                   | 10 |
| Διαμόρφωση του MyTomTom                                  | 10 |
| Ρυθμίσεις ασφαλείας                                      | 11 |
| Η συσκευή δεν τίθεται σε λειτουργία                      | 11 |
| Φόρτιση της συσκευής σας                                 | 11 |
| Κοινοποίηση πληροφοριών με την TomTom                    | 11 |
| Ειδοποίηση για την ασφάλεια                              | 12 |
| Φροντίδα της συσκευής πλοήγησης                          | 13 |
| Λήψη βοήθειας σχετικά με τη χρήση της συσκευής πλοήγησης |    |
|                                                          |    |

#### Σχεδιασμός διαδρομής

14

25

#### Φωνητικός έλεγχος

| Φωνητικός έλεγχος - Πλοήνηση σε  |    |
|----------------------------------|----|
| Σχετικά με το φωνητικό έλενχο    |    |
| Χρήση φωνητικού ελέγχου          | 26 |
| Φωνητικός σχεδιασμός διαδρομής   | 27 |
| Φωνητικός έλεγχος - Οδήγηση προς | 30 |
| Σχετικά με το φωνητικό έλεγχο    | 30 |
| Χρήση φωνητικού ελέγχου          | 30 |
| Φωνητικός σχεδιασμός διαδρομής   | 31 |
| Φωνητική καταχώρηση διευθύνσεων  | 33 |

| Η Προβολή οδήγησης                                                                                                    | 35 |
|----------------------------------------------------------------------------------------------------|----|
| Σχετικά με την Προβολή οδήγησης                                                                                                    | 35 |
| Η Προβολή οδήγησης                                                                                                    | 35 |
| Σύμβολα στην Προβολή οδήγησης                                                                                                    |    |
| Σχετικά με τις ρυθμίσεις επανασχεδιασμού                                                                                                    | 36 |
| Προηγμένη καθοδήγηση επιλογής λωρίδας                                                                                                    | 38 |
| Σχετικά με την καθοδήνηση επιλογής λωρίδας                                                                                                    |    |
| Χρήση της καθοδήγησης επιλογής λωρίδας                                                                                                    |    |
| Αλλαγή διαδρομής                                                                                                    | 40 |
| Αλλαγές στη διαδρομή σας                                                                                                    | 40 |
| Μενού "Αλλαγή διαδρομής"                                                                                                    | 40 |
| Σχετικά με τα σημεία διαδρομής                                                                                                    | 42 |
| Προσθήκη του πρώτου σημείου στη διαδρομή σας                                                                                                    | 42 |
| Προσθήκη επιπλέον σημείων στη διαδρομή σας                                                                                                    | 42 |
| Αλλαγή της σειράς σημείων διαδρομής                                                                                                    | 43 |
| Διαγραφή σημείου διαδρομής                                                                                                    | 43 |
| Αλλαγή ρυθμίσεων ειδοποίησης για ένα σημείο διαδρομής                                                                                                    | 44 |
| Εκ νέου ενεργοποίηση ενός σημείου διαδρομής                                                                                                    | 44 |
| Προβολή χάρτη                                                                                                    | 46 |
| Σχετικά με την προβολή του χάρτη                                                                                                    | 46 |
| Προβολή χάρτη                                                                                                    | 46 |
| Επιλογές                                                                                                    | 47 |
| Μενού κέρσορα                                                                                                    | 48 |
| Διορθώσεις χάρτη                                                                                                    | 50 |
| Σνετικά με το Map Share                                                                                                    | 50 |
| Διόρθωση σωάλματος χάρτη                                                                                                    | 50 |
| Τύποι διορθώσεων χάρτη                                                                                                    | 50 |
| Ήχοι και φωνές                                                                                                    | 55 |
|                                                                                                    | 55 |
| Σνετικά με τις φωνές μπολογιστή                                                                                                    | 55 |
| Επιλονή φωνές οπολογιο η παιτη παιατική το τη παιατική το τη παιατική τη παιατική το τη παιατική το τη παιατική τη τη παιατική τη τη παιατική τη τη παιατική τη τη παιατική τη τη παιατική τη τη τη τη τι τη τη τη τη τη τη τη τη τη τη τη τη τη |    |
| Διλιανή της έντασης του ήχου                                                                                                    |    |
| Αυτόματος έλεγχος έντασης ήχου                                                                                                    | 56 |
| Ρυθμίσεις                                                                                                    | 57 |
| Σχετικά με τις ρυθμίσεις                                                                                                    |    |
| Ρυθμίσεις 2D/3D                                                                                                    |    |
| Ρυθμίσεις για προχωρημένους                                                                                                    |    |
| Εξοικονόμηση μπαταρίας                                                                                                    | 58 |
| 3                                                                                                    |    |
|                                                                                                    |    |

| Φωτεινότητα                                                               | 58 |
|---------------------------------------------------------------------------|----|
| Σύμβολο αυτοκινήτου                                                       | 59 |
| Ρολόι                                                                     | 59 |
| Συνδέσεις                                                                 | 59 |
| Ενεργοποίηση/Απενεργοποίηση Bluetooth                                     | 59 |
| Ενεργοποίηση/Απενεργοποίηση λειτουργίας πτήσης                            | 60 |
| Αγαπημένα                                                                 | 60 |
| Κατάσταση GPS                                                             | 61 |
| Θέση αναφοράς                                                             | 61 |
| Πληκτρολόγιο                                                              | 61 |
| Γλώσσα                                                                    | 61 |
| Δημιουργία του δικού σας μενού                                            | 61 |
| Διαχείριση ΡΟΙ                                                            | 62 |
| Χρώματα χάρτη                                                             | 62 |
| Διορθώσεις χάρτη                                                          | 63 |
| Εγώ και η συσκευή μου                                                     | 63 |
| Χρήση για αριστερόχειρες / Χρήση για δεξιόχειρες                          | 63 |
| Τηλέφωνα                                                                  | 63 |
| Εργοστασιακές ρυθμίσεις                                                   | 64 |
| Σχεδιασμός διαδρομής                                                      | 64 |
| Ρυθμίσεις ασφαλείας                                                       | 65 |
| Εμφάνιση ΡΟΙ στο χάρτη                                                    | 65 |
| Ηχείο                                                                     | 65 |
| Εκκίνηση                                                                  | 66 |
| Γραμμή κατάστασης                                                         | 66 |
| Αλλαγή χάρτη                                                              | 66 |
| Απενεργοποίηση φωνητικής καθοδήγησης / Ενεργοποίηση φωνητικής καθοδήγησης | 67 |
| Μονάδες                                                                   | 67 |
| Χρήση χρωμάτων νύχτας / Χρήση χρωμάτων ημέρας                             | 67 |
| Οχήματα και διαδρομές                                                     | 68 |
| Φωνές                                                                     | 68 |
| Φωνητικός έλεγχος                                                         | 69 |
| Ένταση ήχου                                                               | 69 |

### Σημεία ενδιαφέροντος

| 70 |  |
|----|--|
|----|--|

76

| Σχετικά με τα Σημεία ενδιαφέροντος | 70 |
|------------------------------------|----|
| Δημιουργία ΡΟΙ                     | 70 |
| Χρήση ΡΟΙ για σχεδιασμό διαδρομής  | 72 |
| Προβολή ΡΟΙ στο χάρτη              | 73 |
| Κλήση ΡΟΙ                          | 73 |
| Ρύθμιση προειδοποιήσεων για ΡΟΙ    | 74 |
| Διαχείριση ΡΟΙ                     | 74 |

### Βοήθεια

| Σχετικά με τη λήψη βοήθειας                    | 76 |
|------------------------------------------------|----|
| Χρήση της Βοήθειας για κλήση τοπικής υπηρεσίας | 76 |
| Επιλονές του μενού Βοήθεια                     |    |
|                                                |    |

| Κλήση ανοικτής ακρόασης                        | 78 |
|------------------------------------------------|----|
| Σχετικά με τις κλήσεις ανοικτής ακρόασης       | 78 |
| Σύνδεση με το τηλέφωνό σας                     | 78 |
| Τηλεφωνικές κλήσεις                            | 78 |
| Εισερχόμενη κλήση                              | 79 |
| Αυτόματη απάντηση                              | 79 |
| Σύνδεση περισσότερων τηλεφώνων στη συσκευή σας | 79 |
| Μενού κινητού τηλεφώνου                        | 80 |

#### Αγαπημένα

| 81 |
|----|
| 81 |
| 83 |
| 83 |
| 83 |
|    |

#### Κίνηση

84

81

| Πληροφορίες σχετικά με το RDS-TMC                           | 84 |
|-------------------------------------------------------------|----|
| Χρήση πληροφοριών κίνησης                                   | 84 |
| Ακολουθώντας την ταχύτερη διαδρομή                          | 85 |
| Ελαχιστοποίηση των καθυστερήσεων                            | 85 |
| Ευκολότερη μετάβαση στην εργασία σας                        | 86 |
| Λήψη περισσότερων πληροφοριών σχετικά με κάποιο περιστατικό | 87 |
| Έλεγχος των περιστατικών κυκλοφορίας στην περιοχή σας       | 88 |
| Αλλαγή ρυθμίσεων κίνησης                                    | 89 |
| Περιστατικά κυκλοφορίας                                     | 89 |
| Το μενού Κίνησης                                            | 91 |

### Κάμερες ταχύτητας

| ιμερες ταχύτητας                                                   | 93 |
|--------------------------------------------------------------------|----|
| Σχετικά με την υπηρεσία Κάμερες ελέγχου ταχύτητας                  | 93 |
| Ζώνες κινδύνου στη Γαλλία                                          | 93 |
| Προειδοποιήσεις για κάμερες ελέγχου ταχύτητας                      | 94 |
| Αλλαγή του τρόπου προειδοποίησης                                   | 95 |
| Σύμβολα καμερών ελέγχου ταχύτητας                                  | 95 |
| Κουμπί αναφορά                                                     | 97 |
| Αναφορά νέας κάμερας ταχύτητας ενώ κινείστε                        | 97 |
| Αναφορά νέας κάμερας ελέγχου ταχύτητας από τη θέση αναφοράς        |    |
| Αναφορά λανθασμένων ειδοποιήσεων για κάμερες                       |    |
| Τύποι σταθερών καμερών ελέγχου ταχύτητας που μπορείτε να αναφέρετε |    |
| Προειδοποιήσεις για κάμερες ελέγχου μέσης ταχύτητας                | 99 |
| Μενού "Κάμερες ελέγχου ταχύτητας"                                  |    |

### Προϊόντα TomTom για τροχόσπιτο

| Σχετικά με τα προϊόντα TomTom για τροχόσπιτο | 101 |
|----------------------------------------------|-----|
| Τύποι οχημάτων                               | 101 |
| Ρύθμιση οχήματος                             | 102 |
| Επιλογή χάρτη για τροχόσπιτα                 | 103 |
| -                                            |     |

| Επιλογή τύπου οχήματος                                 |     |  |
|--------------------------------------------------------|-----|--|
| Εμφάνιση του κουμπιού τύπου οχήματος στο γρήγορο μενού | 104 |  |
|                                                        |     |  |
| MyTomTom                                               | 105 |  |
| Σχετικά με το MyTomTom                                 |     |  |
| Διαμόρφωση του MyTomTom                                |     |  |
| Λογαριασμός MyTomTom                                   |     |  |
| Παράρτημα                                              | 107 |  |
|                                                        |     |  |

| <b>-</b> /          |                       | 440 |
|---------------------|-----------------------|-----|
| Σημειωσεις για τα π | τνευματικά δικαιωμάτα | 110 |
| - Ihe is the is in  |                       |     |

# Περιεχόμενα συσκευασίας

Περιεχόμενα συσκευασίας

Συσκευή πλοήγησης TomTom με αποσπώμενη ή ενσωματωμένη βάση

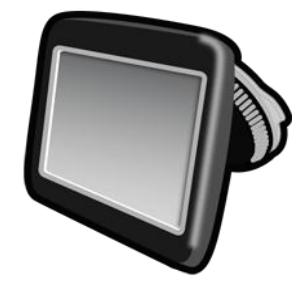

Καλώδιο USB

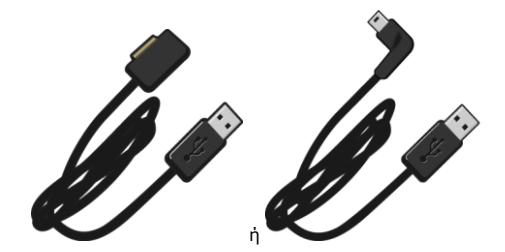

Φορτιστής αυτοκινήτου USB

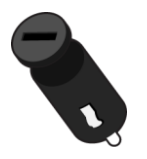

 Δίσκοι τοποθέτησης στο ταμπλό. Οι δίσκοι περιλαμβάνονται σε ορισμένα προϊόντα, ενώ παρέχονται ως προαιρετικά αξεσουάρ για άλλα. Για περισσότερες πληροφορίες, επισκεφθείτε τη διεύθυνση tomtom.com/accessories.

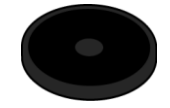

Φυλλάδιο εγκατάστασης

# Διαβάστε πρώτα αυτό

#### Τοποθέτηση της συσκευής

Σκεφτείτε προσεκτικά σε ποιο σημείο του αυτοκινήτου θα τοποθετήσετε τη συσκευή πλοήγησης TomTom. Η συσκευή πλοήγησης δεν πρέπει να καλύπτει ή να παρεμποδίζει οτιδήποτε από τα παρακάτω:

- Την ορατότητά σας προς το δρόμο
- Οποιοδήποτε χειριστήριο του αυτοκινήτου
- Οποιονδήποτε από τους καθρέπτες
- Τους υπάρχοντες αερόσακους

Όταν η συσκευή πλοήγησης είναι τοποθετημένη στο αυτοκίνητο, πρέπει να μπορείτε να την φτάσετε εύκολα, χωρίς να σκύψετε ή να τεντωθείτε. Μπορείτε να στερεώσετε τη συσκευή στο παρμπρίζ ή να χρησιμοποιήσετε ένα δίσκο τοποθέτησης στο ταμπλό για να την στερεώσετε στο ταμπλό. Οι δίσκοι τοποθέτησης στο ταμπλό παρέχονται με ορισμένα προϊόντα και διατίθενται ως προαιρετικό εξάρτημα. Τα παρακάτω διαγράμματα δείχνουν σε ποιο σημείο μπορείτε να στερεώσετε η βάση.

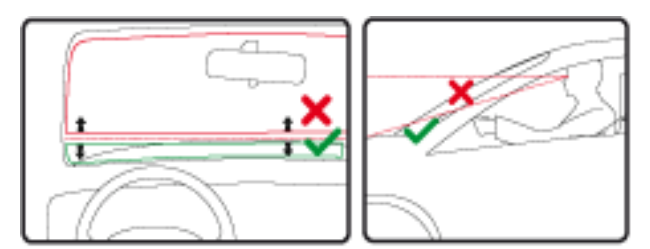

Η TomTom παρέχει επίσης εναλλακτικές λύσεις τοποθέτησης της συσκευής πλοήγησης TomTom. Για περισσότερες πληροφορίες σχετικά με τους Δίσκους τοποθέτησης στο ταμπλό και τις εναλλακτικές λύσεις τοποθέτησης, επισκεφθείτε τη διεύθυνση <u>tomtom.com/accessories</u>.

#### Εγκατάσταση στο αυτοκίνητο

Για να τοποθετήσετε τη συσκευή TomTom στο αυτοκίνητό σας, χρησιμοποιήστε τη βάση που παρέχεται με τη συσκευή. Μπορείτε να στερεώσετε τη συσκευή στο παρμπρίζ ή να χρησιμοποιήσετε ένα δίσκο τοποθέτησης στο ταμπλό για να στερεώσετε τη συσκευή στο ταμπλό. Για περισσότερες πληροφορίες, ανατρέξτε στις έντυπες οδηγίες εγκατάστασης του προϊόντος. Πριν εγκαταστήσετε τη συσκευή, διαβάστε τις πληροφορίες σχετικά με την <u>τοποθέτηση της</u> <u>συσκευής</u>.

Για να εγκαταστήσετε τη συσκευή, κάντε τα εξής:

- Επιλέξτε την καλύτερη θέση για να στερεώσετε τη συσκευή TomTom. Η θέση αυτή πρέπει να είναι όσο το δυνατόν πιο λεία και επίπεδη.
- Αν χρησιμοποιήσετε το δίσκο τοποθέτησης στο ταμπλό, καθαρίστε το ταμπλό και τοποθετήστε το δίσκο.

- Βεβαιωθείτε ότι τόσο η βεντούζα της βάσης όσο και το παρμπρίζ ή ο δίσκος είναι καθαρά και στεγνά.
- 4. Πιέστε με δύναμη τη βεντούζα στο παρμπρίζ ή το δίσκο.
- 5. Στη συνέχεια, περιστρέψτε δεξιόστροφα τη λαβή από καουτσούκ κοντά στο πέλμα της βάσης, μέχρι να ασφαλίσει καλά.
- 6. Αν η βάση δεν είναι ενσωματωμένη στη συσκευή, τοποθετήστε τη συσκευή στη βάση, φροντίζοντας να ασφαλίσει στη θέση της.
- 7. Συνδέστε το φορτιστή αυτοκινήτου USB στην τροφοδοσία που υπάρχει στο ταμπλό.
- 8. Συνδέστε το καλώδιο USB στο φορτιστή του αυτοκινήτου και στη συσκευή.

Η συσκευή πλοήγησης έχει εγκατασταθεί. Το επόμενο βήμα είναι να ενεργοποιήσετε τη συσκευή και να απαντήσετε σε μερικές ερωτήσεις.

#### Ενεργοποίηση και απενεργοποίηση

Για να ενεργοποιήσετε τη συσκευή πλοήγησης, πατήστε και κρατήστε πατημένο το κουμπί On/Off (λειτουργίας) μέχρι να εμφανιστεί η οθόνη εκκίνησης. Την πρώτη φορά που θα ενεργοποιήσετε τη συσκευή, κρατήστε πατημένο το κουμπί για έως και 15 δευτερόλεπτα.

#### Διαμόρφωση

**Σημαντικό**: Βεβαιωθείτε ότι έχετε επιλέξει τη σωστή γλώσσα, καθώς θα είναι η γλώσσα όλων των κειμένων της οθόνης.

Την πρώτη φορά που θα ενεργοποιήσετε τη συσκευή σας, θα πρέπει να απαντήσετε σε μερικές ρωτήσεις για τη διαμόρφωση της συσκευής. Απαντήστε στις ερωτήσεις πατώντας στην οθόνη.

#### Λήψη GPS

Όταν εκκινείτε τη συσκευή πλοήγησης TomTom για πρώτη φορά, μπορεί να απαιτηθούν μερικά λεπτά μέχρι η συσκευή να προσδιορίσει τη θέση σας μέσω του συστήματος GPS και να εμφανίσει στο χάρτη το σημείο στο οποίο βρίσκεστε. Στο μέλλον, η θέση σας θα εντοπίζεται πολύ πιο γρήγορα, συνήθως μέσα σε μερικά δευτερόλεπτα.

Για να διασφαλίσετε την καλή λήψη σήματος GPS, θα πρέπει να χρησιμοποιείτε τη συσκευή σε εξωτερικούς χώρους και να την διατηρείτε σε όρθια θέση. Τα μεγάλα αντικείμενα, όπως τα ψηλά κτήρια, παρεμποδίζουν ενίοτε τη λήψη. Επιπλέον, η λήψη σήματος GPS επηρεάζεται αν η συσκευή είναι τοποθετημένη οριζόντια σε μια επιφάνεια ή αν την κρατάτε σε οριζόντια θέση.

#### Υποδοχή κάρτας μνήμης micro-SD

Ορισμένοι τύποι συσκευών πλοήγησης TomTom διαθέτουν υποδοχή κάρτας micro-SD, η οποία βρίσκεται στο πλαϊνό ή στο κάτω μέρος της συσκευής.

Πριν χρησιμοποιήσετε την υποδοχή της κάρτας μνήμης, συνδεθείτε στο <u>MyTomTom</u> για να βεβαιωθείτε ότι διαθέτετε την πιο πρόσφατη έκδοση της εφαρμογής στη συσκευή πλοήγησης. Όταν η συσκευή είναι ενημερωμένη, μπορείτε να χρησιμοποιήσετε μια κάρτα μνήμης ως επιπλέον αποθηκευτικό χώρο, για να προσθέσετε και άλλους χάρτες στη συσκευή. Για να αγοράσετε χάρτες, επισκεφθείτε τη διεύθυνση <u>www.audible.com</u>.

#### Σχετικά με το MyTomTom

Το MyTomTom σάς βοηθά να διαχειρίζεστε το περιεχόμενο και τις υπηρεσίες στη συσκευή πλοήγησής σας TomTom. Σας δίνει επίσης πρόσβαση στην κοινότητα της TomTom. Συνδέεστε στο MyTomTom στη διαδικτυακή τοποθεσία της TomTom. Συνιστάται να συνδέετε συχνά τη συσκευή πλοήγησης στο MyTomTom, ώστε να διασφαλίζετε ότι έχετε πάντα τις πιο πρόσφατες ενημερώσεις.

**Συμβουλή**: Όταν συνδέετε τη συσκευή πλοήγησης στο MyTomTom, σας συνιστούμε να χρησιμοποιείτε ευρυζωνική σύνδεση στο Internet.

Διαμόρφωση του MyTomTom

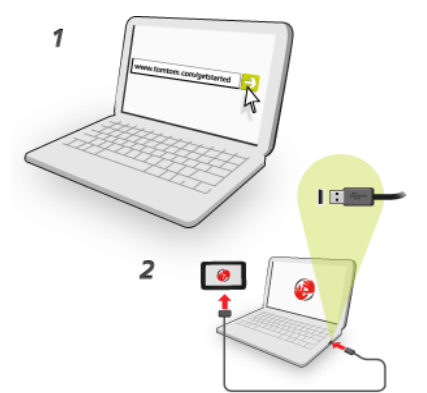

Για να διαμορφώσετε το MyTomTom, κάντε τα ακόλουθα:

- 1. Συνδέστε τον υπολογιστή στο Internet.
- 2. Ανοίξτε ένα πρόγραμμα περιήγησης και μεταβείτε στην ηλεκτρονική διεύθυνση tomtom.com/getstarted.
- 3. Κάντε κλικ στο Λήψη τώρα.

Το πρόγραμμα περιήγησης λαμβάνει την εφαρμογή υποστήριξης MyTomTom, την οποία πρέπει να εγκαταστήσετε στον υπολογιστή σας για να συνδέσετε τη συσκευή σας στο My-TomTom. Ακολουθήστε τις οδηγίες που εμφανίζονται στην οθόνη, για να απαντήσετε σε τυχόν ερωτήσεις κατά τη διάρκεια λήψης.

4. Όταν σας ζητηθεί, συνδέστε τη συσκευή σας στον υπολογιστή σας, χρησιμοποιώντας το καλώδιο USB. Κατόπιν, θέστε σε λειτουργία τη συσκευή σας.

**Σημαντικό**: Πρέπει να συνδέσετε το βύσμα USB απευθείας σε θύρα USB του υπολογιστή, και όχι σε διανομέα USB ή θύρα USB του πληκτρολογίου ή της οθόνης.

Αφού εγκατασταθεί η εφαρμογή υποστήριξης MyTomTom, μπορείτε να ανοίξετε το MyTomTom από την περιοχή ειδοποιήσεων της επιφάνειας εργασίας σας.

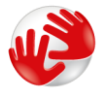

**Συμβουλή**: Όταν συνδέσετε τη συσκευή πλοήγησης στον υπολογιστή, το MyTomTom σάς ενημερώνει εάν υπάρχουν ενημερώσεις για τη συσκευή σας.

#### Ρυθμίσεις ασφαλείας

Συνιστούμε τη χρήση των ρυθμίσεων ασφαλείας για να κάνετε την οδήγησή σας όσο το δυνατόν πιο ασφαλή.

Ορισμένες από τις επιλογές περιλαμβάνονται στις ρυθμίσεις ασφαλείας:

- Εμφάνιση μόνο βασικών κουμπιών μενού κατά την οδήγηση
- Εμφάνιση υπενθυμίσεων για την ασφάλεια
- Προειδοποίηση για υπέρβαση του ορίου ταχύτητας

Εάν η συσκευή υποστηρίζει φωνητικό έλεγχο, μπορείτε να οδηγείτε με μεγαλύτερη ασφάλεια χειριζόμενοι τη συσκευή πλοήγησης μέσω αυτής της λειτουργίας.

#### Η συσκευή δεν τίθεται σε λειτουργία

Σε σπάνιες περιπτώσεις, η συσκευή πλοήγησης TomTom μπορεί να μην εκκινείται σωστά ή να μην αποκρίνεται.

Αρχικά, βεβαιωθείτε ότι η μπαταρία είναι φορτισμένη. Για να φορτίσετε την μπαταρία, συνδέστε τη συσκευή στο φορτιστή του αυτοκινήτου. Η μπαταρία χρειάζεται έως και 2 ώρες για να φορτιστεί πλήρως.

Εάν δεν λυθεί το πρόβλημα, μπορείτε να επανεκκινήσετε τη συσκευή. Πατήστε παρατεταμένα το κουμπί On/Off (λειτουργίας) έως ότου ξεκινήσει η διαδικασία επανεκκίνησης της συσκευής.

#### Φόρτιση της συσκευής σας

Η μπαταρία της συσκευής πλοήγησης TomTom φορτίζεται όταν συνδέετε τη συσκευή στο φορτιστή αυτοκινήτου ή στον υπολογιστή.

**Σημαντικό**: Πρέπει να συνδέσετε το βύσμα USB απευθείας σε θύρα USB του υπολογιστή και όχι σε διανομέα USB ή σε θύρα USB πληκτρολογίου ή οθόνης.

#### Κοινοποίηση πληροφοριών με την TomTom

Όταν αρχίζετε να χρησιμοποιείτε τη συσκευή πλοήγησης ή κάνετε επαναφορά των ρυθμίσεων, η συσκευή ζητάει την άδειά σας για να συλλέξει ορισμένες πληροφορίες σχετικά με τον τρόπο που χρησιμοποιείτε τη συσκευή πλοήγησης. Οι πληροφορίες αποθηκεύονται στη συσκευή έως ότου τις ανακτήσουμε. Χρησιμοποιούμε αυτές τις πληροφορίες ανώνυμα, προκειμένου να βελτιώσουμε τα προϊόντα και τις υπηρεσίες μας.

Μπορείτε να αλλάξετε ανά πάσα στιγμή τη ρύθμιση που αφορά την κοινοποίηση των πληροφοριών σας, κάνοντας τα εξής:

- 1. Στο Κύριο μενού, πατήστε **Ρυθμίσεις**.
- 2. Πατήστε Εγώ και η συσκευή μου.
- 3. Πατήστε **Τα στοιχεία μου**.
- 4. Πατήστε Όχι για να διακόψετε την κοινοποίηση ή Ναι για να ξεκινήσει η κοινοποίηση.

#### Επιπλέον πληροφορίες

Εφόσον μας δώσετε τη συγκατάθεσή σας, η συσκευή πλοήγησης θα συλλέγει συνεχώς πληροφορίες. Οι πληροφορίες αποθηκεύονται στη συσκευή σας έως ότου τη συνδέσετε στον υπολογιστή. Τότε, οι πληροφορίες στέλνονται στην TomTom και διαγράφονται από τη συσκευή. Οι πληροφορίες αυτές περιλαμβάνουν αναγνωριστικά στοιχεία της συσκευής πλοήγησης, λεπτομέρειες για οδούς και τοποθεσίες, καθώς και πληροφορίες που καταχωρίζονται κατά τη χρήση της συσκευής πλοήγησης.

Αμέσως μετά τη λήψη αυτών των πληροφοριών, η TomTom καταστρέφει αυτόματα και χωρίς δυνατότητα ανάκτησης όλες τις πληροφορίες που επιτρέπουν τη δική σας ταυτοποίηση ή την ταυτοποίηση της συσκευής σας. Αυτές οι ανώνυμες, πλέον, πληροφορίες χρησιμοποιούνται για τη βελτίωση των προϊόντων και των υπηρεσιών TomTom, όπως είναι οι χάρτες, οι αναφορές για σημεία ενδιαφέροντος και οι μέσες ταχύτητες οδήγησης. Αυτά τα προϊόντα και οι υπηρεσίες χρησιμοποιούνται επίσης από κρατικούς φορείς και επιχειρήσεις.

Με τη συσκευή πλοήγησης που διαθέτετε, μπορείτε να γίνετε μέλος της κοινότητας MapShare ή να αναφέρετε κάμερες ελέγχου ταχύτητας και ζώνες κινδύνου. Αν επιλέξετε να χρησιμοποιήσετε οποιαδήποτε από αυτές τις υπηρεσίες, οι αναφορές σας, στις οποίες συμπεριλαμβάνονται οι πληροφορίες τοποθεσιών, καθώς και το όνομα του λογαριασμού σας MyTomTom, θα στέλνονται στην TomTom και θα διατηρούνται μαζί με το λογαριασμό MyTomTom που διαθέτετε. Στη συνέχεια, η TomTom χρησιμοποιεί τις πληροφορίες σας για τη βελτίωση των χαρτών και των καμερών ταχύτητας.

Εάν δεν επιτρέψετε την κοινή χρήση των πληροφοριών, καμία από τις παραπάνω πληροφορίες δεν θα στέλνεται στην TomTom, και οι πληροφορίες που είχαν αποθηκευτεί προηγουμένως στη συσκευή σας θα διαγραφούν.

Η TomTom δεν παρέχει σε κανέναν τρίτο πρόσβαση στις πληροφορίες που συλλέγονται από τη συσκευή πλοήγησης που διαθέτετε.

Επιλέγοντας να παρέχετε πληροφορίες στην TomTom, συμβάλλετε στη βελτίωση των συνθηκών οδήγησης, και συγκεκριμένα στη βελτίωση των χαρτών και της ροής της κίνησης, καθώς και στη μείωση της κυκλοφοριακής συμφόρησης. Εκτιμούμε τη βοήθειά σας.

Αν πιστεύετε ότι οι πληροφορίες σας δεν χρησιμοποιούνται για το σκοπό για τον οποίο τις παρείχατε στην TomTom, επικοινωνήστε μαζί μας στη διεύθυνση <u>tomtom.com/support</u>.

Διαβάστε την πολιτική απορρήτου μας στη διεύθυνση tomtom.com/privacy.

#### Ειδοποίηση για την ασφάλεια

Ορισμένες συσκευές πλοήγησης διαθέτουν μονάδα GSM/GPRS, η οποία μπορεί να προκαλέσει παρεμβολές σε ηλεκτρικές συσκευές όπως βηματοδότες, βοηθήματα ακοής και εξοπλισμό αεροναυτιλίας.

Οι παρεμβολές σε τέτοιες συσκευές μπορεί να θέσουν σε κίνδυνο την υγεία ή τη ζωή τη δική σας ή τρίτων προσώπων.

Αν η συσκευή σας περιλαμβάνει μονάδα GSM/GPRS, μην την χρησιμοποιείτε κοντά σε ηλεκτρικές μονάδες χωρίς προστασία ή σε περιοχές όπου απαγορεύεται η χρήση κινητών τηλεφώνων, όπως είναι τα νοσοκομεία και τα αεροπλάνα.

#### Φροντίδα της συσκευής πλοήγησης

Η φροντίδα της συσκευής σας είναι σημαντική:

- Μην ανοίγετε το περίβλημα της συσκευής, υπό οποιεσδήποτε συνθήκες. Κάτι τέτοιο μπορεί να είναι επικίνδυνο και, επιπλέον, θα ακυρώσει την εγγύηση.
- Σκουπίστε ή στεγνώστε την οθόνη της συσκευής χρησιμοποιώντας ένα μαλακό ύφασμα. Μην χρησιμοποιείτε υγρά καθαριστικά.

#### Λήψη βοήθειας σχετικά με τη χρήση της συσκευής πλοήγησης

Για περισσότερες πληροφορίες βοήθειας, επισκεφθείτε τη διεύθυνση tomtom.com/support.

Για πληροφορίες σχετικά με την εγγύηση, επισκεφθείτε τη διεύθυνση tomtom.com/legal.

# Σχεδιασμός διαδρομής

### Σχεδιασμός διαδρομής

**Σημαντικό**: Προκειμένου για την ασφάλειά σας και τον περιορισμό των περισπασμών όταν οδηγείτε, θα πρέπει πάντοτε να σχεδιάζετε μια διαδρομή προτού αρχίσετε να οδηγείτε.

**Σημαντικό**: Αν χρησιμοποιείτε ένα προϊόν TomTom για τροχόσπιτα, προτού σχεδιάσετε μια διαδρομή, πρέπει να <u>ρυθμίσετε κατάλληλα τη συσκευή για το όχημά σας</u>.

Για να σχεδιάσετε μια διαδρομή στη συσκευή TomTom, κάντε τα εξής:

1. Πατήστε στην οθόνη για να ανοίξει το Κύριο μενού.

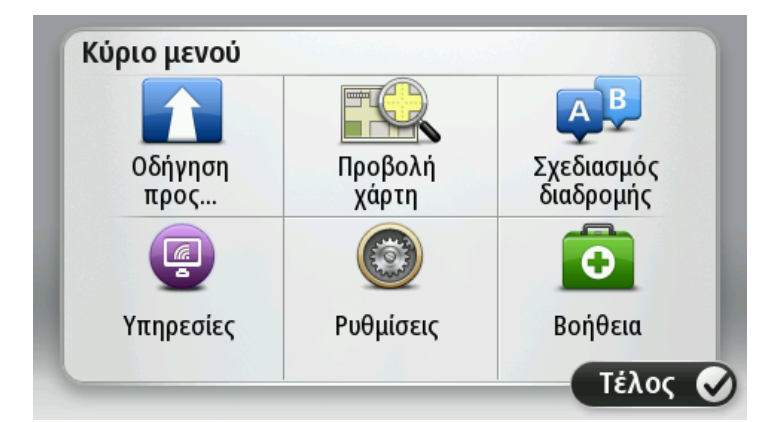

- 2. Πατήστε Πλοήγηση σε ή Οδήγηση προς.
- 3. Πατήστε Διεύθυνση.

Μπορείτε να αλλάξετε τη ρύθμιση της χώρας ή του νομού πατώντας τη σημαία πριν επιλέξετε μια πόλη.

4. Εισαγάγετε το όνομα της πόλης/κωμόπολης ή τον ταχυδρομικό κώδικα.

**Συμβουλή**: Εάν η συσκευή υποστηρίζει φωνητικό έλεγχο, αντί να πληκτρολογήσετε τη διεύθυνση, πατήστε το κουμπί μικροφώνου για να εισαγάγετε τη διεύθυνση μιλώντας στη συσκευή TomTom.

Ενώ πληκτρολογείτε, εμφανίζονται στη λίστα πόλεις με παρόμοια ονόματα.

Όταν εμφανιστεί η σωστή πόλη/κωμόπολη στη λίστα, πατήστε το όνομα για να επιλέξετε τον προορισμό.

| Πόλ | η/Ταχ. | κωδι             | κός: |     |     |    |    |     |              |
|-----|--------|------------------|------|-----|-----|----|----|-----|--------------|
| A   | mste   | rdam<br>dam      |      |     |     |    |    |     | Y            |
| Q   | W      | Ε                | R    | Т   | Y   | U  | 1  | 0   | Р            |
| 4   | 4 S    | 5 E              | )    | - ( | 5 H | Η. | JH | < I | -            |
| •   | Z      | Х                | C    | V   | В   | N  | М  | -   | $\leftarrow$ |
| ⊜   | 123    | (1995)<br>(1995) |      | Spa | ace |    |    | 6   |              |

5. Εισαγάγετε το όνομα της οδού.

Ενώ πληκτρολογείτε, εμφανίζονται στη λίστα οδοί με παρόμοια ονόματα.

Όταν εμφανιστεί η σωστή οδός στη λίστα, πατήστε το όνομα για να επιλέξετε τον προορισμό.

| Οδό | ς: Rok |         |        |     |     |   |   |     |              |
|-----|--------|---------|--------|-----|-----|---|---|-----|--------------|
| R   | okin   |         |        |     |     |   |   |     | T            |
| R   | ohhei  | rt Ciif | erstra | aat |     |   |   |     | -            |
| Q   | W      | Ε       | R      | Т   | Y   | U | 1 | 0   | Ρ            |
| 4   | 4 S    | 5   C   | )      | - ( | 5 H | 4 | J | K I | -            |
| •   | Z      | Х       | С      | ۷   | В   | Ν | М | -   | $\leftarrow$ |
| 9   | 123    |         |        | Spa | ace | 1 |   |     |              |

6. Εισάγετε τον αριθμό της οδού και κατόπιν πατήστε **Τέλος**.

| Αριθμός οδού: |    |     |         |    |       |
|---------------|----|-----|---------|----|-------|
|               |    |     | 1       |    |       |
| 1             | 2  | 3   | 4       | 5  |       |
| 6             | 7  | 8   | 9       | 0  | ÷     |
| A             | BC | Δια | ισταύρω | ση | Τέλος |

 Η τοποθεσία επισημαίνεται στο χάρτη. Για να συνεχίσετε, πατήστε Επιλογή. Για να καταχωρήσετε άλλη διεύθυνση, πατήστε Πίσω.

**Σημείωση**: Αν σχεδιάζετε μια διαδρομή για κανονικό ή αυτοκινούμενο τροχόσπιτο, και δεν μπορεί να εντοπιστεί ειδική διαδρομή, ερωτάστε αν θέλετε να χρησιμοποιήσετε μια διαδρομή αυτοκινήτου. Αν χρησιμοποιήσετε μια διαδρομή για αυτοκίνητο, κατά τη διάρκεια της οδήγησης, δώστε ιδιαίτερη προσοχή στους πιθανούς περιορισμούς που μπορεί να υπάρχουν στο δρόμο σας. **Συμβουλή**: Αν ο τελικός προορισμός σας είναι ένα πάρκινγκ, πατήστε **Πάρκινγκ** και επιλέξτε μια τοποθεσία από τη λίστα με τα πάρκινγκ, κοντά στον προορισμό σας.

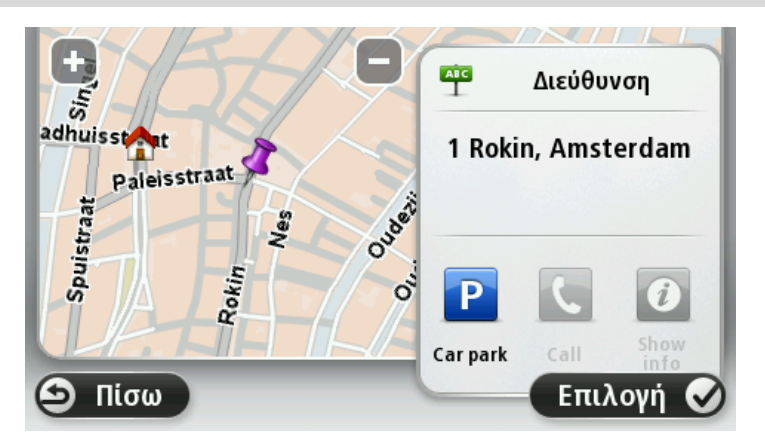

8. Όταν εμφανιστεί η νέα διαδρομή, πατήστε Τέλος.

Για περισσότερες πληροφορίες σχετικά με τη διαδρομή, πατήστε **Λεπτομέρειες**.

Για να αλλάξετε τη διαδρομή σας, όπως π.χ. για να περάσετε από μια συγκεκριμένη τοποθεσία ή για να επιλέξετε έναν καινούργιο προορισμό, πατήστε **Αλλαγή διαδρομής**.

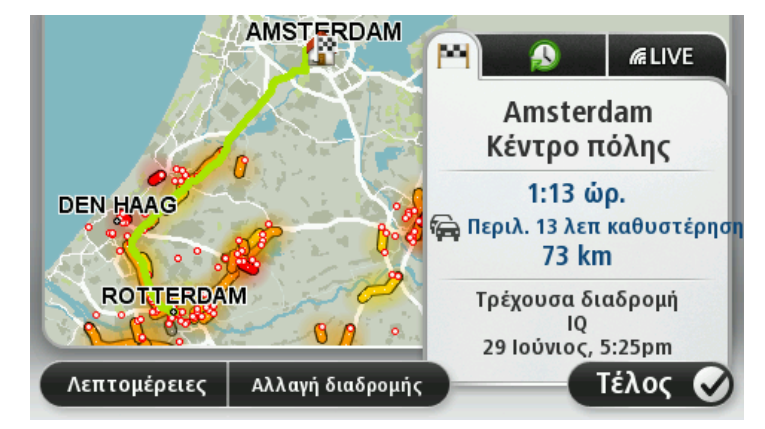

Η συσκευή αρχίζει να σας καθοδηγεί προς τον προορισμό σας, με εκφωνούμενες οδηγίες και οδηγίες που εμφανίζονται στην οθόνη.

#### Περίληψη διαδρομής

Η σύνοψη διαδρομής εμφανίζει μια επισκόπηση της διαδρομής σας, την απόσταση που απομένει μέχρι τον προορισμό σας και τον εκτιμώμενο υπολειπόμενο χρόνο ταξιδιού.

Για να εμφανίσετε τη σύνοψη διαδρομής, πατήστε το δεξί πλαίσιο στη γραμμή κατάστασης στην Προβολή οδήγησης ή επιλέξτε **Προβολή διαδρομής** στο Κύριο μενού και στη συνέχεια **Εμφάνιση** σύνοψης διαδρομής.

Εάν είστε συνδρομητής της υπηρεσίας HD Traffic ή διαθέτετε δέκτη RDS-TMC, η σύνοψη διαδρομής εμφανίζει επίσης πληροφορίες κίνησης για καθυστερήσεις στη διαδρομή σας.

**Σημείωση**: Για τη χρήση μιας υπηρεσίας πληροφοριών κίνησης TomTom, ίσως απαιτείται συνδρομή ή δέκτης. Οι υπηρεσίες για την κίνηση δεν υποστηρίζονται σε όλες τις χώρες ή τις περιοχές. Για περισσότερες πληροφορίες, επισκεφθείτε το <u>tomtom.com/services</u>.

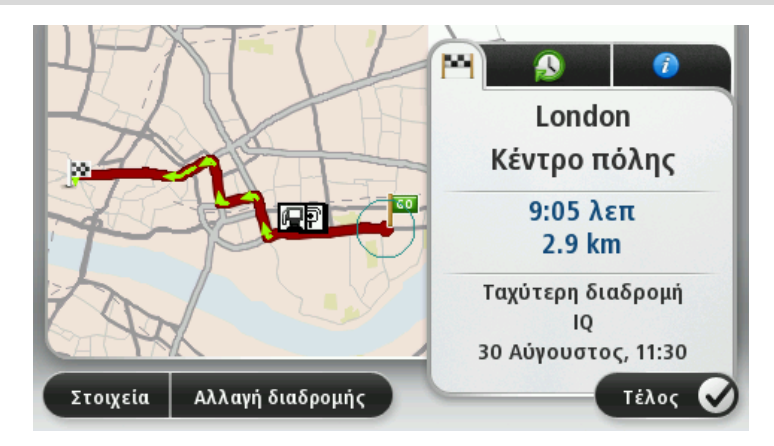

#### Εναλλακτικές διαδρομές

**Σημείωση**: Η λειτουργία αυτή δεν διατίθεται σε όλες τις συσκευές πλοήγησης TomTom.

Η συσκευή TomTom σάς βοηθά να φτάσετε στον προορισμό σας το συντομότερο δυνατόν, υποδεικνύοντας μια ταχύτερη εναλλακτική διαδρομή, εφόσον υπάρχει.

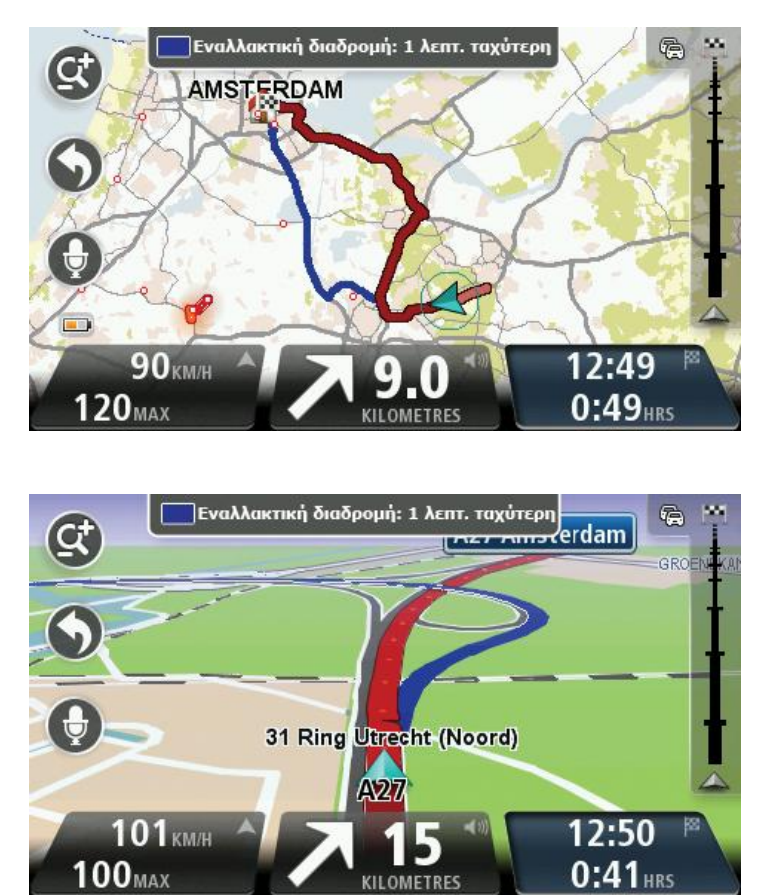

Για να ακολουθήσετε την εναλλακτική διαδρομή, πατήστε το συννεφάκι στο επάνω μέρος της οθόνης. Αν δεν θέλετε να ακολουθήσετε την εναλλακτική διαδρομή, συνεχίστε να οδηγείτε λαμβάνοντας παράλληλα οδηγίες για την αρχική διαδρομή σας.

**Συμβουλή**: Η εναλλακτική διαδρομή εξαφανίζεται όταν παύει να είναι συντομότερη από την αρχική σας διαδρομή ή αν είναι πλέον πολύ αργά για να την επιλέξετε.

Για να αλλάξετε τον τρόπο με τον οποίο ερωτάστε για εναλλακτικές διαδρομές, πατήστε διαδοχικά **Ρυθμίσεις** και **Σχεδιασμός διαδρομής**. Συνεχίστε να πατάτε **Επόμενο** μέχρι να μεταβείτε στην επιλογή **Ρυθμίσεις επανασχεδιασμού**.

#### Επιλογή τύπου διαδρομής

Κάθε φορά που σχεδιάζετε μια διαδρομή, μπορείτε να επιλέξετε να ερωτάστε σχετικά με τον τύπο της διαδρομής που θέλετε να σχεδιάσετε.

Για να το κάνετε, πατήστε διαδοχικά **Ρυθμίσεις** και **Σχεδιασμός διαδρομής**. Στη συνέχεια, επιλέξτε **Τύποι διαδρομής**. Πατήστε **Να ερωτώμαι για κάθε σχεδιασμό διαδρομής**.

Αν χρησιμοποιείτε ένα προϊόν TomTom για τροχόσπιτα, πρέπει να επιλέξετε **Αυτοκίνητο** ως τύπο οχήματος, για να ορίσετε τύπο διαδρομής. Πατήστε διαδοχικά **Ρυθμίσεις**, **Οχήματα και διαδρομές** και **Τύποι οχημάτων και διαδρομών**. Επιλέξτε **Αυτοκίνητο** ως τύπο οχήματος και, στη συνέχεια, πατήστε **Να ερωτώμαι για κάθε σχεδιασμό διαδρομής**.

Σημείωση: Όταν επιλέγετε ένα αυτοκίνητο ως όχημα, μπορείτε να επιλέξετε μόνο να ερωτηθείτε για τον τύπο της διαδρομής.

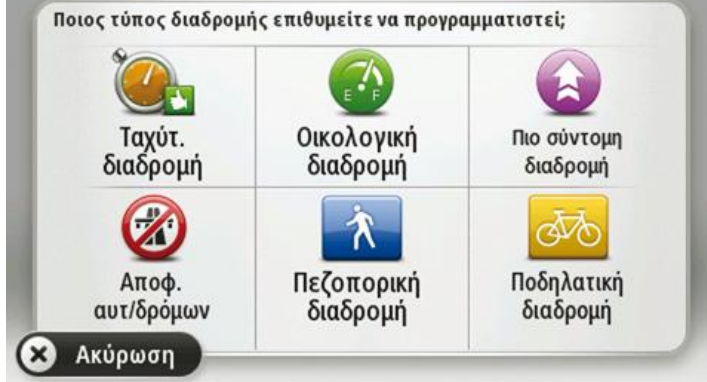

Μπορείτε να επιλέξετε ανάμεσα στους εξής τύπους διαδρομής:

- Ταχύτερη διαδρομή η διαδρομή που απαιτεί το λιγότερο χρόνο.
- Διαδρομή Εco η διαδρομή με τη χαμηλότερη κατανάλωση καυσίμου για το ταξίδι σας.
- Συντομότερη διαδρομή η μικρότερη απόσταση μεταξύ των τοποθεσιών που καθορίζετε.
  Αυτή μπορεί να μην είναι η ταχύτερη διαδρομή, ειδικότερα εάν η συντομότερη διαδρομή διέρχεται από κωμόπολη ή πόλη.
- Διαδρομή για πεζούς μια διαδρομή με τα πόδια.
- Ποδηλατική διαδρομή μια διαδρομή για ποδήλατο.

Πατήστε **Επόμενο**. Αν επιλέξατε **Ταχύτερη διαδρομή**, πρέπει να επιλέξετε αν θέλετε να αποφεύγετε πάντοτε τους αυτοκινητοδρόμους.

#### Συχνοί προορισμοί

Αν ταξιδεύετε συχνά στους ίδιους προορισμούς, μπορείτε να διαμορφώσετε τη συσκευή TomTom ώστε να σας ρωτάει αν θέλετε να σχεδιάσετε μια διαδρομή προς κάποια από αυτές τις τοποθεσίες κάθε φορά που εκκινείται η συσκευή. Αυτό είναι ταχύτερο από το σχεδιασμό μιας διαδρομής με τον κλασικό τρόπο.

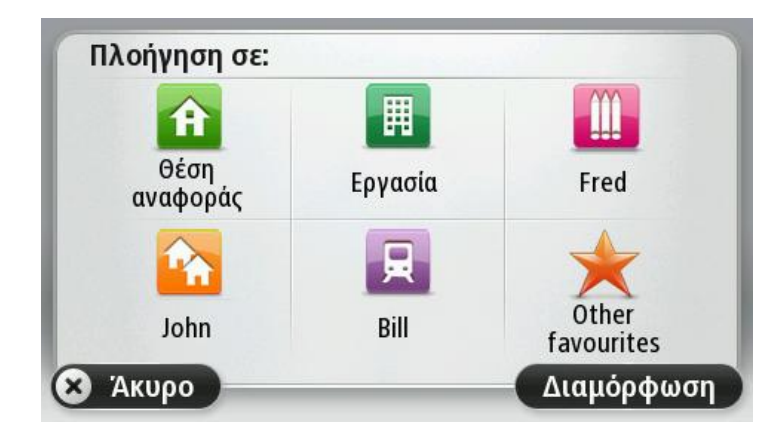

#### Εμφάνιση των συχνών προορισμών μου

Μπορείτε να διαμορφώσετε τη συσκευή TomTom έτσι ώστε να σας ρωτά αν θέλετε να σχεδιάσετε μια διαδρομή προς έναν από τους προορισμούς που επισκέπτεστε συχνά, κάθε φορά που εκκινείται η συσκευή.

Για να αλλάξετε αυτήν τη ρύθμιση, κάντε τα εξής:

- 1. Πατήστε Έναρξη στο μενού "Ρυθμίσεις" και, στη συνέχεια, επιλέξτε Ερώτηση για προορισμό.
- Πατήστε Ναι και στη συνέχεια πατήστε ξανά Ναι για να εισαγάγετε πληροφορίες για τον προορισμό.
- Επιλέξτε ένα σύμβολο για τον προορισμό, πατήστε Τέλος για να ορίσετε το σύμβολο και στη συνέχεια πατήστε Ναι.

**Συμβουλή**: Για να προσθέσετε νέους προορισμούς, επιλέξτε ένα από τα αριθμημένα σύμβολα και εισαγάγετε ένα όνομα για το κουμπί του νέου προορισμού.

- 4. Πατήστε Ναι και εισαγάγετε ένα νέο όνομα, αν χρειάζεται. Στη συνέχεια, πατήστε Τέλος.
- 5. Εισάγετε τις λεπτομέρειες της διεύθυνσης με τον ίδιο τρόπο που εισάγετε μια διεύθυνση κατά τον σχεδιασμό μιας διαδρομής και κατόπιν πατήστε **Τέλος**.
- 6. Εάν θέλετε να καθορίσετε κι άλλους προορισμούς, επαναλάβετε τα παραπάνω βήματα. Διαφορετικά, πατήστε **Τέλος**.
- 7. Θα ερωτηθείτε εάν θέλετε να αλλάξετε την εικόνα έναρξης.
- 8. Αν θέλετε να αλλάξετε την εικόνα, πατήστε **Ναι** και ακολουθήστε τις οδηγίες που εμφανίζονται στην οθόνη. Διαφορετικά, πατήστε **Όχι**.

Κάθε φορά που εκκινείτε τη συσκευή σας, θα ερωτάστε αν θέλετε να σχεδιάσετε μια διαδρομή. Αν πατήσετε **Άκυρο**, ανοίγει η Προβολή οδήγησης.

### Χρήση ωρών άφιξης

Όταν σχεδιάζετε μια διαδρομή, η συσκευή TomTom σάς ρωτά εάν θέλετε να φτάσετε μια συγκεκριμένη ώρα.

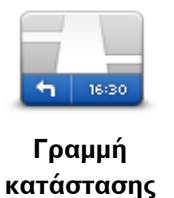

Επιλέξτε **Γραμμή κατάστασης** στο μενού "Ρυθμίσεις" για να ενεργοποιήσετε/απενεργοποιήσετε τις ειδοποιήσεις για την ώρα άφιξης.

Για να ενεργοποιήσετε τις ειδοποιήσεις για την ώρα άφιξης, επιλέξτε **Απόκλιση**.

Αφού σχεδιάσετε μια διαδρομή, πατήστε ΝΑΙ για να εισαγάγετε την προτιμώμενη ώρα άφιξης.

Η συσκευή υπολογίζει την ώρα άφιξης και σας ενημερώνει για το αν θα φτάσετε εγκαίρως.

Μπορείτε επίσης να χρησιμοποιήσετε αυτές τις πληροφορίες για να προγραμματίσετε την ώρα αναχώρησής σας. Αν η συσκευή δείχνει ότι θα φτάσετε 30 λεπτά νωρίτερα, μπορείτε να περιμένετε και να φύγετε μετά από 30 λεπτά, αντί να φτάσετε νωρίτερα.

Ο χρόνος άφιξης υπολογίζεται και ενημερώνεται συνεχώς κατά το ταξίδι σας. Η γραμμή κατάστασης δείχνει εάν θα φτάσετε εγκαίρως ή εάν θα καθυστερήσετε, όπως βλέπετε παρακάτω:

| +55 <sup>min</sup>        | Θα φτάσετε 55 λεπτά πριν από την ώρα άφιξης που εισάγατε.                                                                                                    |
|---------------------------|----------------------------------------------------------------------------------------------------|
|                           | Αν η εκτιμώμενη ώρα άφιξης είναι περισσότερο από πέντε λεπτά<br>νωρίτερα από την ώρα που καταχωρίσατε, εμφανίζεται με πράσινο<br>χρώμα.                              |
| <b>+3</b> <sup>min</sup>  | Θα φτάσετε 3 λεπτά πριν από την ώρα άφιξης που εισάγατε.                                                                                                    |
|                           | Αν η διαφορά μεταξύ της εκτιμώμενης ώρας άφιξης και της ώρας που<br>έχετε καταχωρίσει δεν είναι ούτε πέντε λεπτά, η χρονική ένδειξη<br>εμφανίζεται με κίτρινο χρώμα. |
| <b>-19</b> <sup>min</sup> | Θα φτάσετε με καθυστέρηση 19 λεπτών.                                                                                                    |
|                           | Αν η εκτιμώμενη ώρα άφιξης είναι αργότερα από την ώρα που<br>καταχωρίσατε, εμφανίζεται με κόκκινο χρώμα.                                                             |

#### Επιλογές μενού Πλοήγησης

Πατήστε **Πλοήγηση σε...** ή **Οδήγηση προς** για να ορίσετε προορισμό με πολλούς τρόπους και όχι μόνο εισάγοντας τη διεύθυνση. Οι υπόλοιπες επιλογές αναφέρονται παρακάτω:

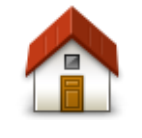

Πατήστε αυτό το κουμπί για πλοήγηση προς τη θέση αναφοράς σας.

Πιθανότατα θα χρησιμοποιείτε αυτό το κουμπί περισσότερο απ' οποιοδήποτε άλλο.

Θέση αναφοράς

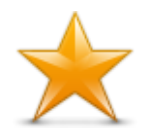

Πατήστε αυτό το κουμπί για να επιλέξετε ένα Αγαπημένο ως προορισμό.

Αγαπημένο

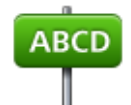

Πατήστε αυτό το κουμπί για να εισαγάγετε μια διεύθυνση ως προορισμό σας.

Διεύθυνση

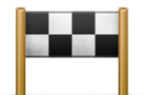

Πατήστε αυτό το κουμπί για να επιλέξετε τον προορισμό σας από μια λίστα τοποθεσιών που χρησιμοποιήσατε πρόσφατα ως προορισμούς.

#### Πρόσφατος προορισμός

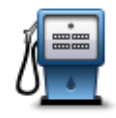

Πατήστε αυτό το κουμπί για να πλοηγηθείτε προς ένα Σημείο ενδιαφέροντος (POI).

#### Σημείο ενδιαφέροντος

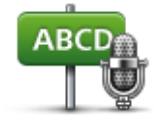

Σε ορισμένες συσκευές, μπορείτε να εισαγάγετε μια διεύθυνση χρησιμοποιώντας τη λειτουργία ομιλίας. Ανατρέξτε στην ενότητα Φωνητικός έλεγχος.

#### Εκφωνούμενη διεύθυνση

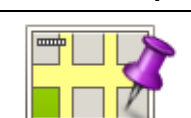

Πατήστε αυτό το κουμπί για να επιλέξετε ένα σημείο στο χάρτη ως προορισμό, χρησιμοποιώντας την περιήγηση χάρτη.

#### Σημείο στο χάρτη

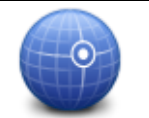

Πατήστε αυτό το κουμπί για να εισάγετε έναν προορισμό ορίζοντας γεωγραφικό πλάτος και μήκος.

#### Γεωγραφικό πλάτος και μήκος

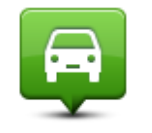

Πατήστε αυτό το κουμπί για να επιλέξετε ως προορισμό την τελευταία καταγεγραμμένη θέση σας.

Θέση τελευταίας στάσης

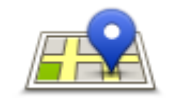

Πατήστε αυτό το κουμπί για να χρησιμοποιήσετε την Τοπική αναζήτηση με το TomTom Places, η οποία σας βοηθά να βρίσκετε καταστήματα και επιχειρήσεις στην τοποθεσία όπου βρίσκεστε και στη γύρω περιοχή.

Τοπική αναζήτηση Μπορείτε να αναζητήσετε καταστήματα και επιχειρήσεις που βρίσκονται

κοντά σας, κοντά στον προορισμό σας, κοντά σε οποιονδήποτε άλλο προορισμό ή σε μια πόλη.

Για παράδειγμα, αν αναζητάτε μια πισίνα κοντά στο σημείο στο οποίο βρίσκεστε, ψάξτε για τη λέξη "πισίνα" και επιλέξτε το καλύτερο αποτέλεσμα αναζήτησης.

#### Σχεδιασμός διαδρομής εκ των προτέρων

Μπορείτε να χρησιμοποιήσετε τη συσκευή TomTom για να σχεδιάσετε μια διαδρομή εκ των προτέρων, επιλέγοντας αφετηρία και προορισμό.

Μερικοί ακόμα λόγοι για να σχεδιάσετε μια διαδρομή εκ των προτέρων:

- Να βρείτε πόσο χρόνο θα χρειαστεί ένα ταξίδι πριν ξεκινήσετε.
- Μπορείτε επίσης να συγκρίνετε το χρόνο που απαιτείται για να διανύσετε την ίδια διαδρομή σε διαφορετικές ώρες της ημέρας ή σε διαφορετικές ημέρες της εβδομάδας. Για να σχεδιάσει μια διαδρομή, η συσκευή χρησιμοποιεί το IQ Routes. Το IQ Routes υπολογίζει διαδρομές βάσει των πραγματικών μέσων τιμών ταχύτητας που μετριούνται στους δρόμους.
- Δείτε προσεκτικά τη διαδρομή ενός ταξιδιού που σχεδιάζετε.
- Σχεδιάστε μια διαδρομή για κάποιον που έρχεται να σας επισκεφθεί και, κατόπιν, να εξηγήστε τη διαδρομή λεπτομερώς.

Για να σχεδιάσετε μια διαδρομή εκ των προτέρων, ακολουθήστε τα παρακάτω βήματα:

- 1. Πατήστε στην οθόνη για να εμφανιστεί το Κύριο μενού.
- Πατήστε το κουμπί με το βέλος για να μεταβείτε στην επόμενη οθόνη του μενού και κατόπιν πατήστε Σχεδιασμός διαδρομής.

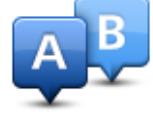

Αυτό το κουμπί εμφανίζεται όταν δεν έχει σχεδιαστεί κάποια διαδρομή στη συσκευή TomTom.

- 3. Επιλέξτε αφετηρία για το ταξίδι σας, με τον ίδιον τρόπο που θα επιλέγατε προορισμό.
- 4. Ορίστε τον προορισμό του ταξιδιού σας.
- 5. Εάν στις ρυθμίσεις σχεδιασμού διαδρομής έχετε επιλέξει **Ερώτηση με κάθε σχεδιασμό**, επιλέξτε τον τύπο της διαδρομής που θέλετε να σχεδιάσετε:
  - Ταχύτερη διαδρομή η διαδρομή που απαιτεί το λιγότερο χρόνο.
  - Διαδρομή Eco η διαδρομή με τη χαμηλότερη κατανάλωση καυσίμου για το ταξίδι σας.
  - Συντομότερη διαδρομή η μικρότερη απόσταση μεταξύ των τοποθεσιών που καθορίζετε.
    Αυτή μπορεί να μην είναι η ταχύτερη διαδρομή, ειδικότερα εάν η συντομότερη διαδρομή διέρχεται από κωμόπολη ή πόλη.
  - Αποφ. αυτ/δρόμων μια διαδρομή η οποία αποφεύγει τους αυτοκινητόδρομους.
  - Διαδρομή για πεζούς μια διαδρομή με τα πόδια.
  - Ποδηλατική διαδρομή μια διαδρομή για ποδήλατο.

6. Επιλέξτε την ημερομηνία και την ώρα που θα κάνετε το ταξίδι το οποίο σχεδιάζετε.

Η συσκευή χρησιμοποιεί το IQ Routes για να υπολογίζει την καλύτερη διαδρομή, τη δεδομένη στιγμή. Αυτό είναι χρήσιμο, καθώς μαθαίνετε πόσο διαρκεί ένα ταξίδι σε διαφορετικές ώρες της ημέρας ή διαφορετικές ημέρες της εβδομάδας.

Η συσκευή πλοήγησης σχεδιάζει τη διαδρομή ανάμεσα στις δύο τοποθεσίες που έχετε επιλέξει.

#### Εμφάνιση πληροφοριών διαδρομής

Για να δείτε αυτές τις επιλογές της διαδρομής που σχεδιάσατε πιο πρόσφατα, πατήστε **Προβολή** διαδρομής στο Κύριο μενού ή πατήστε το κουμπί **Λεπτομέρειες** στην οθόνη σύνοψης διαδρομής.

#### Έπειτα έχετε τις παρακάτω επιλογές:

| τι μαθ<br>τι μαθάνιση οδηγιών    | Πατήστε αυτό το κουμπί για να εμφανίσετε μια λίστα με όλες τις οδηγίες<br>για στροφές στη διαδρομή.<br>Αυτό είναι πολύ χρήσιμο εάν θέλετε να εξηγήσετε τη διαδρομή σε<br>κάποιον άλλο.                                                                                      |
|----------------------------------|----------------------------------------------------------------------------------------------------|
| <b>Εμφάνιση χάρτη</b>            | Πατήστε αυτό το κουμπί για να δείτε συνοπτικά τη διαδρομή<br>χρησιμοποιώντας την περιήγηση χάρτη.                                                                                                    |
| διαδρομής                        |                                                                                                    |
|                                  | Πατήστε αυτό το κουμπί για να δείτε μια επίδειξη της διαδρομής.<br>Μπορείτε να διακόψετε την επίδειξη οποιαδήποτε στιγμή, αγγίζοντας<br>την οθόνη.                                                                                                    |
| Εμφάνιση επίδειξης<br>διαδρομής  |                                                                                                    |
| i                                | Πατήστε αυτό το κουμπί για να ανοίξετε την οθόνη σύνοψης της<br>διαδρομής.                                                                                                    |
| Εμφάνιση σύνοψης<br>διαδρομής    |                                                                                                    |
|                                  | Πατήστε αυτό το κουμπί για να δείτε μια προεπισκόπηση του<br>προορισμού σας.                                                                                                    |
| Εμφάνιση<br>προορισμού           | Μπορείτε να σταματήσετε σε ένα πάρκινγκ κοντά στον προορισμό σας<br>και να δείτε κάθε διαθέσιμη πληροφορία για τον προορισμό σας (π.χ.<br>τον αριθμό τηλεφώνου).                                                                                                    |
|                                  | Πατήστε αυτό το κουμπί για να δείτε όλα τα περιστατικά κίνησης στη<br>διαδρομή σας.                                                                                                    |
| Εμφάνιση κίνησης<br>στη διαδρομή | <b>Σημείωση</b> : Αυτό το κουμπί εμφανίζεται μόνο αν η συσκευή διαθέτει<br>συνδρομή σε υπηρεσία κίνησης ή συνδεδεμένο δέκτη RDS-TMC.<br>Πληροφορίες κίνησης δεν είναι διαθέσιμες σε όλες τις χώρες ή τις<br>περιοχές. Για περισσότερες πληροφορίες σχετικά με τις υπηρεσίες |

πληροφοριών κίνησης της TomTom, επισκεφθείτε το tomtom.com/services.

# Φωνητικός έλεγχος

**Σημείωση**: Ο φωνητικός έλεγχος δεν υποστηρίζεται σε όλες τις συσκευές, ούτε σε όλες τις γλώσσες.

Ο φωνητικός έλεγχος λειτουργεί διαφορετικά ανάλογα με τον τύπο συσκευής.

#### Πλοήγηση σε

Αν εμφανίζεται το κουμπί **Πλοήγηση σε** στο **Κύριο μενού** της συσκευής, διαβάστε τα παρακάτω θέματα για το Φωνητικό έλεγχο:

Φωνητικός έλεγχος - Πλοήγηση σε

#### Οδήγηση προς

Αν εμφανίζεται το κουμπί **Οδήγηση προς** στο **Κύριο μενού** της συσκευής σας, διαβάστε τα παρακάτω θέματα για το Φωνητικό έλεγχο:

Φωνητικός έλεγχος - Οδήγηση προς

#### Φωνητικός έλεγχος - Πλοήγηση σε

#### Σχετικά με το φωνητικό έλεγχο

**Σημείωση**: Ο φωνητικός έλεγχος δεν υποστηρίζεται σε όλες τις συσκευές, ούτε σε όλες τις γλώσσες.

Για να χειριστείτε τη συσκευή TomTom, μπορείτε να χρησιμοποιήσετε τη φωνή σας αντί να πατήσετε στην οθόνη.

Για παράδειγμα, για να αυξήσετε την ένταση του ήχου στη συσκευή, μπορείτε να πείτε "Αύξηση έντασης ήχου".

Για να δείτε τη λίστα με τις διαθέσιμες εντολές, πατήστε **Βοήθεια** στο Κύριο μενού. Στη συνέχεια, επιλέξτε **Εγχειρίδια προϊόντων** και **Τι μπορώ να πω**;

**Σημαντικό**: Για το φωνητικό έλεγχο απαιτείται φωνή υπολογιστή. Όταν δεν έχουν εγκατασταθεί φωνές υπολογιστή στη συσκευή TomTom, η συγκεκριμένη λειτουργία δεν είναι διαθέσιμη.

Για να επιλέξετε φωνή υπολογιστή, πατήστε **Φωνές** στο μενού Ρυθμίσεις. Έπειτα, πατήστε **Αλλαγή φωνής** και επιλέξτε φωνή υπολογιστή.

#### Χρήση φωνητικού ελέγχου

Για να ενεργοποιήσετε το φωνητικό έλεγχο και να εμφανίσετε το κουμπί στην Προβολή οδήγησης, πατήστε **Φωνητικός έλεγχος** στο μενού "Ρυθμίσεις" και επιλέξτε **Ενεργοποίηση** φωνητικού ελέγχου.

Για να απενεργοποιήσετε το φωνητικό έλεγχο και να καταργήσετε το κουμπί από την Προβολή οδήγησης, πατήστε **Φωνητικός έλεγχος** στο μενού "Ρυθμίσεις" και επιλέξτε **Απενεργοποίηση φωνητικού ελέγχου**.

Στο παρακάτω παράδειγμα βλέπετε πώς μπορείτε να χρησιμοποιήσετε το φωνητικό έλεγχο για να σχεδιάσετε μια διαδρομή προς τη διεύθυνση της θέσης αναφοράς σας:

 Για να ενεργοποιήσετε το μικρόφωνο, πατήστε το κουμπί μικροφώνου στην Προβολή οδήγησης.

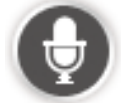

Βλέπετε μια οθόνη με ενδεικτικές εντολές που μπορείτε να εκφωνήσετε.

Για να δείτε μια πλήρη λίστα με τις εντολές που μπορείτε να εκφωνήσετε, πατήστε **Τι μπορώ** να πω; Διαφορετικά, πατήστε **Ρυθμίσεις** στο Κύριο μενού. Στη συνέχεια, επιλέξτε **Φωνητικός** έλεγχος και **Τι μπορώ να πω**;

 Όταν ακούσετε το χαρακτηριστικό ήχο, εκφωνήστε μια εντολή της επιλογής σας. Για παράδειγμα, μπορείτε να πείτε "Πλοήγηση στη θέση αναφοράς". Η συσκευή είναι έτοιμη να ακούσει την εκφώνησή σας μετά τον προειδοποιητικό ήχο.

Καθώς μιλάτε, η ένδειξη του μικροφώνου δείχνει πόσο καλά ακούει η συσκευή τη φωνή σας:

- Η πράσινη γραμμή σημαίνει ότι η συσκευή μπορεί να ακούσει τη φωνή σας.
- Μια κόκκινη γραμμή σημαίνει ότι η φωνή σας είναι υπερβολικά δυνατή για να αναγνωρίσει η συσκευή κάθε λέξη.
- Μια γκρι γραμμή σημαίνει ότι η φωνή σας είναι υπερβολικά σιγανή για να αναγνωρίσει η συσκευή κάθε λέξη.

Η συσκευή ζητάει επιβεβαίωση για ορισμένες φράσεις.

**Συμβουλή**: Για να αναγνωρίζονται πιο εύκολα όσα λέτε, να μιλάτε κανονικά, χωρίς να προφέρετε περίεργα τις λέξεις. Εάν υπάρχει υπερβολικός θόρυβος, όπως π.χ. από το δρόμο, ενδέχεται να χρειαστεί να μιλάτε προς την κατεύθυνση του μικρόφωνου.

3. Εάν η εντολή είναι σωστή, πείτε "Ναι".

Αν η εντολή είναι λανθασμένη, πείτε "Όχι" και επαναλάβετε την εντολή, αφού ακούσετε το μήνυμα και τον προειδοποιητικό ήχο.

Η συσκευή θα σχεδιάσει μια διαδρομή από την τρέχουσα τοποθεσία μέχρι τον προορισμό σας.

**Συμβουλή**: Για να μην ακούει πλέον η συσκευή άλλες εντολές, πείτε "Άκυρο". Για να μεταβείτε στο προηγούμενο βήμα, πείτε "Πίσω".

Φωνητικός σχεδιασμός διαδρομής

**Σημαντικό**: Προκειμένου για την ασφάλειά σας και τον περιορισμό των περισπασμών όταν οδηγείτε, θα πρέπει πάντοτε να σχεδιάζετε μια διαδρομή προτού αρχίσετε να οδηγείτε.

**Σημείωση**: Δεν είναι δυνατό να σχεδιάσετε μια διαδρομή χρησιμοποιώντας τη φωνή σας για όλους τους χάρτες σε όλες τις χώρες ή σε όλες τις γλώσσες.

Για να σχεδιάσετε μια διαδρομή προς μια διεύθυνση χρησιμοποιώντας φωνητικές εντολές, κάντε τα ακόλουθα:

1. Πατήστε το κουμπί φωνητικού ελέγχου στην Προβολή οδήγησης.

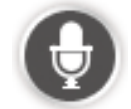

2. Όταν ακούσετε το χαρακτηριστικό ήχο, πείτε: "Πλοήγηση σε διεύθυνση".

3. Πείτε το όνομα της πόλης.

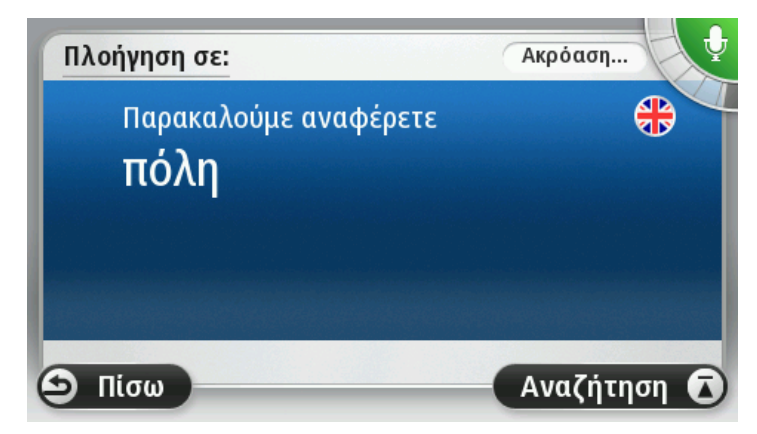

Η συσκευή εμφανίζει μια λίστα των πόλεων των οποίων το όνομα ηχεί παρόμοια με αυτό που εκφωνήσατε, και σας λέει ποια πόλη βρίσκεται στην κορυφή της λίστας.

Αν η πόλη που ακούσατε είναι η ίδια με την πόλη που ζητήσατε, πείτε "Τέλος" ή "ΟΚ" ή "Ναι" ή "Ένα", ή πατήστε την πόλη στη κορυφή της λίστας.

Αν το όνομα της πόλης που ακούσατε είναι λανθασμένο, αλλά στη λίστα εμφανίζεται το σωστό όνομα, πείτε τον αριθμό δίπλα στο σωστό όνομα ή πατήστε το όνομα της πόλης.

Για παράδειγμα, εάν η σωστή πόλη είναι Ρότερνταμ και εμφανίζεται τρίτη στη λίστα, μπορείτε να πείτε "Τρία" ή να πατήσετε το όνομα, **Ρότερνταμ**.

Εάν το όνομα δεν εμφανίζεται στη λίστα, πείτε "Πίσω" ή "Όχι", ή πατήστε **Πίσω**, για να επιστρέψετε στην προηγούμενη οθόνη και πείτε ξανά την πόλη μόλις ακούσετε τον τόνο.

4. Πείτε το όνομα της οδού.

Η συσκευή εμφανίζει μια λίστα με οδούς των οποίων το όνομα ηχεί παρόμοια με αυτό που εκφωνήσατε, και σας λέει ποια οδός βρίσκεται στην κορυφή της λίστας.

Εάν η οδός που ακούσατε είναι η ίδια με την οδό που ζητήσατε, πείτε "Τέλος" ή "ΟΚ" ή "Ναι" ή "Ένα", ή πατήστε την οδό στη κορυφή της λίστας.

**Συμβουλή**: Διαφορετικές τοποθεσίες μπορεί να έχουν ίδιο όνομα, όπως ένας δρόμος που εκτείνεται σε πολλαπλούς ταχυδρομικούς κωδικούς. Όταν συμβεί αυτό, θα πρέπει να κοιτάξετε στην οθόνη και να πατήσετε τη σωστή τοποθεσία.

Εάν το όνομα της οδού που ακούσατε είναι λανθασμένο, αλλά εμφανίζεται το σωστό όνομα στη λίστα, πείτε τον αριθμό δίπλα στο σωστό όνομα ή πατήστε το όνομα της οδού στη λίστα.

Εάν το όνομα της οδού δεν εμφανίζεται στη λίστα, πείτε "Πίσω" ή "Όχι", ή πατήστε Πίσω, για να επιστρέψετε στην προηγούμενη οθόνη και κατόπιν πείτε ξανά το όνομα της οδού μόλις ακούσετε τον τόνο.

5. Πείτε τον αριθμό οδού.

**Σημαντικό**: Οι αριθμοί πρέπει να εκφωνούνται στην ίδια γλώσσα με τα ονόματα των κουμπιών και των μενού στη συσκευή.

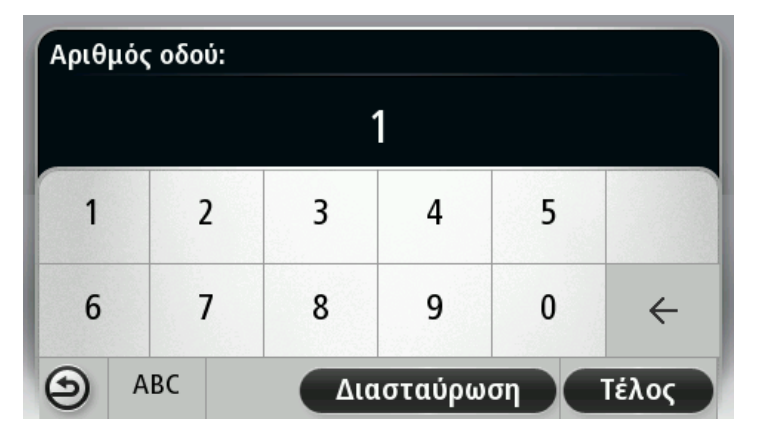

Πρέπει να προφέρετε τους αριθμούς με τον ίδιο τρόπο που εκφωνείτε κανονικά έναν αριθμό, σε μία συνεχόμενη πρόταση. Για παράδειγμα, ο αριθμός 357 θα πρέπει να εκφωνηθεί ως μία συνεχόμενη πρόταση: "Τριακόσια πενήντα επτά".

Αν εμφανιστεί ο σωστός αριθμός, πείτε "Τέλος" ή "ΟΚ" ή χρησιμοποιήστε το πληκτρολόγιο για να καταχωρήσετε τον αριθμό.

Αν εμφανιστεί λανθασμένος αριθμός, πείτε "Πίσω" ή "Όχι" ή πατήστε το πλήκτρο Backspace και εκφωνήστε ξανά τον αριθμό.

**Συμβουλή**: Αν πείτε "Πίσω" όταν δεν υπάρχουν αριθμοί στην οθόνη, η συσκευή θα επιστρέψει στην προηγούμενη οθόνη.

Όταν εμφανιστεί ο σωστός αριθμός, πείτε "Τέλος" ή "ΟΚ". Εναλλακτικά, εισάγετε τον αριθμό πατώντας στην οθόνη.

6. Όταν υπολογιστεί η διαδρομή και εμφανιστεί η σύνοψη της διαδρομής, πατήστε **Τέλος**.

Η συσκευή αρχίζει να σας καθοδηγεί προς τον προορισμό σας, με εκφωνούμενες οδηγίες και οδηγίες που εμφανίζονται στην οθόνη.

**Συμβουλή**: Εκτός από το σχεδιασμό διαδρομής με τη χρήση "Φωνητικού ελέγχου", στο Κύριο μενού μπορείτε να πατήσετε διαδοχικά **Πλοήγηση σε...** και **Εκφωνούμενη διεύθυνση**. Διαφορετικά, μπορείτε να πατήσετε το κουμπί στη βάση του πληκτρολογίου ενώ εισάγετε τη διεύθυνση. Όταν αυτό το κουμπί εμφανίζεται με γκρι χρώμα, δεν μπορείτε να εισαγάγετε μια διεύθυνση χρησιμοποιώντας τη λειτουργία ομιλίας.

#### Φωνητικός έλεγχος - Οδήγηση προς

#### Σχετικά με το φωνητικό έλεγχο

**Σημείωση**: Ο φωνητικός έλεγχος δεν υποστηρίζεται σε όλες τις συσκευές, ούτε σε όλες τις γλώσσες.

Για να χειριστείτε τη συσκευή TomTom, μπορείτε να χρησιμοποιήσετε τη φωνή σας αντί να πατήσετε στην οθόνη.

Για παράδειγμα, για να αυξήσετε την ένταση ήχου στη συσκευή, μπορείτε να πείτε "Αύξηση έντασης ήχου" ή "Ένταση ήχου 50%".

Για να δείτε τη λίστα με τις διαθέσιμες εντολές, πατήστε **Βοήθεια** στο Κύριο μενού. Στη συνέχεια, επιλέξτε **Εγχειρίδια προϊόντων** και **Τι μπορώ να πω**.

**Σημαντικό**: Για το φωνητικό έλεγχο απαιτείται φωνή υπολογιστή. Όταν δεν έχουν εγκατασταθεί φωνές υπολογιστή στη συσκευή TomTom, η συγκεκριμένη λειτουργία δεν είναι διαθέσιμη.

Για να επιλέξετε φωνή υπολογιστή, πατήστε **Φωνές** στο μενού Ρυθμίσεις. Έπειτα, πατήστε **Αλλαγή φωνής** και επιλέξτε φωνή υπολογιστή.

#### Χρήση φωνητικού ελέγχου

Ο φωνητικός έλεγχος είναι ενεργοποιημένος από προεπιλογή, εφόσον βέβαια υποστηρίζεται στην επιλεγμένη γλώσσα.

Για να απενεργοποιήσετε το φωνητικό έλεγχο και να καταργήσετε το κουμπί από την Προβολή οδήγησης, πατήστε **Φωνητικός έλεγχος** στο μενού "Ρυθμίσεις" και επιλέξτε **Απενεργοποίηση φωνητικού ελέγχου**.

Στο παρακάτω παράδειγμα βλέπετε πώς μπορείτε να χρησιμοποιήσετε το φωνητικό έλεγχο για να σχεδιάσετε μια διαδρομή προς τη διεύθυνση της θέσης αναφοράς σας:

 Για να ενεργοποιήσετε το μικρόφωνο, πατήστε το κουμπί μικροφώνου στην Προβολή οδήγησης.

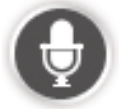

Βλέπετε μια οθόνη με ενδεικτικές εντολές που μπορείτε να εκφωνήσετε.

Για να δείτε μια πλήρη λίστα με τις εντολές που μπορείτε να εκφωνήσετε, πατήστε **Τι μπορώ να πω**. Διαφορετικά, πατήστε **Ρυθμίσεις** στο Κύριο μενού. Στη συνέχεια, επιλέξτε **Φωνητικός** έλεγχος και **Τι μπορώ να πω**.

 Όταν ακούτε το μήνυμα "Εκφώνηση εντολής" και ακολουθεί χαρακτηριστικός ήχος, εκφωνήστε μια εντολή της επιλογής σας. Για παράδειγμα, μπορείτε να πείτε "Οδήγηση στη θέση αναφοράς". Η συσκευή είναι έτοιμη να ακούσει την εκφώνησή σας μετά τον προειδοποιητικό ήχο.

Καθώς μιλάτε, η ένδειξη του μικροφώνου δείχνει πόσο καλά ακούει η συσκευή τη φωνή σας:

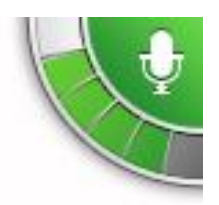

Η πράσινη γραμμή σημαίνει ότι η συσκευή μπορεί να ακούσει τη φωνή σας.

Μια κόκκινη γραμμή σημαίνει ότι η φωνή σας είναι υπερβολικά δυνατή για να αναγνωρίσει η συσκευή κάθε λέξη.

Μια γκρι γραμμή σημαίνει ότι η φωνή σας είναι υπερβολικά σιγανή για να αναγνωρίσει η συσκευή κάθε λέξη.

Για ορισμένες φράσεις, η συσκευή επαναλαμβάνει αυτά που λέτε και ζητάει επιβεβαίωση.

**Συμβουλή**: Για να αναγνωρίζονται πιο εύκολα όσα λέτε, να μιλάτε κανονικά, χωρίς να προφέρετε περίεργα τις λέξεις. Εάν υπάρχει υπερβολικός θόρυβος, όπως π.χ. από το δρόμο, ενδέχεται να χρειαστεί να μιλάτε προς την κατεύθυνση του μικρόφωνου.

3. Εάν η εντολή είναι σωστή, πείτε "Ναι".

Αν η εντολή είναι λανθασμένη, πείτε "Όχι" και επαναλάβετε την εντολή, αφού ακούσετε το μήνυμα και τον προειδοποιητικό ήχο.

Η συσκευή θα σχεδιάσει μια διαδρομή από την τρέχουσα τοποθεσία μέχρι τον προορισμό σας.

**Συμβουλή**: Για να μην ακούει πλέον η συσκευή άλλες εντολές, πείτε "Άκυρο". Για να μεταβείτε στο προηγούμενο βήμα, πείτε "Πίσω".

Φωνητικός σχεδιασμός διαδρομής

**Σημαντικό**: Προκειμένου για την ασφάλειά σας και τον περιορισμό των περισπασμών όταν οδηγείτε, θα πρέπει πάντοτε να σχεδιάζετε μια διαδρομή προτού αρχίσετε να οδηγείτε.

**Σημείωση**: Δεν είναι δυνατό να σχεδιάσετε μια διαδρομή χρησιμοποιώντας τη φωνή σας για όλους τους χάρτες σε όλες τις χώρες ή σε όλες τις γλώσσες.

Για να σχεδιάσετε μια διαδρομή προς μια διεύθυνση χρησιμοποιώντας φωνητικές εντολές, κάντε τα ακόλουθα:

1. Πατήστε το κουμπί φωνητικού ελέγχου στην Προβολή οδήγησης.

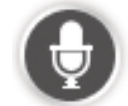

2. Όταν ακούσετε τον ήχο, πείτε: "Πλοήγηση σε διεύθυνση" ή "Οδήγηση προς διεύθυνση".

Συμβουλή: Το κουμπί της συσκευής στο Κύριο μενού φέρει είτε την ένδειξη Πλοήγηση σε είτε την ένδειξη Οδήγηση προς. Κατά το σχεδιασμό μιας διαδρομής προς κάποια διεύθυνση με χρήση φωνητικών εντολών, πείτε "Πλοήγηση σε διεύθυνση" αν η ένδειξη του κουμπιού είναι Πλοήγηση σε ή "Οδήγηση προς διεύθυνση" αν η ένδειξη του κουμπιού είναι Οδήγηση προς. 3. Πείτε το όνομα της πόλης.

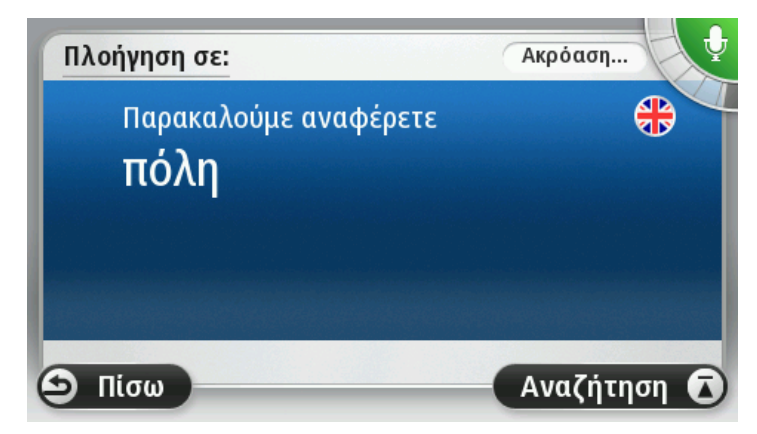

Η συσκευή εμφανίζει μια λίστα των πόλεων των οποίων το όνομα ηχεί παρόμοια με αυτό που εκφωνήσατε, και σας λέει ποια πόλη βρίσκεται στην κορυφή της λίστας.

Αν η πόλη που ακούσατε είναι η ίδια με την πόλη που ζητήσατε, πείτε "Τέλος" ή "ΟΚ" ή "Ναι" ή "Ένα", ή πατήστε την πόλη στη κορυφή της λίστας.

Αν το όνομα της πόλης που ακούσατε είναι λανθασμένο, αλλά στη λίστα εμφανίζεται το σωστό όνομα, πείτε τον αριθμό δίπλα στο σωστό όνομα ή πατήστε το όνομα της πόλης.

Για παράδειγμα, εάν η σωστή πόλη είναι Ρότερνταμ και εμφανίζεται τρίτη στη λίστα, μπορείτε να πείτε "Τρία" ή να πατήσετε το όνομα, **Ρότερνταμ**.

Εάν το όνομα δεν εμφανίζεται στη λίστα, πείτε "Πίσω" ή "Όχι", ή πατήστε **Πίσω**, για να επιστρέψετε στην προηγούμενη οθόνη και πείτε ξανά την πόλη μόλις ακούσετε τον τόνο.

4. Πείτε το όνομα της οδού.

Η συσκευή εμφανίζει μια λίστα με οδούς των οποίων το όνομα ηχεί παρόμοια με αυτό που εκφωνήσατε, και σας λέει ποια οδός βρίσκεται στην κορυφή της λίστας.

Εάν η οδός που ακούσατε είναι η ίδια με την οδό που ζητήσατε, πείτε "Τέλος" ή "ΟΚ" ή "Ναι" ή "Ένα", ή πατήστε την οδό στη κορυφή της λίστας.

**Συμβουλή**: Διαφορετικές τοποθεσίες μπορεί να έχουν ίδιο όνομα, όπως ένας δρόμος που εκτείνεται σε πολλαπλούς ταχυδρομικούς κωδικούς. Όταν συμβεί αυτό, θα πρέπει να κοιτάξετε στην οθόνη και να πατήσετε τη σωστή τοποθεσία.

Εάν το όνομα της οδού που ακούσατε είναι λανθασμένο, αλλά εμφανίζεται το σωστό όνομα στη λίστα, πείτε τον αριθμό δίπλα στο σωστό όνομα ή πατήστε το όνομα της οδού στη λίστα.

Εάν το όνομα της οδού δεν εμφανίζεται στη λίστα, πείτε "Πίσω" ή "Όχι", ή πατήστε Πίσω, για να επιστρέψετε στην προηγούμενη οθόνη και κατόπιν πείτε ξανά το όνομα της οδού μόλις ακούσετε τον τόνο.

5. Πείτε τον αριθμό οδού.

**Σημαντικό**: Οι αριθμοί πρέπει να εκφωνούνται στην ίδια γλώσσα με τα ονόματα των κουμπιών και των μενού στη συσκευή.

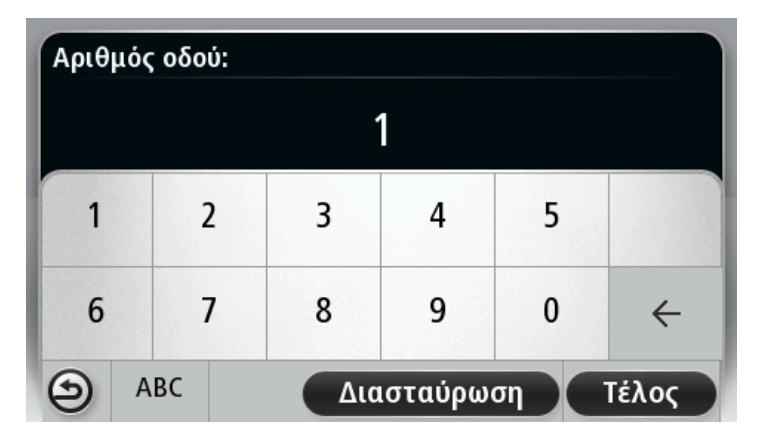

Πρέπει να προφέρετε τους αριθμούς με τον ίδιο τρόπο που εκφωνείτε κανονικά έναν αριθμό, σε μία συνεχόμενη πρόταση. Για παράδειγμα, ο αριθμός 357 θα πρέπει να εκφωνηθεί ως μία συνεχόμενη πρόταση: "Τριακόσια πενήντα επτά".

Αν εμφανιστεί ο σωστός αριθμός, πείτε "Τέλος" ή "ΟΚ" ή χρησιμοποιήστε το πληκτρολόγιο για να καταχωρήσετε τον αριθμό.

Αν εμφανιστεί λανθασμένος αριθμός, πείτε "Πίσω" ή "Όχι" ή πατήστε το πλήκτρο Backspace και εκφωνήστε ξανά τον αριθμό.

**Συμβουλή**: Αν πείτε "Πίσω" όταν δεν υπάρχουν αριθμοί στην οθόνη, η συσκευή θα επιστρέψει στην προηγούμενη οθόνη.

Όταν εμφανιστεί ο σωστός αριθμός, πείτε "Τέλος" ή "ΟΚ". Εναλλακτικά, εισάγετε τον αριθμό πατώντας στην οθόνη.

6. Όταν υπολογιστεί η διαδρομή και εμφανιστεί η σύνοψη της διαδρομής, πατήστε **Τέλος**.

Η συσκευή αρχίζει να σας καθοδηγεί προς τον προορισμό σας, με εκφωνούμενες οδηγίες και οδηγίες που εμφανίζονται στην οθόνη.

#### Φωνητική καταχώρηση διευθύνσεων

**Σημαντικό**: Προκειμένου για την ασφάλειά σας και τον περιορισμό των περισπασμών όταν οδηγείτε, θα πρέπει πάντοτε να σχεδιάζετε μια διαδρομή προτού αρχίσετε να οδηγείτε.

Ακόμη κι αν δεν χρησιμοποιήσετε το φωνητικό έλεγχο για να σχεδιάσετε μια διαδρομή, μπορείτε να καταχωρήσετε τη διεύθυνση φωνητικά.

Για να αρχίσετε να σχεδιάζετε μια διαδρομή, επιλέξτε **Πλοήγηση σε** ή **Οδήγηση προς** στο Κύριο μενού και, στη συνέχεια, πατήστε **Διεύθυνση**.

Για να εισαγάγετε τον προορισμό χρησιμοποιώντας τη φωνή σας, πατήστε ένα από τα ακόλουθα κουμπιά:

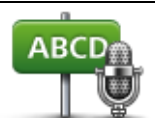

Πατήστε αυτό το κουμπί για να εισαγάγετε μια διεύθυνση χρησιμοποιώντας μόνο τη λειτουργία ομιλίας.

Εκφωνούμενη διεύθυνση Η **Εκφωνούμενη διεύθυνση** σας βοηθάει να εισάγετε πληροφορίες χωρίς να πατάτε στην οθόνη.

Η επιλογή αυτή αναγνωρίζει τους παρακάτω όρους όταν εκφωνούνται:

- Εντολές: Ναι, Όχι, Πίσω, Τέλος, ΟΚ, Διασταύρωση.
- Ονόματα οδών.
- Πόλεις/κωμοπόλεις και τα κέντρα τους.
- Αγαπημένα και POI.
- Σχεδιασμός εναλλακτικής διαδρομής, Επανυπολογισμός αρχικής διαδρομής, Αποφυγή οδοφράγματος, Ελαχιστοποίηση καθυστερήσεων, Απαλοιφή διαδρομής, Ταξίδι μέσω... και Πρόσφατος προορισμός.

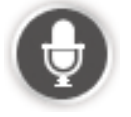

Πατήστε αυτό το κουμπί στη βάση του πληκτρολογίου για να εισαγάγετε μια διεύθυνση χρησιμοποιώντας τη λειτουργία ομιλίας. Όταν αυτό το κουμπί εμφανίζεται με γκρι χρώμα, δεν μπορείτε να εισαγάγετε μια διεύθυνση χρησιμοποιώντας τη λειτουργία ομιλίας.

Το κουμπί αυτό είναι διαθέσιμο για τους παρακάτω τύπους προορισμού:

- Κέντρο πόλης για να επιλέξετε το κέντρο μιας πόλης ή κωμόπολης.
- Οδός και αριθμός για να επιλέξετε μια διεύθυνση.
- Διασταύρωση για να επιλέξετε το σημείο στο οποίο συναντώνται δύο οδοί.

#### Συμβουλές

Η συσκευή αναγνωρίζει θέσεις και ονόματα οδών όταν εκφωνούνται στην τοπική γλώσσα με την τοπική προφορά.

Η φωνητική εισαγωγή διεύθυνσης δεν είναι δυνατή για ταχυδρομικούς κωδικούς. Πρέπει να τους πληκτρολογείτε.

Η φωνητική εισαγωγή διεύθυνσης δεν είναι διαθέσιμη για όλους τους χάρτες σε όλες τις χώρες.

# Η Προβολή οδήγησης

#### Σχετικά με την Προβολή οδήγησης

Όταν εκκινείται η συσκευή TomTom για πρώτη φορά, εμφανίζεται η Προβολή οδήγησης μαζί με αναλυτικές πληροφορίες σχετικά με την τρέχουσα θέση σας.

Πατήστε στο κέντρο της οθόνης ανά πάσα στιγμή, για να ανοίξετε το Κύριο μενού.

Μπορείτε να επιλέξετε την οθόνη που θα εμφανίζεται όταν ενεργοποιείτε τη συσκευή, πατώντας διαδοχικά στο Κύριο μενού **Ρυθμίσεις** και **Έναρξη**.

Η Προβολή οδήγησης

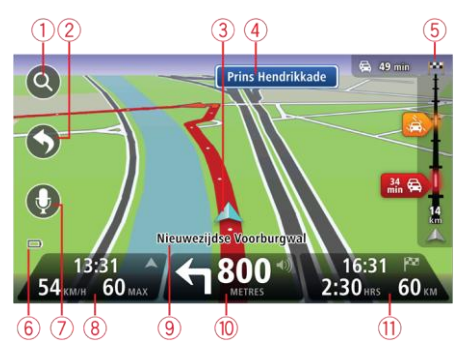

- Κουμπί Ζουμ πατήστε το μεγεθυντικό φακό για να εμφανίσετε κουμπιά μεγέθυνσης και σμίκρυνσης.
- Γρήγορο μενού για να ενεργοποιήσετε το γρήγορο μενού, πατήστε Δημιουργία του δικού σας μενού (σελίδα 61) στο μενού "Ρυθμίσεις". Εάν υπάρχουν μόνο ένα ή δύο κουμπιά στο μενού σας, και τα δύο εμφανίζονται στην Προβολή οδήγησης.
- 3. Η τρέχουσα θέση σας.
- 4. Πληροφορίες οδικής σήμανσης ή όνομα επόμενης οδού.
- 5. Πλευρική γραμμή κίνησης. Πατήστε την πλευρική γραμμή κίνησης για να δείτε λεπτομέρειες σχετικά με τα περιστατικά κίνησης στη διαδρομή σας.

Η πλευρική γραμμή κίνησης εμφανίζεται μόνο εάν η συσκευή διαθέτει συνδρομή HD Traffic ή εάν έχετε συνδέσει δέκτη RDS-TMC. Οι πληροφορίες για την κίνηση δεν είναι διαθέσιμες σε όλες τις χώρες ή τις περιοχές.

- 6. Ένδειξη στάθμης μπαταρίας.
- 7. Κουμπί μικροφώνου για φωνητικό έλεγχο.

**Σημείωση**: Ο φωνητικός έλεγχος δεν υποστηρίζεται σε όλες τις συσκευές, ούτε σε όλες τις γλώσσες.

 Ώρα, τρέχουσα ταχύτητα και όριο ταχύτητας, εφόσον είναι γνωστά. Για να δείτε τη διαφορά μεταξύ προτιμώμενης και προβλεπόμενης ώρας άφιξης, επιλέξτε το πλαίσιο ελέγχου "Απόκλιση" στις ρυθμίσεις της γραμμής κατάστασης.

Πατήστε σε αυτό το τμήμα της γραμμής κατάστασης για εναλλαγή μεταξύ χάρτη 3D και χάρτη 2D.

- 9. Το όνομα της οδού στην οποία βρίσκεστε.
- 10. Οδηγία πλοήγησης για τον επόμενο δρόμο και η απόσταση έως την επόμενη οδηγία. Αν η δεύτερη οδηγία απέχει λιγότερο από 500 πόδια από την πρώτη, δεν εμφανίζεται η σχετική απόσταση αλλά απευθείας η δεύτερη οδηγία.

Πατήστε σε αυτό το τμήμα της γραμμής κατάστασης για επανάληψη της τελευταίας φωνητικής οδηγίας και για να αλλάξετε την ένταση του ήχου. Μπορείτε επίσης να πατήσετε αυτό το σημείο για σίγαση του ήχου.

11. Ο υπόλοιπος χρόνος του ταξιδιού, η υπόλοιπη απόσταση και η αναμενόμενη ώρα άφιξης.

Πατήστε σε αυτό το τμήμα της γραμμής κατάστασης για να ανοίξετε την οθόνη Σύνοψη διαδρομής.

Για να αλλάξετε τις πληροφορίες που εμφανίζονται στη γραμμή κατάστασης, πατήστε "Γραμμή κατάστασης" στο μενού "Ρυθμίσεις".

Σύμβολα στην Προβολή οδήγησης

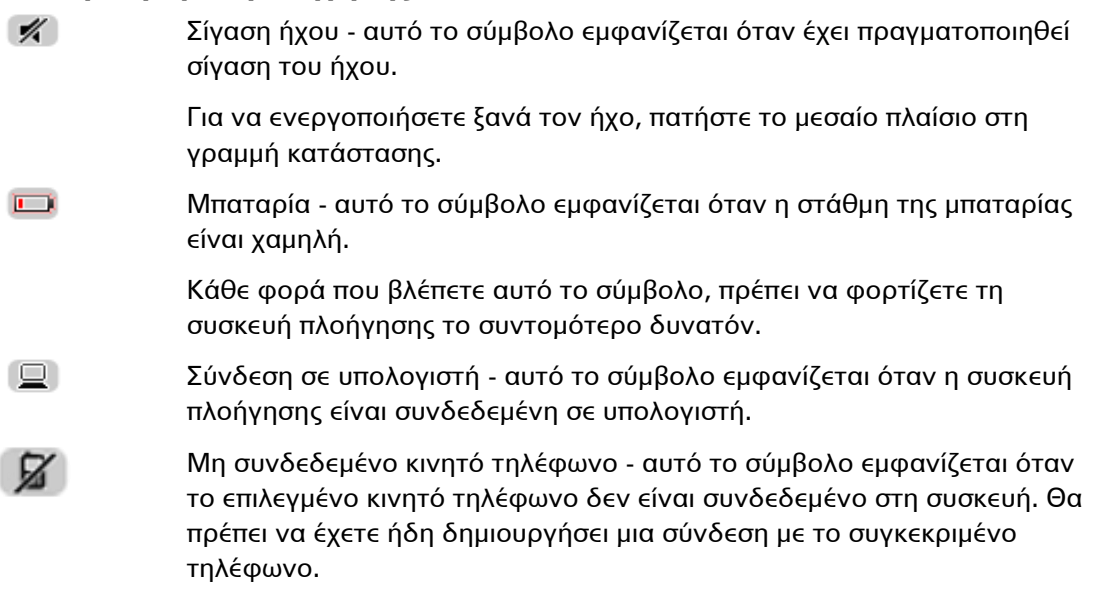

#### Σχετικά με τις ρυθμίσεις επανασχεδιασμού

Η συσκευή TomTom σάς βοηθά να φτάσετε στον προορισμό σας το συντομότερο δυνατόν, υποδεικνύοντας μια ταχύτερη εναλλακτική διαδρομή, εφόσον υπάρχει.

Για να αλλάξετε τον τρόπο με τον οποίο ερωτάστε για εναλλακτικές διαδρομές, πατήστε διαδοχικά **Ρυθμίσεις** και **Σχεδιασμός διαδρομής**. Συνεχίστε να πατάτε **Επόμενο** μέχρι να μεταβείτε στην επιλογή **Ρυθμίσεις επανασχεδιασμού**.
**Σημείωση**: Αυτή η ρύθμιση είναι διαθέσιμη μόνο εάν η συσκευή διαθέτει συνδρομή στην υπηρεσία κίνησης ή εάν έχετε συνδέσει ένα δέκτη RDS-TMC. Πληροφορίες κίνησης δεν είναι διαθέσιμες σε όλες τις χώρες ή τις περιοχές. Για περισσότερες πληροφορίες σχετικά με τις υπηρεσίες πληροφοριών κίνησης της TomTom, επισκεφθείτε το <u>tomtom.com/services</u>.

Καθορίστε αν θέλετε η συσκευή TomTom να επανασχεδιάζει τη διαδρομή σας σε περίπτωση που βρεθεί ταχύτερη διαδρομή ενώ οδηγείτε. Αυτό είναι ιδιαίτερα χρήσιμο, όταν η κίνηση στην πορεία σας αυξάνεται ή μειώνεται ενώ οδηγείτε. Επιλέξτε από τις παρακάτω ρυθμίσεις:

- Πάντοτε μετάβαση σε αυτήν τη διαδρομή επιλέξτε αυτήν τη δυνατότητα για να μην λαμβάνετε μηνύματα όταν εντοπίζεται ταχύτερη διαδρομή. Κάθε διαδρομή υπολογίζεται ξανά, αυτόματα, ώστε να είναι η ταχύτερη δυνατή.
- Να ερωτώμαι αν θέλω αυτήν τη διαδρομή επιλέξτε αυτήν τη δυνατότητα για να ερωτάστε εάν θέλετε να ακολουθήσετε τη νέα διαδρομή. Όταν ερωτηθείτε αν θέλετε να ακολουθήσετε την εναλλακτική διαδρομή, πατήστε Ναι, για να υπολογιστεί ξανά η διαδρομή και να επιλεγεί η ταχύτερη δυνατή. Πατήστε Όχι αν δεν θέλετε να ακολουθήσετε την εναλλακτική διαδρομή. Αν αλλάξετε γνώμη, πατήστε το "συννεφάκι" στο επάνω μέρος της οθόνης, για να ακολουθήσετε την εναλλακτική διαδρομή.

Πατήστε **Πληροφορίες** για να δείτε μια σύνοψη της αρχικής και της εναλλακτικής διαδρομής. Στη συνέχεια, μπορείτε να πατήσετε **Τέλος** για να ακολουθήσετε την ταχύτερη διαδρομή ή **Τρέχουσα διαδρομή** για να παραμείνετε στην αρχική διαδρομή.

 Επιλέξτε Να μην γίνεται ερώτηση. Απλώς εμφάνιση, για να μην λαμβάνετε μηνύματα και απλώς να εμφανίζεται η νέα διαδρομή στην οθόνη. Αν αποφασίσετε να ακολουθήσετε την εναλλακτική διαδρομή, πατήστε απλώς το "συννεφάκι".

# Προηγμένη καθοδήγηση επιλογής λωρίδας

#### Σχετικά με την καθοδήγηση επιλογής λωρίδας

**Σημείωση**: Η καθοδήγηση επιλογής λωρίδας δεν είναι διαθέσιμη για όλες τις διασταυρώσεις ή σε όλες τις χώρες.

Η συσκευή πλοήγησης TomTom σάς προετοιμάζει για τις εξόδους των αυτοκινητόδρομων, υποδεικνύοντας τη σωστή λωρίδα για τη διαδρομή που έχετε σχεδιάσει.

Καθώς πλησιάζετε σε κάποια έξοδο ή διασταύρωση, η λωρίδα στην οποία πρέπει να βρίσκεστε εμφανίζεται στην οθόνη.

#### Χρήση της καθοδήγησης επιλογής λωρίδας

Υπάρχουν δύο τύποι καθοδήγησης επιλογής λωρίδας:

Εικόνες λωρίδων

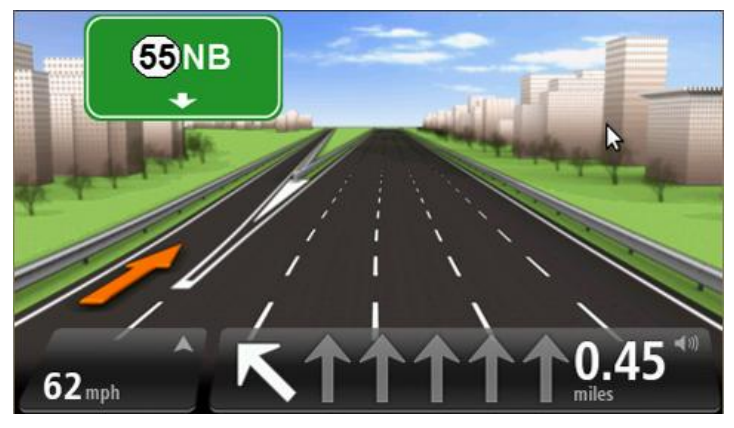

Για να απενεργοποιήσετε τις εικόνες λωρίδων, πατήστε **Ρυθμίσεις** στο Κύριο μενού και στη συνέχεια **Ρυθμίσεις για προχωρημένους**. Καταργήστε την επιλογή του πλαισίου ελέγχου **Εμφάνιση εικόνων λωρίδων**.

**Συμβουλή**: Πατήστε σε οποιοδήποτε σημείο στην οθόνη για να επιστρέψετε σε Προβολή οδήγησης.

Οδηγίες στη γραμμή κατάστασης

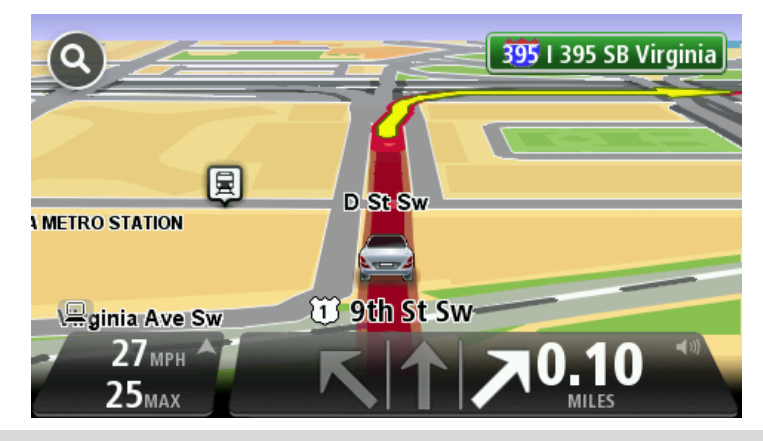

**Συμβουλή**: Εάν δεν εμφανίζονται πληροφορίες καθοδήγησης λωρίδων στη γραμμή κατάστασης και είναι τονισμένες όλες οι λωρίδες, μπορείτε να χρησιμοποιήσετε οποιαδήποτε λωρίδα.

# Αλλαγή διαδρομής

#### Αλλαγές στη διαδρομή σας

Αφού σχεδιάσετε μια διαδρομή, μπορεί να θελήσετε να αλλάξετε τη διαδρομή ή ακόμη και τον προορισμό. Υπάρχουν διάφοροι τρόποι για να αλλάξετε τη διαδρομή σας χωρίς να επανασχεδιάσετε πλήρως ολόκληρο το ταξίδι σας.

Για να αλλάξετε την τρέχουσα διαδρομή, πατήστε **Αλλαγή διαδρομής** στο Κύριο μενού:

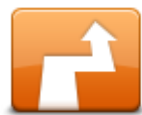

Πατήστε αυτό το κουμπί για να αλλάξετε την τρέχουσα διαδρομή. Αυτό το κουμπί εμφανίζεται μόνο όταν έχει σχεδιαστεί μια διαδρομή στη

συσκευή.

Αλλαγή διαδρομής

#### Μενού "Αλλαγή διαδρομής"

Για να αλλάξετε την εκάστοτε διαδρομή ή τον προορισμό σας, πατήστε ένα από τα ακόλουθα κουμπιά:

|                             | Πατήστε αυτό το κουμπί για να βρείτε μια εναλλακτική διαδρομή.                                                                                          |
|-----------------------------|----------------------------------------------------------------------------------------------------|
|                             | Αυτό το κουμπί εμφανίζεται μόνο όταν έχει σχεδιαστεί μια διαδρομή στη<br>συσκευή TomTom.                                                                |
| Υπολογισμός<br>εναλλακτικής | Αυτός είναι ένας απλός τρόπος για να αναζητήσετε μια διαφορετική<br>διαδρομή προς τον εκάστοτε προορισμό σας.                                           |
|                             | Η συσκευή υπολογίζει μια νέα διαδρομή από την εκάστοτε τοποθεσία<br>σας προς τον προορισμό, χρησιμοποιώντας εντελώς διαφορετικούς<br>δρόμους.           |
|                             | Η νέα διαδρομή εμφανίζεται δίπλα στην αρχική, δίνοντάς σας τη<br>δυνατότητα να επιλέξετε τη διαδρομή που θέλετε να χρησιμοποιήσετε.                     |
| Αποφυγή<br>οδοφράγματος     | Πατήστε αυτό το κουμπί ενώ οδηγείτε βάσει σχεδιασμένης διαδρομής,<br>για να αποφύγετε κάποιο οδόφραγμα ή μποτιλιάρισμα στο δρόμο.                       |
|                             | Η συσκευή θα προτείνει μια νέα διαδρομή για την επιλεγμένη απόσταση,<br>αποφεύγοντας τους μπλοκαρισμένους δρόμους της αρχικής διαδρομής.                |
|                             | Εάν το οδόφραγμα ή το μποτιλιάρισμα εξαφανιστεί ξαφνικά, πατήστε<br><b>Επανυπολογισμός διαδρομής</b> για να σχεδιάσετε ξανά την αρχική<br>διαδρομή σας. |
|                             | <b>Σημαντικό</b> : Να έχετε υπόψη ότι όταν υπολογίζεται μια νέα διαδρομή,<br>μπορεί να σας ζητηθεί να εγκαταλείψετε άμεσα τον τρέχοντα δρόμο.           |

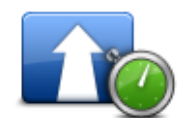

Ελαχιστοποίηση

καθυστερήσεων

Πατήστε αυτό το κουμπί για να αποφύγετε καθυστερήσεις λόγω κίνησης σε μια σχεδιασμένη διαδρομή.

Δεν είναι πάντα δυνατό να αποφύγετε όλες τις καθυστερήσεις λόγω κίνησης. Παρόλο που η συσκευή σας ελέγχει συνεχώς για ενδεχόμενες καθυστερήσεις στη διαδρομή σας, μπορείτε να πατήσετε αυτό το κουμπί για να πραγματοποιήσετε έναν μη αυτόματο έλεγχο. Κατόπιν, η συσκευή σας υπολογίζει την καλύτερη διαδρομή για να αποφύγετε όλες ή τις περισσότερες καθυστερήσεις.

**Σημείωση**: Αυτό το κουμπί εμφανίζεται μόνο αν η συσκευή διαθέτει συνδρομή σε υπηρεσία κίνησης ή συνδεδεμένο δέκτη RDS-TMC. Πληροφορίες κίνησης δεν είναι διαθέσιμες σε όλες τις χώρες ή τις περιοχές. Για περισσότερες πληροφορίες σχετικά με τις υπηρεσίες πληροφοριών κίνησης της TomTom, επισκεφθείτε το tomtom.com/services.

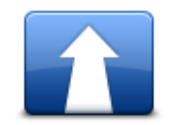

Πατήστε αυτό το κουμπί για να αλλάξετε τον τρέχοντα προορισμό.

Όταν αλλάζετε τον προορισμό, εμφανίζονται οι ίδιες επιλογές και σας ζητείται να εισάγετε τη νέα διεύθυνση όπως και όταν σχεδιάζετε μια νέα διαδρομή.

Αλλαγή προορισμού

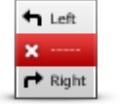

Πατήστε αυτό το κουμπί για να αποφύγετε ένα τμήμα της εκάστοτε διαδρομής.

Εμφανίζεται μια λίστα με τα ονόματα των οδών που συναντάτε στη

Αποφυγή τμήματος <sup>δ</sup> διαδρομής <sup>μ</sup>

διαδρομή σας. Όταν επιλέγετε ένα όνομα οδού, η συσκευή υπολογίζει μια παράκαμψη, ώστε να αποφευχθεί η επιλεγμένη οδό. Η σύνοψη διαδρομής εμφανίζει τόσο τη νέα, όσο και την αρχική διαδρομή. Πατήστε το πάνελ στα δεξιά για να επιλέξετε μία από τις διαδρομές και κατόπιν πατήστε **Τέλος**.

Αν δεν θέλετε να χρησιμοποιήσετε καμία από τις διαδρομές που παρουσιάζονται στη σύνοψη διαδρομής, επιλέξτε **Αλλαγή διαδρομής** για να βρείτε έναν άλλον τρόπο αλλαγής της διαδρομής σας.

Πατήστε αυτό το κουμπί για να αλλάξετε τη διαδρομή σας επιλέγοντας

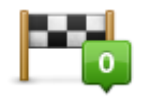

μια τοποθεσία από την οποία θέλετε να περάσετε, πιθανώς για να συναντήσετε κάποιον στο δρόμο σας.

**Ταξίδι μέσω...** Όταν επιλέγετε μια τοποθεσία από την οποία θα περάσετε, εμφανίζονται οι ίδιες επιλογές και σας ζητείται να εισάγετε τη νέα διεύθυνση όπως και όταν σχεδιάζετε μια νέα διαδρομή.

Η συσκευή υπολογίζει τη διαδρομή προς τον προορισμό σας μέσω της επιλεγμένης τοποθεσίας.

Η επιλεγμένη τοποθεσία επισημαίνεται στο χάρτη με ένα δείκτη.

Λαμβάνετε μια προειδοποίηση όταν φτάνετε στον προορισμό σας και όταν περνάτε δίπλα από μια επισημασμένη θέση.

#### Σχετικά με τα σημεία διαδρομής

#### **Σημείωση**: Η λειτουργία αυτή δεν διατίθεται σε όλες τις συσκευές πλοήγησης TomTom.

Μπορείτε να επιλέξετε να χρησιμοποιήσετε σημεία διαδρομής για οποιονδήποτε από τους εξής λόγους:

- Θέλετε να οδηγήσετε σε ένα συγκεκριμένο δρόμο ή μέσω μιας συγκεκριμένης περιοχής καθώς κατευθύνεστε προς τον προορισμό σας.
- Θέλετε να κάνετε στάσεις προτού φτάσετε στον τελικό σας προορισμό.

Η διαδρομή σας μπορεί να περιλαμβάνει τους παρακάτω τύπους σημείων διαδρομής:

- Σημεία διαδρομής με ειδοποίηση ένα σημείο διαδρομής στο οποίο πιθανώς θέλετε να σταματήσετε και να βγείτε έξω, όπως για παράδειγμα κάποιο POI, ένα πρατήριο καυσίμων ή το σπίτι ενός φίλου. Λαμβάνετε ειδοποίηση με φωνητικές οδηγίες ή ένα μήνυμα όταν πλησιάζετε/φτάνετε στο σημείο διαδρομής.
- Σημεία διαδρομής χωρίς ειδοποίηση ένα σημείο διαδρομής το οποίο χρησιμοποιείτε για να διευκολύνετε την καθοδήγηση της διαδρομής σας, όπως για παράδειγμα αν θέλετε να ταξιδέψετε από την Αθήνα στη Θεσσαλονίκη από ένα συγκεκριμένο δρόμο. Δεν λαμβάνετε ειδοποίηση όταν πλησιάζετε το σημείο διαδρομής.

#### Προσθήκη του πρώτου σημείου στη διαδρομή σας

Για να προσθέσετε το πρώτο σημείο στη διαδρομή σας, ακολουθήστε τα παρακάτω βήματα:

- 1. Πατήστε στην οθόνη για να εμφανιστεί το Κύριο μενού.
- 2. Πατήστε Αλλαγή διαδρομής.
- 3. Πατήστε Ταξίδι μέσω.

**Συμβουλή**: Μπορείτε επίσης να πατήσετε **Προβολή χάρτη** και στη συνέχεια **Ταξίδι μέσω** στο μενού του κέρσορα. Εάν η συσκευή σας υποστηρίζει φωνητικό έλεγχο, μπορείτε επίσης να προσθέσετε τα σημεία διαδρομής εκφωνώντας εντολές.

4. Επιλέξτε τη θέση για το σημείο διαδρομής μεταξύ των εξής: Θέση αναφοράς, Αγαπημένο, Διεύθυνση, Πρόσφατος προορισμός, POI. Εναλλακτικά, μπορείτε να εκτελέσετε αναζήτηση.

Στην οθόνη σύνοψης διαδρομής, ένα μήνυμα επιβεβαιώνει ότι η διαδρομή επανυπολογίζεται ώστε να συμπεριλάβει το σημείο διαδρομής. Στο μενού "Αλλαγή διαδρομής", το κουμπί "Ταξίδι μέσω" αλλάζει, ώστε να επισημαίνει ότι τώρα υπάρχει ένα σημείο διαδρομής στην τρέχουσα διαδρομή σας.

**Σημείωση**: Όλα τα σημεία διαδρομής προστίθενται αρχικά ως σημεία διαδρομής με ειδοποίηση. Ο μέγιστος αριθμός σημείων διαδρομής που μπορείτε να προσθέσετε είναι τρία.

#### Προσθήκη επιπλέον σημείων στη διαδρομή σας

Για να προσθέσετε περισσότερα σημεία στη διαδρομή σας μετά από την προσθήκη του πρώτου, κάντε τα εξής:

- 1. Πατήστε στην οθόνη για να εμφανιστεί το Κύριο μενού.
- 2. Πατήστε Αλλαγή διαδρομής.

#### 3. Πατήστε Ταξίδι μέσω.

**Συμβουλή**: Εάν η συσκευή σας υποστηρίζει φωνητικό έλεγχο, μπορείτε επίσης να προσθέσετε τα σημεία διαδρομής εκφωνώντας εντολές.

#### 4. Πατήστε Προσθήκη.

5. Επιλέξτε τη θέση για το σημείο διαδρομής μεταξύ των εξής: Θέση αναφοράς, Αγαπημένο, Διεύθυνση, Πρόσφατος προορισμός, POI. Εναλλακτικά, μπορείτε να εκτελέσετε αναζήτηση.

Ένα μήνυμα σάς ενημερώνει σε ποιο κομμάτι της λίστας έχει εισαχθεί το καινούργιο σημείο διαδρομής.

6. Πατήστε **Τέλος**.

Στην οθόνη σύνοψης διαδρομής, ένα μήνυμα επιβεβαιώνει ότι η διαδρομή επανυπολογίζεται ώστε να συμπεριλάβει τα σημεία διαδρομής.

7. Επαναλάβετε τα βήματα για να προσθέσετε περισσότερα σημεία διαδρομής.

Στο μενού "Αλλαγή διαδρομής", το κουμπί "Ταξίδι μέσω" αλλάζει, ώστε να επισημαίνει ότι τώρα υπάρχουν αρκετά σημεία διαδρομής στην τρέχουσα διαδρομή σας.

**Σημείωση**: Όλα τα σημεία διαδρομής προστίθενται αρχικά ως σημεία διαδρομής με ειδοποίηση.

#### Αλλαγή της σειράς σημείων διαδρομής

Τα σημεία διαδρομής προστίθενται αυτόματα σε βελτιστοποιημένη σειρά, αλλά, εάν είναι απαραίτητο, μπορείτε να αλλάξετε τη σειρά με μη αυτόματο τρόπο. Για να αλλάξετε τη σειρά των σημείων διαδρομής, ακολουθήστε τα παρακάτω βήματα:

- 1. Πατήστε στην οθόνη για να εμφανιστεί το Κύριο μενού.
- 2. Πατήστε Αλλαγή διαδρομής.
- 3. Πατήστε Ταξίδι μέσω.

Θα εμφανιστεί μια λίστα με τα σημεία διαδρομής.

4. Επιλέξτε το σημείο διαδρομής που θέλετε να μετακινήσετε προς τα επάνω/κάτω.

Θα εμφανιστεί μια οθόνη με το όνομα του σημείου διαδρομής στην κορυφή.

5. Πατήστε Μετακίνηση προς τα επάνω ή Μετακίνηση προς τα κάτω.

Το σημείο διαδρομής αλλάζει θέση στη λίστα και επιστρέφετε αμέσως στη λίστα των σημείων διαδρομής.

**Συμβουλή**: Δεν μπορείτε να μετακινήσετε ένα σημείο διαδρομής που δεν έχετε επισκεφτεί σε μια λίστα με σημεία διαδρομής που έχετε επισκεφτεί.

#### Διαγραφή σημείου διαδρομής

Για να διαγράψετε ένα σημείο διαδρομής, ακολουθήστε τα παρακάτω βήματα:

- 1. Πατήστε στην οθόνη για να εμφανίσετε το Κύριο μενού.
- 2. Πατήστε Αλλαγή διαδρομής.

#### 3. Πατήστε Ταξίδι μέσω.

Θα εμφανιστεί μια λίστα με τα σημεία διαδρομής.

4. Επιλέξτε το σημείο διαδρομής που θέλετε να διαγράψετε.

Θα εμφανιστεί μια οθόνη με το όνομα του σημείου διαδρομής στην κορυφή.

5. Πατήστε **Διαγραφή**.

Το σημείο διαδρομής διαγράφεται και επιστρέφετε αμέσως στη λίστα των σημείων διαδρομής.

#### Αλλαγή ρυθμίσεων ειδοποίησης για ένα σημείο διαδρομής

Εάν είναι ενεργοποιημένη η ειδοποίηση για ένα σημείο διαδρομής, θα δείτε ένα εικονίδιο δίπλα σε αυτό στη λίστα. Για να ενεργοποιήσετε/απενεργοποιήσετε ένα σημείο διαδρομής, κάντε τα εξής:

- 1. Πατήστε στην οθόνη για να εμφανιστεί το Κύριο μενού.
- 2. Πατήστε Αλλαγή διαδρομής.
- 3. Πατήστε Ταξίδι μέσω.

Θα εμφανιστεί μια λίστα με τα σημεία διαδρομής.

4. Επιλέξτε το σημείο διαδρομής για το οποίο θέλετε να αλλάξετε τη ρύθμιση ειδοποίησης.

Θα εμφανιστεί μια οθόνη με το όνομα του σημείου διαδρομής στην κορυφή.

5. Πατήστε Ενεργοποίηση/απενεργοποίηση ειδοποίησης.

Η ρύθμιση ειδοποίησης αλλάζει για το σημείο διαδρομής και επιστρέφετε αμέσως στη λίστα των σημείων διαδρομής.

**Συμβουλή**: Εάν έχετε ήδη επισκεφτεί ένα σημείο διαδρομής, δεν μπορείτε να ενεργοποιήσετε/απενεργοποιήσετε την ειδοποίηση.

#### Εκ νέου ενεργοποίηση ενός σημείου διαδρομής

**Σημείωση**: Μπορείτε να ενεργοποιήσετε εκ νέου μόνο ένα σημείο διαδρομής το οποίο έχετε ήδη επισκεφτεί. Τα σημεία διαδρομής που έχετε επισκεφτεί είναι γκριζαρισμένα.

Για να ενεργοποιήσετε εκ νέου ένα σημείο διαδρομής, κάντε τα εξής:

- 1. Πατήστε στην οθόνη για να εμφανιστεί το Κύριο μενού.
- 2. Πατήστε Αλλαγή διαδρομής.
- 3. Πατήστε Ταξίδι μέσω.

Θα εμφανιστεί μια λίστα με τα σημεία διαδρομής.

 Επιλέξτε το σημείο διαδρομής που έχετε επισκεφτεί και το οποίο θέλετε να ενεργοποιήσετε εκ νέου.

Θα εμφανιστεί μια οθόνη με το όνομα του σημείου διαδρομής στην κορυφή.

5. Πατήστε Εκ νέου ενεργοποίηση.

Το σημείο διαδρομής διαγράφεται και εισάγεται εκ νέου στη λίστα των σημείων διαδρομής που δεν έχετε ακόμη επισκεφτεί.

## Προβολή χάρτη

#### Σχετικά με την προβολή του χάρτη

Μπορείτε να προβάλετε το χάρτη με τον ίδιο τρόπο που θα κοιτούσατε και ένα συμβατικό έντυπο χάρτη. Στο χάρτη επισημαίνεται η τρέχουσα θέση σας, καθώς και πολλές άλλες τοποθεσίες, όπως Αγαπημένα και POI.

Για να δείτε τον χάρτη μ' αυτό τον τρόπο, πατήστε **Προβολή χάρτη** ή **Προβολή διαδρομής** στο Κύριο μενού.

Μπορείτε να προβάλετε διαφορετικές τοποθεσίες στο χάρτη, μετακινώντας τον στην οθόνη. Για να μετακινήσετε το χάρτη, πατήστε στην οθόνη και σύρετε το δάχτυλό σας κατά μήκος της οθόνης. Αν η συσκευή σας υποστηρίζει χειρονομίες, μπορείτε επίσης να αυξήσετε και να μειώσετε το ζουμ. Απλώς αγγίξτε την οθόνη με τον αντίχειρα και το δείκτη σας και ενώστε ή χωρίστε αντίστοιχα τα δάχτυλά σας.

Για να επιλέξετε μια θέση στο χάρτη, πατήστε τη στο χάρτη. Ο κέρσορας επισημαίνει τη θέση και εμφανίζει χρήσιμες πληροφορίες σε ένα ενημερωτικό πλαίσιο. Πατήστε το ενημερωτικό πλαίσιο για να δημιουργήσετε ένα Αγαπημένο ή για να σχεδιάσετε μια διαδρομή στη συγκεκριμένη θέση.

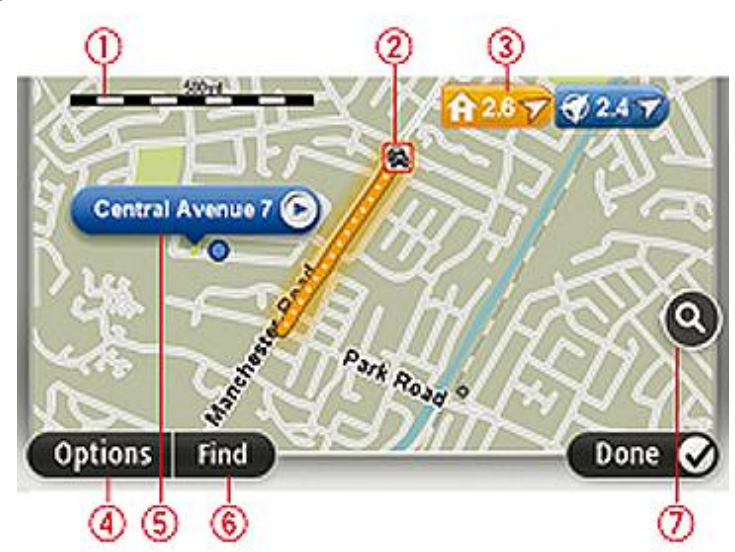

Προβολή χάρτη

- 1. Η γραμμή κλίμακας
- Κίνηση τρέχοντα κυκλοφοριακά περιστατικά. Χρησιμοποιήστε το κουμπί Επιλογές για να επιλέξετε εάν θα εμφανίζονται τα κυκλοφοριακά περιστατικά στο χάρτη. Όταν εμφανίζονται πληροφορίες για την κίνηση στο χάρτη, τα POI και τα Αγαπημένα σημεία δεν εμφανίζονται.

**Σημείωση**: Για τη χρήση μιας υπηρεσίας πληροφοριών κίνησης TomTom, ίσως απαιτείται συνδρομή ή δέκτης. Οι υπηρεσίες για την κίνηση δεν υποστηρίζονται σε όλες τις χώρες ή τις περιοχές. Για περισσότερες πληροφορίες, επισκεφθείτε το <u>tomtom.com/services</u>.

3. Δείκτης

Ο δείκτης δείχνει την απόσταση μέχρι μια τοποθεσία. Οι δείκτες είναι χρωματικά κωδικοποιημένοι ως εξής:

- Μπλε δείχνει προς την εκάστοτε θέση σας. Ο δείκτης αυτός γίνεται γκρι αν χαθεί το σήμα GPS.
- Μπλε δείχνει προς τη θέση αναφοράς σας.
- Κόκκινος δείχνει προς τον προορισμό σας.

Πατήστε ένα δείκτη για να μετακινήσετε το χάρτη έτσι ώστε η τοποθεσία προς την οποία δείχνει ο δείκτης να εμφανιστεί στο κέντρο της οθόνης.

Μπορείτε επίσης να καθορίσετε δικούς σας δείκτες. Πατήστε το κουμπί κέρσορα και επιλέξτε **Ορισμός θέσης δείκτη**, για να τοποθετήσετε έναν πράσινο δείκτη στη θέση του κέρσορα.

Για να απενεργοποιήσετε τους δείκτες, πατήστε **Επιλογές**, κατόπιν πατήστε **Προηγμένα** και καταργήστε την επιλογή του πλαισίου ελέγχου **Δείκτες**.

- 4. Κουμπί Επιλογές
- 5. Ο δρομέας με συννεφάκι που περιέχει το όνομα της οδού

Πατήστε το κουμπί στο συννεφάκι με το όνομα της οδού για να ανοίξετε το μενού του δρομέα. Μπορείτε να πλοηγηθείτε στη θέση του κέρσορα, να δημιουργήσετε ένα Αγαπημένο στη θέση του κέρσορα ή να βρείτε ένα Σημείο ενδιαφέροντος κοντά στη θέση του κέρσορα.

6. Το κουμπί Εύρεση

Πατήστε αυτό το κουμπί για να βρείτε συγκεκριμένες διευθύνσεις, Αγαπημένα ή Σημεία ενδιαφέροντος.

7. Η γραμμή ζουμ

Μπορείτε να αυξήσετε ή να μειώσετε το συντελεστή μεγέθυνσης μετακινώντας το ρυθμιστικό.

#### Επιλογές

Πατήστε το κουμπί **Επιλογές** για να καθορίσετε τις πληροφορίες που θα προβάλλονται στο χάρτη και να εμφανίσετε τις ακόλουθες πληροφορίες:

 Κίνηση - ενεργοποιήστε αυτή την επιλογή για να εμφανίζονται πληροφορίες για την κίνηση στο χάρτη. Όταν εμφανίζονται πληροφορίες για την κίνηση, τα POI και τα Αγαπημένα δεν εμφανίζονται.

**Σημείωση**: Για τη χρήση μιας υπηρεσίας πληροφοριών κίνησης TomTom, ίσως απαιτείται συνδρομή ή δέκτης. Οι υπηρεσίες για την κίνηση δεν υποστηρίζονται σε όλες τις χώρες ή τις περιοχές. Για περισσότερες πληροφορίες, επισκεφθείτε το <u>tomtom.com/services</u>.

- Ονόματα ενεργοποιήστε αυτή την επιλογή για να εμφανίζονται τα ονόματα των οδών και των πόλεων στον χάρτη.
- Σημεία ενδιαφέροντος ενεργοποιήστε αυτή την επιλογή για να εμφανίζονται τα POI στον χάρτη. Πατήστε Επιλογή POI για να επιλέξετε τις κατηγορίες POI που θα εμφανίζονται στο χάρτη.

- Εικόνες ενεργοποιήστε αυτήν την επιλογή για δορυφορική απεικόνιση της περιοχής που βλέπετε. Οι δορυφορικές εικόνες δεν είναι διαθέσιμες σε κάθε χάρτη, ούτε σε κάθε τοποθεσία του χάρτη.
- Αγαπημένα ενεργοποιήστε αυτή την επιλογή για να εμφανίζονται τα Αγαπημένα σας στον χάρτη.

Πατήστε Προχωρημένα για εμφάνιση ή απόκρυψη των ακόλουθων πληροφοριών:

 Δείκτες - ενεργοποιήστε αυτή την επιλογή για να ενεργοποιήσετε τους δείκτες. Οι δείκτες επισημαίνουν την τρέχουσα θέση σας (μπλε), τη θέση αναφοράς σας (κίτρινο) και τον προορισμό σας (κόκκινο). Ο δείκτης δείχνει την απόσταση έως την τοποθεσία αυτή.

Πατήστε ένα δείκτη για να κεντράρετε το χάρτη στη θέση στην οποία δείχνει ο δείκτης.

Για να δημιουργήσετε το δικό σας δείκτη, πατήστε το κουμπί κέρσορα. Στη συνέχεια, πατήστε **Ορισμός θέσης δείκτη**, για να τοποθετήσετε έναν πράσινο δείκτη στη θέση του κέρσορα.

Για να απενεργοποιήσετε τους δείκτες, πατήστε διαδοχικά Επιλογές και Για προχωρημένους, και καταργήστε την επιλογή Δείκτες.

 Συντεταγμένες - ενεργοποιήστε αυτή την επιλογή για να εμφανίζονται οι συντεταγμένες GPS στην κάτω αριστερή γωνία του χάρτη.

#### Μενού κέρσορα

Ο κέρσορας μπορεί να χρησιμοποιηθεί για πολλές περισσότερες ενέργειες και όχι μόνο για την επισήμανση μιας θέσης στο χάρτη.

Τοποθετήστε τον κέρσορα σε μια θέση στο χάρτη, πατήστε **Κέρσορας** και στη συνέχεια πατήστε ένα από τα παρακάτω κουμπιά:

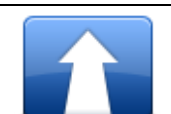

Πατήστε αυτό το κουμπί για να σχεδιάσετε μια διαδρομή προς τη θέση του κέρσορα στο χάρτη.

#### Πλοήγηση εκεί

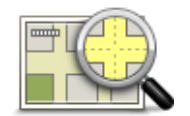

Πατήστε αυτό το κουμπί για να εμφανίσετε πληροφορίες σχετικά με την τοποθεσία στο χάρτη, όπως τη διεύθυνση.

#### Προβολή θέσης

| 2 |
|---|
|   |
|   |

Πατήστε αυτό το κουμπί για να δημιουργήσετε το δικό σας πράσινο δείκτη και να τον τοποθετήσετε στη θέση του κέρσορα.

Ορισμός θέσης δείκτη

Διαγραφή δείκτη.

Πατήστε αυτό το κουμπί για να βρείτε ένα ΡΟΙ κοντά στη θέση του

Αν υπάρχει πράσινος δείκτης, αυτό το κουμπί μετονομάζεται σε

Εύρεση ΡΟΙ κοντά

κέρσορα στο χάρτη.

Για παράδειγμα, εάν ο κέρσορας τη δεδομένη στιγμή επισημαίνει τη θέση ενός εστιατορίου στο χάρτη, μπορείτε να αναζητήσετε ένα κοντινό

|                          | χώρο στάθμευσης.                                                                                                    |
|--------------------------|----------------------------------------------------------------------------------------------------|
|                          | Πατήστε αυτό το κουμπί για να διορθώσετε τη θέση του κέρσορα στο<br>χάρτη.                                                                                                    |
| <b>Γ</b> ιόρθωση θέσης   | Μπορείτε να πραγματοποιήσετε τη διόρθωση μόνο στο δικό σας χάρτη<br>ή μπορείτε να μοιραστείτε τη διόρθωση με την κοινότητα TomTom Map<br>Share.                                                                                          |
|                          | Πατήστε αυτό το κουμπί για να δημιουργήσετε ένα Αγαπημένο στη θέση<br>του κέρσορα στο χάρτη.                                                                                                    |
| Προσθήκη ως<br>Αγαπημένο |                                                                                                    |
|                          | Πατήστε αυτό το κουμπί για να δημιουργήσετε ένα POI στη θέση του<br>κέρσορα στο χάρτη.                                                                                                    |
| Προσθήκη ως ΡΟΙ          |                                                                                                    |
| Ταξίδι μέσω              | Πατήστε αυτό το κουμπί για να χρησιμοποιήσετε τη θέση του κέρσορα<br>στο χάρτη ως μέρος της τρέχουσας διαδρομής σας. Ο προορισμός σας<br>παραμένει ο ίδιος όπως και πριν, αλλά η διαδρομή σας τώρα<br>περιλαμβάνει τη συγκεκριμένη θέση. |
|                          | Αυτό το κουμπί είναι διαθέσιμο μόνο όταν έχει σχεδιαστεί μια διαδρομή.                                                                                                    |
| (·•                      | Πατήστε αυτό το κουμπί για να κεντράρετε το χάρτη στη θέση του<br>κέρσορα.                                                                                                    |
| Κεντράρισμα στο<br>χάρτη |                                                                                                    |
|                          | <b>Σημείωση</b> : Οι κλήσεις ανοικτής ακρόασης δεν υποστηρίζονται σε όλες<br>τις συσκευές.                                                                                                    |
| Κλήση                    | Πατήστε αυτό το κουμπί για να καλέσετε την τοποθεσία στην οποία<br>βρίσκεται ο κέρσορας.                                                                                                    |
|                          | Αυτό το κουμπί είναι διαθέσιμο μόνο αν η συσκευή TomTom διαθέτει<br>έναν αριθμό τηλεφώνου για την τοποθεσία.                                                                                                    |
|                          | Στη συσκευή TomTom διατίθενται οι αριθμοί τηλεφώνου για πολλά POI.                                                                                                    |
|                          | Μπορείτε επίσης να καλείτε τους αριθμούς τηλεφώνου δικών σας POI.                                                                                                    |

# Διορθώσεις χάρτη

#### Σχετικά με το Map Share

Η υπηρεσία Map Share σάς βοηθάει να διορθώνετε σφάλματα χαρτών. Μπορείτε να διορθώσετε διάφορους τύπους σφαλμάτων χαρτών.

Για να πραγματοποιήσετε διορθώσεις στο δικό σας χάρτη, πατήστε **Διορθώσεις χάρτη** στο μενού των Ρυθμίσεων.

**Σημείωση**: Η υπηρεσία Map Share δεν είναι διαθέσιμη σε όλες τις περιοχές. Για περισσότερες πληροφορίες, ανατρέξτε στη διεύθυνση <u>tomtom.com/mapshare</u>.

#### Διόρθωση σφάλματος χάρτη

**Σημαντικό**: Για λόγους ασφάλειας, μην εισάγετε όλες τις λεπτομέρειες για τη διόρθωση χάρτη ενώ οδηγείτε. Αντίθετα, σημειώστε την τοποθεσία του σφάλματος χάρτη και συμπληρώστε όλες τις λεπτομέρειες αργότερα.

Για να διορθώσετε ένα σφάλμα χάρτη, κάντε τα ακόλουθα:

1. Στο μενού των Ρυθμίσεων, επιλέξτε **Διορθώσεις χάρτη**.

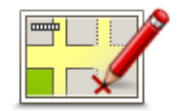

- 2. Πατήστε Διόρθωση σφάλματος χάρτη.
- 3. Επιλέξτε τον τύπο διόρθωσης χάρτη που θέλετε να αναφέρετε.
- 4. Καθορίστε τον τρόπο με τον οποίο θέλετε να επιλέξτε τη θέση.
- 5. Επιλέξτε τοποθεσία. Στη συνέχεια, πατήστε Τέλος.
- 6. Εισάγετε τις λεπτομέρειες της διόρθωσης. Κατόπιν πατήστε **Τέλος**.
- 7. Πατήστε Αποστολή.

Η διόρθωση αποθηκεύεται.

#### Τύποι διορθώσεων χάρτη

Για να πραγματοποιήσετε μια διόρθωση στο χάρτη σας, πατήστε **Διορθώσεις χάρτη** στο μενού των Ρυθμίσεων και στη συνέχεια επιλέξτε **Διόρθωση σφάλματος χάρτη**. Είναι διαθέσιμοι διάφοροι τύποι διορθώσεων χάρτη.

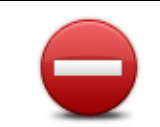

Πατήστε αυτό το κουμπί για να μπλοκάρετε ή να ξεμπλοκάρετε μια οδό. Μπορείτε να μπλοκάρετε ή να ξεμπλοκάρετε την οδό στη μια ή και στις δύο κατευθύνσεις.

(Ξε)μπλοκάρισμα οδού Για παράδειγμα, για να διορθώσετε μια οδό κοντά στην τρέχουσα τοποθεσία σας, κάντε τα ακόλουθα:

- 1. Πατήστε **(Ξε)μπλοκάρισμα οδού**.
- Πατήστε Κοντά σας για να επιλέξετε μια οδό κοντά στην τρέχουσα τοποθεσία σας. Μπορείτε να επιλέξετε μια οδό με το όνομά της, μια οδό κοντά στη θέση αναφοράς σας ή μια οδό στον χάρτη.
- Επιλέξτε την οδό ή το τμήμα της οδού που θέλετε να διορθώσετε πατώντας πάνω σε αυτό στο χάρτη.

Ο δρόμος που επιλέγετε επισημαίνεται και ο κέρσορας δείχνει το όνομα του δρόμου.

4. Πατήστε Τέλος.

Η συσκευή σας εμφανίζει την οδό, καθώς και εάν η κίνηση απαγορεύεται ή επιτρέπεται σε κάθε κατεύθυνση.

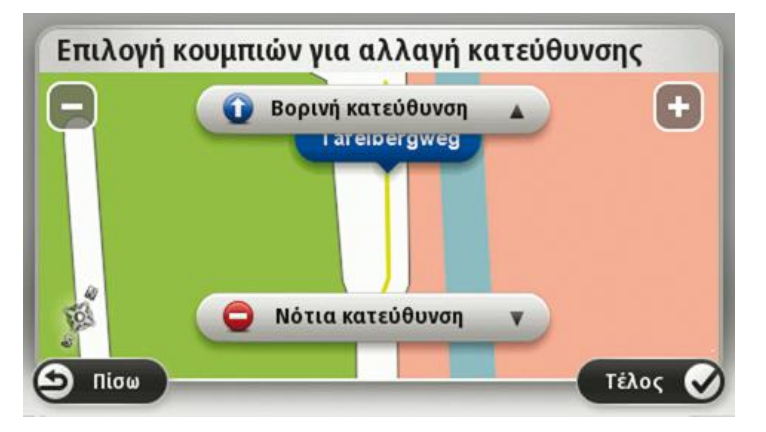

- Πατήστε ένα από κουμπιά κατεύθυνσης για να μπλοκάρετε ή να ξεμπλοκάρετε τη ροή της κίνησης στη συγκεκριμένη κατεύθυνση.
- 6. Πατήστε Τέλος.

| <b>1</b> ↓                          | Πατήστε αυτό το κουμπί για να διορθώσετε τη φορά της κίνησης ενός<br>μονόδρομου, όταν η φορά της κίνησης είναι διαφορετική από αυτήν π<br>απεικονίζεται στο χάρτη.                                                                               |  |
|-------------------------------------|----------------------------------------------------------------------------------------------------|--|
| Αντιστροφή ροής<br>κυκλοφορίας      | <b>Σημείωση</b> : Η επιλογή Αντιστροφή κατεύθυνσης κυκλοφορίας<br>λειτουργεί μόνο για μονόδρομους. Εάν επιλέξετε μια οδό διπλής<br>κατεύθυνσης, θα σας δοθεί η δυνατότητα να<br>μπλοκάρετε/ξεμπλοκάρετε την οδό αντί να αλλάξετε την κατεύθυνση. |  |
| ΑΒΟ<br>Επεξεργασία<br>ονόματος οδού | Πατήστε αυτό το κουμπί για να αλλάξετε το όνομα της οδού στον χάρτη<br>σας.                                                                                                    |  |
|                                     | Για παράδειγμα, για να μετονομάσετε μια οδό κοντά στην τρέχουσα<br>τοποθεσία σας:                                                                                                    |  |
|                                     | 1. Πατήστε <b>Επεξεργασία ονόματος οδού.</b>                                                                                                    |  |

- 2. Πατήστε Κοντά σας.
- Επιλέξτε την οδό ή το τμήμα της οδού που θέλετε να διορθώσετε πατώντας πάνω σε αυτό στο χάρτη.

Ο δρόμος που επιλέγετε επισημαίνεται και ο κέρσορας δείχνει το όνομα του δρόμου.

- 4. Πατήστε Τέλος.
- 5. Πληκτρολογήστε το σωστό όνομα της οδού.
- 6. Πατήστε **Τέλος**.

|                                  | Πατήστε αυτό το κουμπί για να αλλάξετε και να αναφέρετε<br>λανθασμένους περιορισμούς στροφής σε δρόμους.                                                                                                    |
|----------------------------------|----------------------------------------------------------------------------------------------------|
| Αλλαγή<br>απαγόρευσης<br>στροφών |                                                                                                    |
| 60                               | Πατήστε αυτό το κουμπί για να αλλάξετε και να αναφέρετε το όριο<br>ταχύτητας ενός δρόμου.                                                                                                    |
| Αλλαγή ταχύτητας<br>δρόμου       |                                                                                                    |
| $\bigcirc$                       | Πατήστε αυτό το κουμπί για να προσθέσετε ή να αφαιρέσετε μια<br>πλατεία.                                                                                                    |
| Προσθαφαίρεση<br>κυκλικού κόμβου |                                                                                                    |
|                                  | Πατήστε αυτό το κουμπί για να προσθέσετε ένα νέο Σημείο<br>ενδιαφέροντος (POI).<br>Για παράδειγμα, για να προσθέσετε ένα νέο εστιατόριο κοντά στην                                                                                                |
| Προσθήκη ΡΟΙ που                 | τρέχουσα τοποθεσία σας:                                                                                                    |
| λείπει                           | 1. Πατήστε <b>Προσθήκη ΡΟΙ που λείπει</b> .                                                                                                    |
|                                  | <ol> <li>Πατήστε Εστιατόριο από τη λίστα κατηγοριών POI.</li> </ol>                                                                                                    |
|                                  | 3. Πατήστε <b>Κοντά σας</b> .                                                                                                    |
|                                  | 4. Επιλέξτε την τοποθεσία του εστιατορίου που λείπει.                                                                                                    |
|                                  | Μπορείτε να επιλέξετε την τοποθεσία εισάγοντας τη διεύθυνση ή<br>επιλέγοντας την τοποθεσία στο χάρτη. Επιλέξτε <b>Κοντά σας</b> ή <b>Κοντά<br/>στη θέση αναφοράς</b> για να ανοίξετε το χάρτη στην τρέχουσα<br>τοποθεσία ή στη θέση αναφοράς σας. |
|                                  | 5. Πατήστε <b>Τέλος</b> .                                                                                                    |
|                                  | 6. Πληκτρολογήστε το όνομα του εστιατορίου και κατόπιν πατήστε <b>ΟΚ</b> .                                                                                                    |
|                                  | <ol> <li>Εάν γνωρίζετε τον αριθμό τηλεφώνου του εστιατορίου μπορείτε να<br/>τον πληκτρολογήσετε και κατόπιν να πατήσετε OK.</li> </ol>                                                                                                    |

Αν δεν γνωρίζετε τον αριθμό, απλώς πατήστε ΟΚ, χωρίς να πληκτρολογήσετε κάποιον αριθμό. Πατήστε αυτό το κουμπί για να τροποποιήσετε ένα υπάρχον POI. Μπορείτε να χρησιμοποιήσετε αυτό το κουμπί για να κάνετε τις ακόλουθες αλλαγές σε ένα POI: Επεξεργασία ΡΟΙ Διαγραφή ΡΟΙ. Μετονομασία ΡΟΙ. Αλλαγή αριθμού τηλεφώνου του POI. Αλλαγή της κατηγορίας στην οποία ανήκει το POI. Μετακίνηση ΡΟΙ στο χάρτη. Πατήστε αυτό το κουμπί για να εισάγετε ένα σχόλιο για ένα POI. Χρησιμοποιήστε αυτό το κουμπί εάν δεν μπορείτε να τροποποιήσετε το σφάλμα σχετικά με το POI χρησιμοποιώντας το κουμπί Επεξεργασία POI. Σχόλιο για το ΡΟΙ Πατήστε αυτό το κουμπί για να διορθώσετε τη θέση ενός αριθμού σπιτιού. Εισαγάγετε τη διεύθυνση που θέλετε να διορθώσετε και, στη συνέχεια, επισημάνετε τη σωστή θέση του συγκεκριμένου αριθμού οδού στο χάρτη. Διόρθωση αριθμού οδού Πατήστε αυτό το κουμπί για να τροποποιήσετε μια υπάρχουσα οδό. Αφού επιλέξετε την οδό, μπορείτε να επιλέξετε ένα σφάλμα για να το αναφέρετε. Μπορείτε να επιλέξετε περισσότερους από έναν τύπους σφαλμάτων για μία οδό. Οδός που υπάρχει Πατήστε αυτό το κουμπί για να αναφέρετε μια οδό που λείπει. Θα πρέπει να επιλέξετε τα σημεία αρχής και τέλους της οδού που λείπει. Οδός που λείπει Πατήστε αυτό το κουμπί για να αναφέρετε ένα σφάλμα σχετικά με μια πόλη, κωμόπολη ή χωριό. Μπορείτε να αναφέρετε τους ακόλουθους τύπους σφαλμάτων: Λείπει η πόλη Πόλη Λάθος όνομα πόλης Εναλλακτικό όνομα πόλης Άλλο Πατήστε αυτό το κουμπί για να αναφέρετε ένα σφάλμα σχετικό με την είσοδο ή έξοδο ενός αυτοκινητοδρόμου. Είσοδος/ Έξοδος αυτοκινητόδρομου

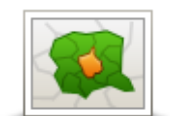

Πατήστε αυτό το κουμπί για να αναφέρετε ένα σφάλμα για έναν ταχυδρομικό κωδικό.

| Ταχυδρομικός<br>κώδικας      |                                                                                                    |
|------------------------------|----------------------------------------------------------------------------------------------------|
| Larran lanana<br>simply damy | Πατήστε αυτό το κουμπί για να αναφέρετε άλλους τύπους διορθώσεων.                                                                                                    |
| grade large                  | Οι διορθώσεις αυτές δεν εφαρμόζονται κατευθείαν στο χάρτη σας, αλλό<br>αποθηκεύονται σε ειδική αναφορά.                                                                                                    |
| Άλλο                         | Μπορείτε να αναφέρετε οδούς που λείπουν, σφάλματα σε εισόδους και<br>εξόδους αυτοκινητόδρομων, καθώς και πλατείες που λείπουν. Εάν η<br>διόρθωση που θέλετε να αναφέρετε δεν ανήκει σε κανέναν από αυτούς<br>τους τύπους αναφοράς, εισαγάγετε μια γενική περιγραφή και πατήστε<br>Άλλο. |

## Ήχοι και φωνές

#### Πληροφορίες σχετικά με τους ήχους και τις φωνές

Η συσκευή TomTom χρησιμοποιεί ήχους για μερικά από τα παρακάτω (ή για όλα):

- Οδηγίες για την οδήγηση και τη διαδρομή
- Προειδοποιήσεις που καθορίζετε εσείς
- Τηλεφωνικές κλήσεις ανοικτής ακρόασης

**Σημείωση**: Η τηλεφωνική επικοινωνία με ανοικτή συνομιλία δεν υποστηρίζεται σε όλες τις συσκευές πλοήγησης. Διατίθενται δύο τύποι φωνών για τη συσκευή σας:

- Φωνές υπολογιστή
- Οι φωνές υπολογιστή παράγονται από τη συσκευή σας. Παρέχουν οδηγίες διαδρομής και εκφωνούν τα ονόματα των πόλεων και των οδών. Επιπλέον, σάς ενημερώνουν για την κίνηση και παρέχουν διάφορες χρήσιμες πληροφορίες.
- Ανθρώπινες φωνές

Οι φωνές αυτές ηχογραφούνται από κάποιον ηθοποιό και παρέχουν μόνο οδηγίες για τη διαδρομή.

#### Σχετικά με τις φωνές υπολογιστή

Η συσκευή TomTom χρησιμοποιεί τεχνολογία μετατροπής κειμένου σε ομιλία και φωνές υπολογιστή για να διαβάσει τα ονόματα των οδών στο χάρτη καθώς σας καθοδηγεί στη διαδρομή σας.

Η φωνή υπολογιστή αναλύει ολόκληρη τη φράση ή την πρόταση πριν μιλήσει, για να διασφαλίσει ότι η πρόταση ακούγεται όσο το δυνατόν πιο όμοια με τη φυσική ομιλία.

Οι φωνές υπολογιστή μπορούν να αναγνωρίσουν και να προφέρουν ξένα ονόματα πόλεων και οδών. Για παράδειγμα, η αγγλική φωνή υπολογιστή μπορεί να διαβάσει και να προφέρει γαλλικά ονόματα οδών.

#### Επιλογή φωνής

Για να επιλέξετε διαφορετική φωνή στη συσκευή TomTom, πατήστε **Αλλαγή φωνής** στο μενού **Ρυθμίσεις** ή πατήστε διαδοχικά **Φωνές**, **Αλλαγή φωνής** και επιλέξτε τη φωνή που απαιτείται.

#### Αλλαγή της έντασης του ήχου

Μπορείτε να αλλάξετε την ένταση ήχου της συσκευής TomTom με αρκετούς τρόπους.

Στην Προβολή οδήγησης.

Πατήστε το κεντρικό πάνελ στη γραμμή κατάστασης και μετακινήστε το ρυθμιστικό για να αλλάξετε την ένταση του ήχου. Αναπαράγεται η τελευταία οδηγία διαδρομής, για να ακούσετε το νέο επίπεδο έντασης ήχου.

Στο μενού "Ρυθμίσεις".

Στο Κύριο μενού, πατήστε διαδοχικά **Ρυθμίσεις** και **Ήχος**, και μετακινήστε το ρυθμιστικό για να προσαρμόσετε την ένταση του ήχου. Πατήστε **Δοκιμή**, για να ακούσετε το νέο επίπεδο έντασης ήχου.

#### Αυτόματος έλεγχος έντασης ήχου

Για να διαμορφώσετε τη συσκευή TomTom ώστε να ρυθμίζει αυτόματα την ένταση του ήχου, κάντε τα εξής:

- 1. Πατήστε **Ρυθμίσεις** στο Κύριο μενού.
- 2. Πατήστε Ένταση ήχου.
- 3. Επιλέξτε **Συσχέτιση της έντασης ήχου με την ταχύτητα του οχήματος** για αυτόματη ρύθμιση της έντασης στο εσωτερικό του οχήματος, ανάλογα με τις αλλαγές στην ταχύτητα οδήγησης.
- 4. Πατήστε **Τέλος**.

### Ρυθμίσεις

#### Σχετικά με τις ρυθμίσεις

Μπορείτε να αλλάξετε την εμφάνιση και τη συμπεριφορά της συσκευής TomTom. Μπορείτε να μεταβείτε στις περισσότερες ρυθμίσεις που υπάρχουν στη συσκευή πατώντας **Ρυθμίσεις** στο Κύριο μενού.

**Σημείωση**: Οι ρυθμίσεις που περιγράφονται στο παρόν έγγραφο δεν διατίθενται σε όλες τις συσκευές.

Ρυθμίσεις 2D/3D

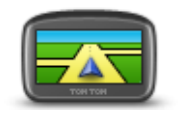

Ρυθμίσεις 2D/3D

Πατήστε αυτό το κουμπί για να ρυθμίσετε την προεπιλεγμένη προβολή του χάρτη. Για εναλλαγή μεταξύ της προβολής 2D και 3D του χάρτη κατά την οδήγηση, πατήστε το κεντρικό τμήμα της γραμμής κατάστασης στην Προβολή οδήγησης.

Κάποιες φορές, όπως όταν πλοηγείστε σε κάποιο σύνθετο οδικό δίκτυο, είναι πιο εύκολο να βλέπετε τον χάρτη από ψηλά.

Η προβολή 2D εμφανίζει μια δισδιάστατη άποψη του χάρτη, σαν να τον κοιτάζετε από επάνω.

Η προβολή 3D παρουσιάζει μια τρισδιάστατη άποψη του χάρτη, σαν να οδηγείτε μέσα στο τοπίο.

Είναι διαθέσιμα τα ακόλουθα κουμπιά:

- Σε προβολή 2D: περιστροφή χάρτη προς κατεύθυνση ταξιδιού πατήστε αυτό το κουμπί ώστε ο χάρτης να περιστρέφεται αυτόματα, με την κατεύθυνση κίνησής σας πάντα επάνω.
- Μετάβαση σε προβολή 3D όταν ακολουθείται κάποια διαδρομή πατήστε αυτό το κουμπί για να εμφανίζεται αυτόματα ο χάρτης σε προβολή 3D όταν ακολουθείτε μια διαδρομή.

#### Ρυθμίσεις για προχωρημένους

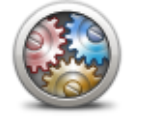

Πατήστε αυτό το κουμπί για να επιλέξετε τις ακόλουθες ρυθμίσεις για προχωρημένους:

- Ρυθμίσεις για προχωρημένους
- Εμφάνιση του αριθμού πριν από το όνομα της οδού. Αν επιλέξετε τη συγκεκριμένη ρύθμιση, ο αριθμός εμφανίζεται πριν από το όνομα της οδού στις διευθύνσεις, π.χ. 10 Οδός Φιλίππου.
- Εμφάνιση ονομάτων οδών Αν επιλέξετε τη συγκεκριμένη ρύθμιση, τα ονόματα των οδών εμφανίζονται στο χάρτη, στην Προβολή οδήγησης. Δεν χρειάζεται να ενεργοποιήσετε αυτή την επιλογή όταν το TomTom είναι διαμορφωμένο ώστε να εκφωνεί τα ονόματα των

οδών χρησιμοποιώντας μια φωνή υπολογιστή.

- Εμφάνιση ονόματος επόμενης οδού όταν είναι επιλεγμένη αυτή η ρύθμιση, στην επάνω πλευρά της Προβολής οδήγησης εμφανίζεται το όνομα της επόμενης οδού στη διαδρομή σας.
- Εμφάνιση ονόματος τρέχουσας οδού στο χάρτη όταν είναι επιλεγμένη αυτή η ρύθμιση, στην κάτω πλευρά της Προβολής οδήγησης εμφανίζεται το όνομα της οδού στην οποία βρίσκεστε.
- Εμφάνιση προεπισκόπησης τοποθεσίας όταν αυτή η ρύθμιση είναι επιλεγμένη, εμφανίζεται μια προεπισκόπηση του προορισμού σας με τη χρήση γραφικών κατά το σχεδιασμό της διαδρομής.
- Ενεργοποίηση αυτόματης μεγέθυνσης σε προβολή 2D
- Ενεργοποίηση αυτόματης μεγέθυνσης σε προβολή 3D
- Εμφάνιση εικόνων λωρίδων όταν είναι επιλεγμένη αυτή η ρύθμιση, μια βασιζόμενη σε γραφικά προβολή του δρόμου εμπρός σάς δείχνει ποια λωρίδα πρέπει να ακολουθήσετε όταν προσεγγίζετε μια διασταύρωση ή έξοδο αυτοκινητόδρομου. Αυτή η λειτουργία δεν είναι διαθέσιμη για όλους τους δρόμους.
- Εμφάνιση συμβουλών αυτή η ρύθμιση ενεργοποιεί/απενεργοποιεί τις συμβουλές.
- Αυτόματη ρύθμιση ρολογιού για τη ζώνη ώρας όταν έχει ενεργοποιηθεί αυτή η ρύθμιση, το ρολόι σας ρυθμίζεται αυτόματα στη ζώνη ώρας στην οποία βρίσκεστε.

#### Εξοικονόμηση μπαταρίας

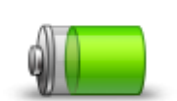

Πατήστε αυτό το κουμπί στη συσκευή, για να αλλάξετε τις ρυθμίσεις εξοικονόμησης ενέργειας.

Εξοικονόμηση μπαταρίας

#### Φωτεινότητα

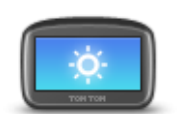

Πατήστε αυτό το κουμπί για να καθορίσετε τη φωτεινότητα της οθόνης. Μετακινήστε τα ρυθμιστικά για να προσαρμόσετε το επίπεδο της φωτεινότητας.

Φωτεινότητα

Για να εμφανίσετε το χάρτη και τα μενού με χρώματα ημέρας ή νύχτας, επιλέξτε **Χρήση χρωμάτων ημέρας** ή **Χρήση χρωμάτων νύχτας** στο μενού "Ρυθμίσεις".

#### Σύμβολο αυτοκινήτου

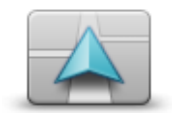

Πατήστε αυτό το κουμπί για να επιλέξετε το σύμβολο αυτοκινήτου που θα υποδεικνύει την τρέχουσα θέση σας στην Προβολή οδήγησης.

Σύμβολο αυτοκινήτου

Ρολόι

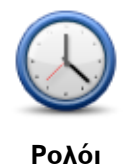

Πατήστε αυτό το κουμπί για να επιλέξετε τη μορφή με την οποία θα εμφανίζεται η ώρα. Η ώρα θα ρυθμιστεί αυτόματα μόλις η συσκευή αρχίσει να λαμβάνει σταθερό σήμα GPS. Αν δεν έχετε στίγμα GPS, μπορείτε να ορίσετε την ώρα χειροκίνητα.

#### Συνδέσεις

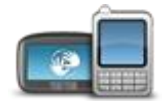

Πατήστε αυτό το κουμπί για να ανοίξετε το μενού **Συνδέσεις**. Από στοιχεία του μενού μπορείτε να χειριστείτε τις συνδέσεις της συσκευής πλοήγησης.

Συνδέσεις

| Δειτε επισης                                   |    |
|------------------------------------------------|----|
| Ενεργοποίηση/Απενεργοποίηση Bluetooth          | 59 |
| Ενεργοποίηση/Απενεργοποίηση λειτουργίας πτήσης | 60 |
| Κατάσταση GPS                                  | 61 |
| Μενού κινητού τηλεφώνου                        |    |
|                                                |    |

Ενεργοποίηση/Απενεργοποίηση Bluetooth

. /

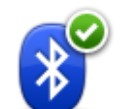

Πατήστε αυτό το κουμπί για να ενεργοποιήσετε το Bluetooth®.

Ενεργοποίηση Bluetooth

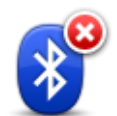

Πατήστε αυτό το κουμπί για να απενεργοποιήσετε το Bluetooth®.

Απενεργοποίηση Bluetooth

#### Ενεργοποίηση/Απενεργοποίηση λειτουργίας πτήσης

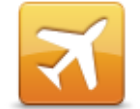

Πατήστε αυτό το κουμπί για να ενεργοποιήσετε ή να απενεργοποιήσετε τη λειτουργία πτήσης. Η λειτουργία πτήσης διακόπτει κάθε επικοινωνία από τη συσκευή.

Ενεργοποίηση/Απε νεργοποίηση λειτουργίας πτήσης

Αγαπημένα

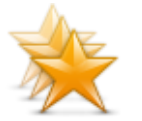

Αγαπημένα

Πατήστε αυτό το κουμπί για να προσθέσετε, να μετονομάσετε ή να διαγράψετε Αγαπημένα.

Τα Αγαπημένα είναι ένας εύκολος τρόπος να επιλέξετε μια θέση χωρίς να χρειαστεί να εισαγάγετε τη διεύθυνση. Δεν χρειάζεται να είναι αγαπημένες τοποθεσίες - μπορούν απλώς να θεωρηθούν μια συλλογή από χρήσιμες διευθύνσεις.

Για να δημιουργήσετε ένα νέο Αγαπημένο, πατήστε **Προσθήκη**. Στη συνέχεια, εισαγάγετε τη διεύθυνση της θέσης με τον ίδιο τρόπο που εισάγετε μια διεύθυνση όταν σχεδιάζετε μια διαδρομή.

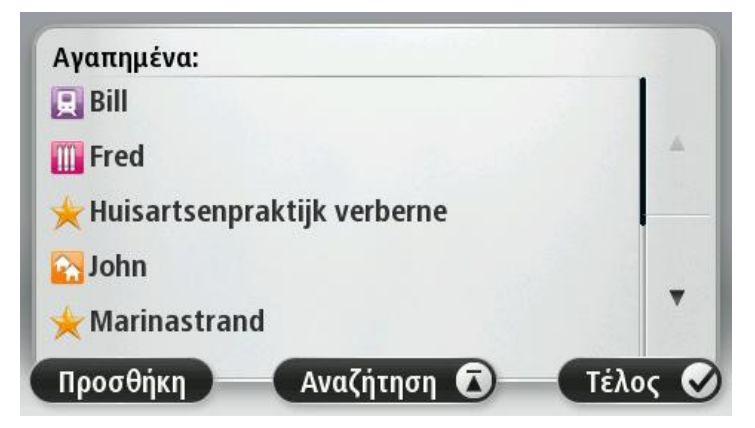

Για να προβάλετε ή να αλλάξετε ένα υπάρχον Αγαπημένο, επιλέξτε ένα από τα στοιχεία στη λίστα. Για να δείτε περισσότερα Αγαπημένα στο χάρτη, πατήστε το αριστερό ή το δεξί κουμπί.

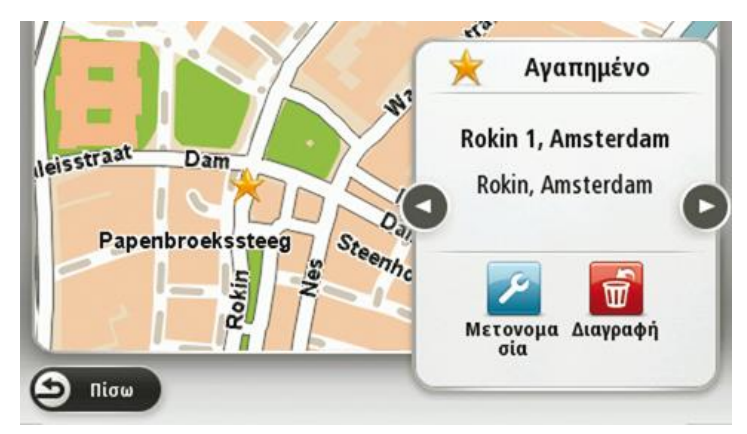

#### Κατάσταση GPS

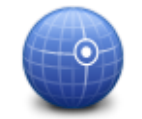

Κατάσταση GPS

Πατήστε αυτό το κουμπί για να δείτε την κατάσταση λήψης σήματος GPS στη συσκευή.

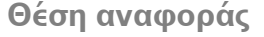

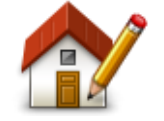

Πατήστε αυτό το κουμπί για να καθορίσετε ή να αλλάξετε τη θέση αναφοράς σας. Εισάγετε τη διεύθυνση με τον ίδιο τρόπο όπως και όταν σχεδιάζετε μια διαδρομή.

Θέση αναφοράς

Η θέση αναφοράς είναι ο εύκολος τρόπος να σχεδιάσετε μια διαδρομή σε μια σημαντική θέση.

Για τους περισσότερους χρήστες, η θέση αναφοράς είναι η διεύθυνση του σπιτιού. Ωστόσο, μπορεί να προτιμάτε να ορίσετε τη θέση σε κάποιον άλλο τακτικό προορισμό, όπως ο χώρος εργασίας σας.

#### Πληκτρολόγιο

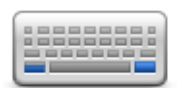

Πατήστε αυτό το κουμπί για να επιλέξετε τα πληκτρολόγια που θα είναι διαθέσιμα και τη διάταξη του λατινικού πληκτρολογίου.

Πληκτρολόγιο

Θα χρησιμοποιείτε το πληκτρολόγιο για να εισάγετε ονόματα και διευθύνσεις, όπως π.χ. όταν σχεδιάζετε μια διαδρομή ή αναζητάτε το όνομα μιας πόλης ή ενός τοπικού εστιατορίου.

#### Γλώσσα

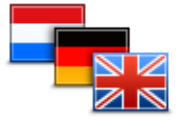

Γλώσσα

Πατήστε αυτό το κουμπί για να αλλάξετε τη γλώσσα που χρησιμοποιείται για όλα τα κουμπιά και τα μηνύματα που εμφανίζονται στη συσκευή.

Μπορείτε να επιλέξετε από μια μεγάλη σειρά γλωσσών. Όταν αλλάζετε τη γλώσσα, σας δίνεται επίσης η δυνατότητα να αλλάξετε τη φωνή.

#### Δημιουργία του δικού σας μενού

Πατήστε αυτό το κουμπί για να προσθέσετε έως και έξι κουμπιά στο προσωπικό σας μενού.

Δημιουργία του δικού σας μενού Εάν υπάρχουν μόνο ένα ή δύο κουμπιά στο μενού σας, και τα δύο εμφανίζονται στην Προβολή οδήγησης.

Εάν υπάρχουν τρία ή περισσότερα κουμπιά στο μενού σας, τότε εμφανίζεται ένα μόνο κουμπί στην Προβολή οδήγησης, το οποίο ανοίγει το μενού σας όταν το επιλέξετε.

#### Διαχείριση ΡΟΙ

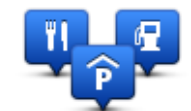

Διαχείριση ΡΟΙ

Πατήστε αυτό το κουμπί για να διαχειριστείτε τις κατηγορίες και τις τοποθεσίες των δικών σας Σημείων ενδιαφέροντος (POI).

Μπορείτε να διαμορφώσετε τη συσκευή TomTom, ώστε να σας ενημερώνει όταν βρίσκεστε κοντά στην τοποθεσία επιλεγμένων POI. Θα μπορούσατε, για παράδειγμα, να διαμορφώσετε τη συσκευή ώστε να σας ενημερώνει όταν πλησιάζετε σε πρατήριο καυσίμων.

Μπορείτε να δημιουργήσετε δικές σας κατηγορίες POI και να προσθέσετε τις τοποθεσίες των δικών σας POI σε αυτές τις κατηγορίες.

Για παράδειγμα, μπορείτε να δημιουργήσετε μια νέα κατηγορία POI με την ονομασία "Φίλοι". Στη συνέχεια, μπορείτε να προσθέσετε τις διευθύνσεις όλων των φίλων σας ως POI σε αυτήν τη νέα κατηγορία.

Πατήστε τα ακόλουθα κουμπιά για να δημιουργήσετε και να διαχειριστείτε τα δικά σας POI:

- Προσθήκη POI πατήστε αυτό το κουμπί για να προσθέσετε μια τοποθεσία σε μία από τις δικές σας κατηγορίες POI.
- Ειδοποίηση κοντά σε POI πατήστε αυτό το κουμπί για να διαμορφώσετε τη συσκευή, ώστε να σας προειδοποιεί όταν βρίσκεστε κοντά σε επιλεγμένα POI.
- Διαγραφή POI πατήστε αυτό το κουμπί για να διαγράψετε ένα POI από τις δικές σας κατηγορίες.
- Επεξεργασία POI πατήστε αυτό το κουμπί για να τροποποιήσετε ένα από τα δικά σας POI.
- Προσθήκη κατηγορίας POI πατήστε αυτό το κουμπί για να δημιουργήσετε μια νέα κατηγορία POI.
- Διαγραφή κατηγορίας POI πατήστε αυτό το κουμπί για να διαγράψετε μια από τις δικές σας κατηγορίες POI.

#### Χρώματα χάρτη

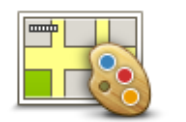

Πατήστε αυτό το κουμπί για να καθορίσετε τα μοτίβα χρωμάτων για τα χρώματα ημέρας και νύχτας του χάρτη.

Για να βρείτε ένα μοτίβο χρωμάτων με βάση το όνομα που πληκτρολογείτε, πατήστε **Αναζήτηση**.

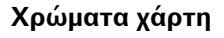

#### Διορθώσεις χάρτη

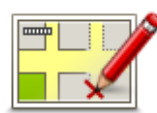

Πατήστε αυτό το κουμπί για να διορθώσετε σφάλματα στο χάρτη σας.

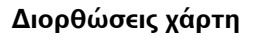

#### Εγώ και η συσκευή μου

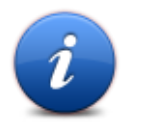

Πατήστε αυτό το κουμπί για να βρείτε τεχνικές πληροφορίες σχετικά με τη συσκευή TomTom και για να επιλέξετε αν θέλετε να μοιραστείτε πληροφορίες με την TomTom.

Ανοίγει ένα μενού με τις παρακάτω επιλογές:

Εγώ και η συσκευή μου

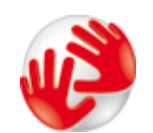

Πατήστε αυτό το κουμπί για να βρείτε τεχνικές πληροφορίες σχετικά με τη συσκευή TomTom, όπως αριθμός σειράς της συσκευής, έκδοση της εφαρμογής και έκδοση του χάρτη.

Σχετικά με τη συσκευή μου

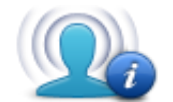

Τα στοιχεία μου

Πατήστε αυτό το κουμπί για να ρυθμίσετε εάν θέλετε να κοινοποιείτε πληροφορίες στην TomTom.

### Χρήση για αριστερόχειρες / Χρήση για δεξιόχειρες

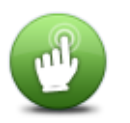

Πατήστε αυτό το κουμπί για να διευκολύνετε τη χρήση της συσκευής από δεξιόχειρες ή αριστερόχειρες.

Η ενέργεια αυτή θα επηρεάσει στοιχεία όπως η γραμμή μεγέθυνσης στην προβολή χάρτη.

Χρήση από αριστερόχειρες / Χρήση από δεξιόχειρες

Τηλέφωνα

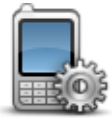

Πατήστε αυτό το κουμπί στο μενού **Συνδέσεις** για να ανοίξετε το <u>μενού</u> <u>Τηλέφωνα</u>.

Τηλέφωνα

#### Εργοστασιακές ρυθμίσεις

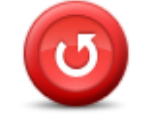

Εργοστασιακές ρυθμίσεις Πατήστε αυτό το κουμπί για να διαγράψετε όλες τις προσωπικές ρυθμίσεις σας και να επαναφέρετε τις προεπιλεγμένες εργοστασιακές ρυθμίσεις στη συσκευή TomTom.

Η ενέργεια αυτή δεν αποτελεί αναβάθμιση λογισμικού και δεν θα επηρεάσει την έκδοση του εγκατεστημένου λογισμικού στη συσκευή.

### Σημαντικό: Αυτή η λειτουργία διαγράφει όλες τις προσωπικές ρυθμίσεις σας!

Αν θέλετε να διατηρήσετε τις προσωπικές πληροφορίες και τις ρυθμίσεις σας, θα πρέπει να δημιουργήσετε ένα πλήρες αντίγραφο ασφαλείας προτού κάνετε επαναφορά της συσκευής. Μπορείτε κατόπιν να επαναφέρετε όλες τις προσωπικές πληροφορίες και ρυθμίσεις σας αφού κάνετε επαναφορά της συσκευής.

Αυτές περιλαμβάνουν στοιχεία όπως η Θέση αναφοράς και οι Αγαπημένες τοποθεσίες σας, το προσωπικό μενού, οι κατηγορίες σας και οι τοποθεσίες POI.

#### Σχεδιασμός διαδρομής

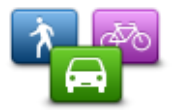

Πατήστε το κουμπί **Σχεδιασμός διαδρομής** για να ρυθμίσετε τον τρόπο με τον οποίο η συσκευή TomTom υπολογίζει τις διαδρομές που σχεδιάζετε.

Σχεδιασμός διαδρομής

Πατήστε το κουμπί για να αλλάξετε τις ρυθμίσεις κάθε επιλογής.

**Σημείωση**: Αυτή η ρύθμιση είναι διαθέσιμη μόνο αν δεν χρησιμοποιείτε ένα προϊόν TomTom για αυτοκινούμενο ή κανονικό τροχόσπιτο.

Αν χρησιμοποιείτε ένα προϊόν TomTom για τροχόσπιτο, η ρύθμιση Όχημα και διαδρομές είναι διαθέσιμη για εσάς.

#### Τύποι διαδρομών

Καθορίστε τον τύπο της διαδρομής που θέλετε να υπολογίζει το TomTom.

Πατήστε **IQ Routes** για να καθορίσετε αν θέλετε η συσκευή να χρησιμοποιεί τις πληροφορίες IQ Routes ώστε να σας βοηθά να βρίσκετε την καλύτερη διαδρομή.

### Ρυθμίσεις για οδούς με διόδια, γραμμές πορθμείου, λωρίδες οχημάτων υψηλής πληρότητας και μη ασφαλτοστρωμένους δρόμους

Καθορίστε τον τρόπο με τον οποίο η συσκευή TomTom πρέπει να χειρίζεται κάθε μία από τις παραπάνω κατηγορίες δρόμων κατά τον υπολογισμό μιας διαδρομής.

Οι λωρίδες οχημάτων υψηλής πληρότητας είναι γνωστές και ως λωρίδες οχημάτων πολλών επιβατών και δεν συναντώνται σε όλες τις χώρες. Για να ταξιδέψετε σε αυτές τις λωρίδες, μπορεί για παράδειγμα να πρέπει να υπάρχουν τουλάχιστον δύο άτομα στο αυτοκίνητο ή το αυτοκίνητο να χρησιμοποιεί καύσιμα φιλικά προς το περιβάλλον.

#### Σύνοψη διαδρομής

Καθορίστε εάν θέλετε να κλείνει αυτόματα η οθόνη σύνοψης διαδρομής αφού σχεδιάσετε μια διαδρομή. Εάν πατήσετε Όχι, θα πρέπει να πατάτε **Τέλος** για να κλείνετε την οθόνη σύνοψης διαδρομής κάθε φορά που σχεδιάζετε μια διαδρομή.

#### Ρυθμίσεις ασφαλείας

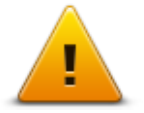

Πατήστε αυτό το κουμπί για να επιλέξετε τις λειτουργίες ασφάλειας που θέλετε να χρησιμοποιείτε στη συσκευή σας.

Ρυθμίσεις ασφαλείας

#### Εμφάνιση ΡΟΙ στο χάρτη

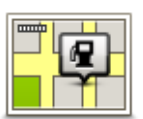

Πατήστε αυτό το κουμπί για να επιλέξετε τους τύπους Σημείων ενδιαφέροντος (POI) που θέλετε να βλέπετε στο χάρτη.

- Εμφάνιση ΡΟΙ στο χάρτη
- Πατήστε Εμφάνιση POI στο χάρτη στο μενού "Ρυθμίσεις".
- 2. Επιλέξτε τις κατηγορίες POI που θέλετε να εμφανίζονται στο χάρτη.

Πατήστε **Αναζήτηση** και χρησιμοποιήστε το πληκτρολόγιο για να αναζητήσετε ένα όνομα κατηγορίας.

- Επιλέξτε εάν θέλετε να εμφανίζονται τα POI στις προβολές 2D ή 3D του χάρτη.
- 4. Πατήστε **Τέλος**.

Οι τοποθεσίες Σημείων ενδιαφέροντος εμφανίζονται στο χάρτη ως σύμβολα.

Ηχείο

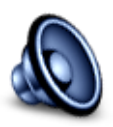

Ηχείο

Πατήστε αυτό το κουμπί για να επιλέξετε το ηχείο ή τη σύνδεση ηχείου που χρησιμοποιεί η συσκευή.

#### Εκκίνηση

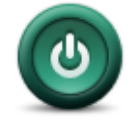

Εκκίνηση

Πατήστε αυτό το κουμπί για να καθορίσετε τι θα συμβαίνει κατά την εκκίνηση της συσκευής.

#### Γραμμή κατάστασης

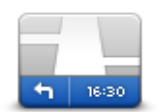

Γραμμή κατάστασης

- Πατήστε αυτό το κουμπί για να επιλέξετε τις πληροφορίες που θέλετε να εμφανίζονται στη γραμμή κατάστασης:
- Οριζόντια εμφάνιση της γραμμής κατάστασης στην κάτω πλευρά της Προβολής οδήγησης.
- Κατακόρυφα εμφάνιση της γραμμής κατάστασης στη δεξιά πλευρά της Προβολής οδήγησης.
- Μέγιστη ταχύτητα

**Σημαντικό**: Το όριο ταχύτητας εμφανίζεται δίπλα στην τρέχουσα ταχύτητά σας. Εάν οδηγείτε με ταχύτητα μεγαλύτερη από το όριο, θα δείτε μια προειδοποιητική ένδειξη στη γραμμή κατάστασης - για παράδειγμα, το πλαίσιο της γραμμής κατάστασης γίνεται κόκκινο.

Δεν είναι διαθέσιμες πληροφορίες για τα όρια ταχύτητας όλων των δρόμων.

- Τρέχουσα ώρα
- Απόσταση που υπολείπεται η απόσταση έως τον προορισμό σας.
- Απόκλιση η συσκευή σάς δείχνει πόσο αργότερα ή νωρίτερα θα φτάσετε, σε σύγκριση με την προτιμώμενη ώρα άφιξης που καθορίσατε όταν σχεδιάσατε τη διαδρομή.

#### Αλλαγή χάρτη

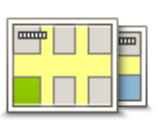

Χάρτες

Πατήστε αυτό το κουμπί για να επιλέξετε το χάρτη που θέλετε να χρησιμοποιήσετε για το σχεδιασμό διαδρομής και την πλοήγηση.

Παρόλο που μπορείτε να αποθηκεύσετε περισσότερους από ένα χάρτες στη συσκευή, μπορείτε να χρησιμοποιείτε μόνο ένα χάρτη κάθε φορά για το σχεδιασμό και την πλοήγηση.

Για να αλλάξετε τον τρέχοντα χάρτη και να σχεδιάσετε μια διαδρομή σε κάποια άλλη χώρα ή περιοχή, πατήστε απλώς αυτό το κουμπί.

**Σημείωση**: Την πρώτη φορά που μεταβαίνετε σε ένα χάρτη, ίσως χρειαστεί να συνδεθείτε στο λογαριασμό MyTomTom που διαθέτετε και να ενεργοποιήσετε το χάρτη.

## Απενεργοποίηση φωνητικής καθοδήγησης / Ενεργοποίηση φωνητικής καθοδήγησης

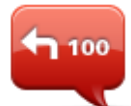

Απενεργοποίηση Φωνητικής καθοδήγησης Πατήστε αυτό το κουμπί για να απενεργοποιήσετε τη φωνητική καθοδήγηση. Δεν θα ακούτε πλέον εκφωνούμενες οδηγίες διαδρομής, αλλά θα ακούτε άλλες πληροφορίες, όπως πληροφορίες για την κίνηση και προειδοποιήσεις.

Η φωνητική καθοδήγηση απενεργοποιείται επίσης εάν πατήσετε **Απενεργοποίηση ήχου** στο μενού "Ρυθμίσεις".

**Σημείωση**: Αν αλλάξετε τη φωνή στη συσκευή, τότε ενεργοποιείται αυτόματα η φωνητική καθοδήγηση για τη νέα φωνή.

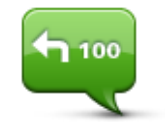

Πατήστε αυτό το κουμπί για να ενεργοποιήσετε τη φωνητική καθοδήγηση και να ακούτε εκφωνούμενες οδηγίες διαδρομής.

Ενεργοποίηση Φωνητικής καθοδήγησης

#### Μονάδες

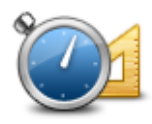

Μονάδες

Πατήστε αυτό το κουμπί για να ορίσετε τις μονάδες που θα χρησιμοποιούνται στη συσκευή για λειτουργίες όπως ο σχεδιασμός διαδρομής.

#### Χρήση χρωμάτων νύχτας / Χρήση χρωμάτων ημέρας

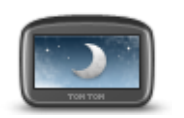

Χρήση χρωμάτων νύχτας Πατήστε αυτό το κουμπί για να μειώσετε τη φωτεινότητα της οθόνης και να εμφανίσετε το χάρτη με πιο σκούρα χρώματα.

Όταν οδηγείτε νύχτα ή κατά τη διέλευση από σκοτεινή σήραγγα, συνιστάται να μειώνετε τη φωτεινότητα της οθόνης, καθώς αυτό την καθιστά πιο ευανάγνωστη. Επιπλέον, ο οδηγός αποσπάται λιγότερο.

Συμβουλή: Η συσκευή μπορεί να εναλλάσσει τα χρώματα νύχτας και τα χρώματα ημέρας, ανάλογα με την ώρα. Για αυτόματη εναλλαγή μεταξύ χρωμάτων ημέρας και νύχτας, πατήστε Φωτεινότητα στο μενού "Ρυθμίσεις" και επιλέξτε Μετάβαση σε χρώματα νύχτας σε συνθήκες σκότους.

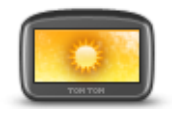

Πατήστε αυτό το κουμπί για να αυξήσετε τη φωτεινότητα της οθόνης και να εμφανίσετε το χάρτη με φωτεινότερα χρώματα.

Χρήση χρωμάτων ημέρας

#### Οχήματα και διαδρομές

|           | Πατήστε αυτό το κουμπί για να καθορίσετε το δικό σας τύπο οχήματος<br>και για να αλλάξετε τον τρόπο με τον οποίο σχεδιάζονται οι διαδρομές.<br>Πατήστε το κουμπί για να αλλάξετε τις ρυθμίσεις κάθε επιλογής. |
|-----------|----------------------------------------------------------------------------------------------------|
| διαδρομές | <b>Σημείωση</b> : Αυτή η ρύθμιση είναι διαθέσιμη μόνο αν χρησιμοποιείτε                                                                                                    |
|           | ένα προϊόν TomTom για αυτοκινούμενο ή κανονικό τροχόσπιτο.                                                                                                    |
|           | Για τα υπόλοιπα προϊόντα, είναι διαθέσιμη η ρύθμιση <u>Σχεδιασμός</u>                                                                                                    |
|           | διαδρομής.                                                                                                    |
|           |                                                                                                    |

Για ρυθμίσετε το όχημά σας ή να αλλάξετε όχημα, πατήστε **Τύποι οχημάτων και διαδρομών**.

Στη συνέχεια, μπορείτε να επιλέξετε το δικό σας τύπο οχήματος και να <u>ρυθμίσετε τη συσκευή για</u> <u>το όχημά σας</u>.

#### Τύποι διαδρομών

Καθορίστε τον τύπο της διαδρομής που θέλετε να υπολογίζει το TomTom.

Πατήστε **IQ Routes** για να καθορίσετε αν θέλετε η συσκευή να χρησιμοποιεί τις πληροφορίες IQ Routes ώστε να σας βοηθά να βρίσκετε την καλύτερη διαδρομή.

### Ρυθμίσεις για οδούς με διόδια, γραμμές πορθμείου, λωρίδες οχημάτων υψηλής πληρότητας και μη ασφαλτοστρωμένους δρόμους

Καθορίστε τον τρόπο με τον οποίο η συσκευή TomTom πρέπει να χειρίζεται κάθε μία από τις παραπάνω κατηγορίες δρόμων κατά τον υπολογισμό μιας διαδρομής.

Οι λωρίδες οχημάτων υψηλής πληρότητας είναι γνωστές και ως λωρίδες οχημάτων πολλών επιβατών και δεν συναντώνται σε όλες τις χώρες. Για να ταξιδέψετε σε αυτές τις λωρίδες, μπορεί για παράδειγμα να πρέπει να υπάρχουν τουλάχιστον δύο άτομα στο αυτοκίνητο ή το αυτοκίνητο να χρησιμοποιεί καύσιμα φιλικά προς το περιβάλλον.

#### Σύνοψη διαδρομής

Καθορίστε εάν θέλετε να κλείνει αυτόματα η οθόνη σύνοψης διαδρομής αφού σχεδιάσετε μια διαδρομή. Εάν πατήσετε Όχι, θα πρέπει να πατάτε **Τέλος** για να κλείνετε την οθόνη σύνοψης διαδρομής κάθε φορά που σχεδιάζετε μια διαδρομή.

Φωνές

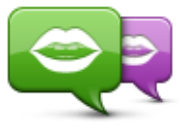

Αλλαγή φωνής

Πατήστε αυτό το κουμπί για να αλλάξετε τη φωνή που παρέχει εκφωνούμενες οδηγίες και άλλες οδηγίες για τη διαδρομή.

Υπάρχει διαθέσιμη μια μεγάλη ποικιλία φωνών. Υπάρχουν φωνές υπολογιστή που μπορούν να διαβάζουν τα ονόματα των οδών και άλλες πληροφορίες απευθείας από το χάρτη, καθώς και ανθρώπινες φωνές που έχουν ηχογραφηθεί από ηθοποιούς.

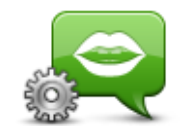

Ρυθμίσεις φωνής

Πατήστε αυτό το κουμπί για να ορίσετε τον τύπο των εκφωνούμενων οδηγιών και άλλων οδηγιών διαδρομής που θα εκφωνεί η συσκευή.

### Φωνητικός έλεγχος

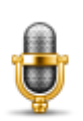

Πατήστε αυτό το κουμπί για να ανοίξετε το μενού **Φωνητικός έλεγχος**, το οποίο περιέχει τα παρακάτω κουμπιά:

#### Φωνητικός έλεγχος

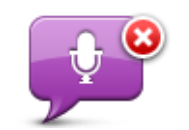

Πατήστε αυτό το κουμπί για να απενεργοποιήσετε το φωνητικό έλεγχο.

Απενεργοποίηση φωνητικού ελέγχου

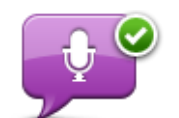

Πατήστε αυτό το κουμπί για να ενεργοποιήσετε το φωνητικό έλεγχο.

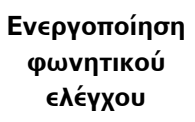

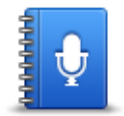

Τι να πείτε

Πατήστε αυτό το κουμπί για να δείτε μια λίστα με εντολές, τις οποίες μπορείτε να εκφωνήσετε κατά τη χρήση του φωνητικού ελέγχου.

#### Ένταση ήχου

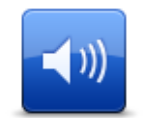

Πατήστε αυτό το κουμπί για να ρυθμίσετε την ένταση ήχου της συσκευής. Μετακινήστε το ρυθμιστικό για να αλλάξετε την ένταση του ήχου.

#### Ένταση ήχου

# Σημεία ενδιαφέροντος

#### Σχετικά με τα Σημεία ενδιαφέροντος

Τα Σημεία ενδιαφέροντος ή POI είναι χρήσιμες τοποθεσίες στο χάρτη.

Ακολουθούν ορισμένα παραδείγματα:

- Εστιατόρια
- Ξενοδοχεία
- Μουσεία
- Χώροι στάθμευσης
- Πρατήρια καυσίμων

#### Δημιουργία ΡΟΙ

**Συμβουλή**: Για βοήθεια στη διαχείριση των POI άλλων παρόχων, επισκεφθείτε τη διεύθυνση:<u>tomtom.com/support</u>.

- 1. Πατήστε στην οθόνη για να εμφανιστεί το Κύριο μενού.
- 2. Πατήστε Ρυθμίσεις.
- 3. Πατήστε Διαχείριση ΡΟΙ.
- 4. Εάν δεν υπάρχουν κατηγορίες POI, ή εάν δεν υπάρχει αυτή που θέλετε να χρησιμοποιήσετε, πατήστε Προσθήκη κατηγορίας POI και δημιουργήστε μια νέα κατηγορία.

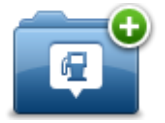

Κάθε POI πρέπει να αντιστοιχίζεται σε μια κατηγορία POI. Αυτό σημαίνει ότι πρέπει να έχετε δημιουργήσει τουλάχιστον μία κατηγορία POI προτού δημιουργήσετε το πρώτο σας POI.

Μπορείτε να προσθέτετε ΡΟΙ μόνο σε κατηγορίες ΡΟΙ που έχετε δημιουργήσει.

Για περισσότερες πληροφορίες σχετικά με τη δημιουργία κατηγοριών POI, διαβάστε την ενότητα **Διαχείριση POI**.

- 5. Πατήστε **Προσθήκη POI**.
- 6. Επιλέξτε την κατηγορία POI που θέλετε να χρησιμοποιήσετε για το καινούργιο POI.
- Πατήστε ένα κουμπί για να εισαγάγετε τη διεύθυνση του POI με τον ίδιο τρόπο όπως θα σχεδιάζατε μια διαδρομή.
- 8. Το POI δημιουργείται και αποθηκεύεται στην επιλεγμένη κατηγορία.

|                          | Πατήστε αυτό το κουμπί για να ρυθμίσετε τη θέση αναφοράς σας ως<br>POI.                                                                                                    |
|--------------------------|----------------------------------------------------------------------------------------------------|
| Θέση αναφοράς            | Αυτό είναι χρήσιμο εάν αποφασίσετε να αλλάξετε τη θέση αναφοράς<br>σας, αλλά θέλετε πρώτα να δημιουργήσετε ένα POI χρησιμοποιώντας τη<br>διεύθυνση της τρέχουσας θέσης αναφοράς.                                                                                                    |
| $\checkmark$             | Πατήστε αυτό το κουμπί για να δημιουργήσετε ένα POI από ένα<br>Αγαπημένο.                                                                                                    |
| Αγαπημένο                | Μπορεί να θέλετε να δημιουργήσετε ένα POI από ένα Αγαπημένο, διότι<br>μπορείτε να δημιουργήσετε μόνο έναν περιορισμένο αριθμό<br>Αγαπημένων. Αν θέλετε να δημιουργήσετε περισσότερα Αγαπημένα,<br>πρέπει να διαγράψετε ορισμένα από τα ήδη αποθηκευμένα. Για να μην<br>χάσετε κάποιο Αγαπημένο, αποθηκεύστε την τοποθεσία ως POI προτού<br>διαγράψετε το Αγαπημένο. |
| ABCD                     | Πατήστε αυτό το κουμπί για να εισαγάγετε μια διεύθυνση ως καινούργιο<br>POI.                                                                                                    |
|                          | Όταν εισάγετε μία διεύθυνση, έχετε στη διάθεσή σας τέσσερις επιλογές.                                                                                                    |
| Διευθυνση                | <ul> <li>Κεντρο πολης</li> <li>Οδάς και αριθμάς</li> </ul>                                                                                                    |
|                          | <ul> <li>Οσος και αρισμος</li> <li>Τανμδρομικός κώδικας</li> </ul>                                                                                                    |
|                          | <ul> <li>Διασταύρωση</li> </ul>                                                                                                    |
| <b>141</b>               | Πατήστε αυτό το κουμπί για να επιλέξετε μια τοποθεσία POI από τη λίστα<br>τοποθεσιών που χρησιμοποιήσατε πρόσφατα ως προορισμούς.                                                                                                    |
| Πρόσφατος<br>προορισμός  |                                                                                                    |
| ,                        | Πατήστε αυτό το κουμπί για να προσθέσετε ένα Σημείο ενδιαφέροντος<br>(POI) ως POI.                                                                                                    |
|                          | Για παράδειγμα, εάν δημιουργείτε μια κατηγορία POI για τα αγαπημένα<br>σας εστιστόρια, χοραμοποιήστε αυτή την επιλογή αντί να εισάνετε τις                                                                                                    |
| Σημειο<br>ενδιαφέροντος  | διευθύνσεις των εστιατορίων.                                                                                                    |
|                          | Πατήστε αυτό το κουμπί για να προσθέσετε την τρέχουσα θέση σας ως<br>POI.                                                                                                    |
| Η θέση μου               | Για παράδειγμα, εάν σταματήσετε σε κάποιο ενδιαφέρον μέρος,<br>μπορείτε να πατήσετε αυτό το κουμπί για να δημιουργήσετε ένα POI<br>στην τρέχουσα τοποθεσία.                                                                                                    |
|                          | Πατήστε αυτό το κουμπί για να δημιουργήσετε ένα POI χρησιμοποιώντας<br>την περιήγηση χάρτη.                                                                                                    |
| <b>Σημ</b> είο στο χάρτη | Επιλέξτε με τον κέρσορα τη θέση του POI και, στη συνέχεια, πατήστε<br><b>Τέλος</b> .                                                                                                    |

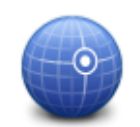

Πατήστε αυτό το κουμπί για να δημιουργήσετε ένα POI εισάγοντας το αντίστοιχο γεωγραφικό πλάτος και μήκος.

 Γεωγραφικό

 πλάτος και μήκος

 Πατήστε αυτό το κουμπί για να επιλέξετε την τελευταία τοποθεσία στην οποία τοποθετήθηκε η συσκευή σας στη βάση.

 Θέση τελευταίας στάσης

 Πατήστε αυτό το κουμπί για να επιλέξετε την τελευταία τοποθεσία στην οποία τοποθετήθηκε η συσκευή σας στη βάση.

 Πατήστε αυτό το κουμπί για να επιλέξετε την τελευταία τοποθεσία στην οποία τοποθετήθηκε η συσκευή σας στη βάση.

 Βέσοη τελευταίας
 Πατήστε αυτό το κουμπί για να δημιουργήσετε ένα POI εκφωνώντας τη διεύθυνση.

#### Χρήση ΡΟΙ για σχεδιασμό διαδρομής

Όταν σχεδιάζετε μια διαδρομή, μπορείτε να χρησιμοποιήσετε ένα POI ως προορισμό.

Στο παρακάτω παράδειγμα υποδεικνύεται ο τρόπος σχεδιασμού μιας διαδρομής προς κάποιο πάρκινγκ μιας πόλης:

- 1. Πατήστε Πλοήγηση σε ή Οδήγηση προς στο Κύριο μενού.
- 2. Πατήστε Σημείο ενδιαφέροντος.
- 3. Πατήστε **ΡΟΙ στην πόλη**.

**Συμβουλή**: Το τελευταίο POI που εμφανίσατε στη συσκευή TomTom εμφανίζεται και στο μενού.

- 4. Εισαγάγετε το όνομα της κωμόπολης/πόλης και επιλέξτε την μόλις εμφανιστεί στη λίστα.
- 5. Πατήστε το κουμπί με το βέλος για να επεκτείνετε τη λίστα των κατηγοριών POI.

Συμβουλή: Εάν γνωρίζετε ήδη το όνομα του POI που θέλετε να χρησιμοποιήσετε, μπορείτε να πατήσετε Αναζήτηση κατά όνομα για να εισαγάγετε το όνομα και να επιλέξετε τη συγκεκριμένη θέση.

- 6. Κινηθείτε προς τα κάτω στη λίστα και πατήστε Πάρκινγκ.
- Το πάρκινγκ που βρίσκεται πιο κοντά στον προορισμό σας εμφανίζεται στην κορυφή της λίστας.
- 8. Η παρακάτω λίστα εξηγεί τις αποστάσεις που αναγράφονται δίπλα σε κάθε POI. Ο τρόπος υπολογισμού της απόστασης διαφέρει ανάλογα με την αρχική αναζήτηση του POI:
  - POI κοντά σας απόσταση από την τρέχουσα τοποθεσία σας
  - POI στην πόλη απόσταση από το κέντρο της πόλης
- ΡΟΙ κοντά στη θέση αναφοράς απόσταση από τη θέση αναφοράς σας
- ΡΟΙ στη διαδρομή απόσταση από την τρέχουσα τοποθεσία σας
- POI κοντά στον προορισμό απόσταση από τον προορισμό σας
- 9. Πατήστε το όνομα του πάρκινγκ που θέλετε να χρησιμοποιήσετε και πατήστε **Τέλος** όταν υπολογιστεί η διαδρομή.

Η συσκευή αρχίζει να σας καθοδηγεί προς το πάρκινγκ.

# Προβολή ΡΟΙ στο χάρτη

Μπορείτε να επιλέξετε τους τύπους των τοποθεσιών ΡΟΙ που θέλετε να δείτε στους χάρτες σας.

- 1. Πατήστε Εμφάνιση POI στο χάρτη στο μενού "Ρυθμίσεις".
- 2. Επιλέξτε τις κατηγορίες που θέλετε να εμφανίζονται στο χάρτη.
- 3. Πατήστε **Τέλος**.
- 4. Επιλέξτε αν θέλετε να βλέπετε τις τοποθεσίες POI σε προβολή 2D ή 3D στο χάρτη.
- 5. Πατήστε **Τέλος**.

Οι τύποι ΡΟΙ που επιλέξατε εμφανίζονται ως σύμβολα στο χάρτη.

# Κλήση ΡΟΙ

**Σημείωση**: Η τηλεφωνική επικοινωνία με ανοικτή συνομιλία δεν υποστηρίζεται σε όλες τις συσκευές πλοήγησης.

Πολλά POI στη συσκευή TomTom περιλαμβάνουν αριθμούς τηλεφώνου. Αυτό σημαίνει ότι αν η συσκευή υποστηρίζει κλήσεις ανοικτής ακρόασης, μπορείτε να την χρησιμοποιήσετε για να καλέσετε το POI και να σχεδιάσετε μια διαδρομή προς την τοποθεσία του POI.

Για παράδειγμα, μπορείτε να βρείτε έναν κινηματογράφο, να τηλεφωνήσετε για να κλείσετε ένα εισιτήριο και στη συνέχεια να σχεδιάσετε μια διαδρομή με προορισμό τον κινηματογράφο - όλα αυτά με τη συσκευή TomTom.

1. Πατήστε το κουμπί τηλεφώνου στην Προβολή οδήγησης.

Εάν δεν εμφανίζεται το κουμπί στην Προβολή οδήγησης, πατήστε **Δημιουργία του δικού σας** μενού στο μενού ρυθμίσεων και επιλέξτε **Κλήση...** για να εμφανίσετε το κουμπί στην Προβολή οδήγησης.

- 2. Πατήστε Σημείο ενδιαφέροντος.
- 3. Επιλέξτε τον επιθυμητό τρόπο αναζήτησης για το POI.

Για παράδειγμα, εάν θέλετε να ψάξετε για ένα POI στη διαδρομή σας, πατήστε **POI στη** διαδρομή.

4. Επιλέξτε τον τύπο του ΡΟΙ που θέλετε να καλέσετε.

Για παράδειγμα, εάν θέλετε να καλέσετε έναν κινηματογράφο για να κλείσετε ένα εισιτήριο, πατήστε **Κινηματογράφος** και κατόπιν επιλέξτε το όνομα του κινηματογράφου που θέλετε να καλέσετε. Κατόπιν πατήστε **Τηλεφώνημα** ή **Κλήση** για να κάνετε το τηλεφώνημα.

Η συσκευή TomTom χρησιμοποιεί το κινητό σας τηλέφωνο για να καλέσει το POI.

#### Ρύθμιση προειδοποιήσεων για ΡΟΙ

Μπορείτε να ρυθμίσετε έναν ήχο ή μήνυμα προειδοποίησης που θα αναπαράγεται ή θα εμφανίζεται όταν πλησιάζετε σε έναν επιλεγμένο τύπο POI, όπως π.χ. σε πρατήριο καυσίμων.

Το παρακάτω παράδειγμα περιγράφει τον τρόπο ρύθμισης ενός ήχου προειδοποίησης, ο οποίος θα αναπαράγεται όταν απέχετε 250 μέτρα από ένα πρατήριο καυσίμων.

- 1. Στο μενού Ρυθμίσεων, επιλέξτε Διαχείριση POI ή Ειδοποίηση κοντά σε POI.
- 2. Κινηθείτε προς τα κάτω στη λίστα και πατήστε Πρατήριο καυσίμων.

**Συμβουλή**: Για να καταργήσετε μια προειδοποίηση, πατήστε στο όνομα της κατηγορίας και κατόπιν πατήστε **Ναι**. Οι κατηγορίες POI για τις οποίες έχει οριστεί προειδοποίηση εμφανίζονται με ένα σύμβολο ήχου δίπλα στο όνομά τους.

- 3. Καθορίστε απόσταση 250 μέτρα και πατήστε ΟΚ.
- 4. Επιλέξτε Ηχητικό εφέ και κατόπιν πατήστε Επόμενο.
- 5. Επιλέξτε τον ήχο προειδοποίησης για το POI και κατόπιν πατήστε Επόμενο.
- 6. Εάν θέλετε να ακούτε την προειδοποίηση μόνο όταν το POI βρίσκεται επάνω σε μια σχεδιασμένη διαδρομή, επιλέξτε Προειδοποίηση μόνον αν το POI βρίσκεται στη διαδρομή. Κατόπιν πατήστε Τέλος.

Η προειδοποίηση ορίζεται για την επιλεγμένη κατηγορία POI. Θα ακούσετε έναν ήχο προειδοποίησης όταν απέχετε 250 μέτρα από κάποιο πρατήριο καυσίμων στη διαδρομή σας.

#### Διαχείριση ΡΟΙ

Για να διαχειριστείτε τις κατηγορίες και τις τοποθεσίες των POI σας, πατήστε Διαχείριση POI.

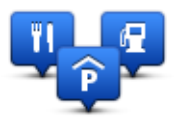

Μπορείτε να διαμορφώσετε τη συσκευή TomTom, ώστε να σας ενημερώνει όταν βρίσκεστε κοντά στην τοποθεσία επιλεγμένων POI. Με αυτό τον τρόπο μπορείτε, για παράδειγμα, να διαμορφώσετε τη συσκευή ώστε να σας ενημερώνει όταν πλησιάζετε σε ένα πρατήριο καυσίμων.

Μπορείτε να δημιουργήσετε δικές σας κατηγορίες POI και να προσθέσετε τις τοποθεσίες των δικών σας POI σε αυτές τις κατηγορίες.

Αυτό σημαίνει ότι μπορείτε, για παράδειγμα, να δημιουργήσετε μια νέα κατηγορία POI με την ονομασία "Φίλοι". Στη συνέχεια, μπορείτε να προσθέσετε τις διευθύνσεις όλων των φίλων σας ως POI σε αυτήν τη νέα κατηγορία.

Πατήστε τα ακόλουθα κουμπιά για να δημιουργήσετε και να διαχειριστείτε τα δικά σας POI:

- Προσθήκη POI πατήστε αυτό το κουμπί για να προσθέσετε μια τοποθεσία σε μία από τις δικές σας κατηγορίες POI.
- Ειδοποίηση κοντά σε POI πατήστε αυτό το κουμπί για να διαμορφώσετε τη συσκευή, ώστε να σας προειδοποιεί όταν βρίσκεστε κοντά σε επιλεγμένα POI.

- Διαγραφή POI πατήστε αυτό το κουμπί για να διαγράψετε ένα POI από τις δικές σας κατηγορίες.
- Επεξεργασία POI πατήστε αυτό το κουμπί για να τροποποιήσετε ένα από τα δικά σας POI.
- Προσθήκη κατηγορίας POI πατήστε αυτό το κουμπί για να δημιουργήσετε μια νέα κατηγορία POI.
- Διαγραφή κατηγορίας POI πατήστε αυτό το κουμπί για να διαγράψετε μια από τις δικές σας κατηγορίες POI.

# Βοήθεια

# Σχετικά με τη λήψη βοήθειας

Για να πλοηγηθείτε σε κέντρα υπηρεσιών έκτακτης ανάγκης και άλλες ειδικές υπηρεσίες, μεταβείτε στο Κύριο μενού και πατήστε **Βοήθεια**. Αν η συσκευή υποστηρίζει κλήσεις ανοικτής ακρόασης και το τηλέφωνό σας έχει συνδεθεί στη συσκευή, μπορείτε να επικοινωνήσετε με τις υπηρεσίες ανάγκης απευθείας από το τηλέφωνό σας.

Για παράδειγμα, αν έχετε εμπλακεί σε αυτοκινητιστικό ατύχημα, μπορείτε από το μενού "Βοήθεια" να βρείτε και να καλέσετε το πλησιέστερο νοσοκομείο, δίνοντας την ακριβή θέση σας.

Συμβουλή: Εάν δεν βλέπετε το κουμπί Βοήθειας στο Κύριο μενού, επιλέξτε Ρυθμίσεις και κατόπιν Ρυθμίσεις ασφάλειας. Καταργήστε την επιλογή του πλαισίου ελέγχου για τη ρύθμιση Εμφάνιση μόνο των απαραίτητων επιλογών μενού κατά την οδήγηση.

#### Χρήση της Βοήθειας για κλήση τοπικής υπηρεσίας

**Σημείωση**: Η τηλεφωνική επικοινωνία με ανοικτή συνομιλία δεν υποστηρίζεται σε όλες τις συσκευές πλοήγησης.

Για να χρησιμοποιήσετε τη Βοήθεια προκειμένου να εντοπίσετε ένα κέντρο υπηρεσιών, να επικοινωνήσετε τηλεφωνικά και να μεταβείτε σε αυτό από την τοποθεσία στην οποία βρίσκεστε, κάντε τα ακόλουθα:

- 1. Πατήστε στην οθόνη για να ανοίξει το Κύριο μενού.
- 2. Πατήστε Βοήθεια.
- 3. Πατήστε **Τηλέφωνο βοήθειας**.
- 4. Επιλέξτε τον τύπο υπηρεσίας που χρειάζεστε, όπως για παράδειγμα το Πλησιέστερο νοσοκομείο.
- 5. Επιλέξτε ένα κέντρο από τη λίστα (το πλησιέστερο εμφανίζεται στην κορυφή της λίστας).

Η συσκευή εμφανίζει τη θέση σας στο χάρτη, καθώς και μια περιγραφή της τοποθεσίας. Αυτό σας βοηθά να εξηγήσετε πού βρίσκεστε όταν κάνετε το τηλεφώνημα.

Αν η συσκευή πλοήγησης υποστηρίζει κλήσεις ανοικτής ακρόασης και έχετε συνδέσει κάποιο τηλέφωνο στη συσκευή, τότε η συσκευή καλεί αυτόματα τον αριθμό τηλεφώνου. Αν δεν έχει συνδεθεί κανένα τηλέφωνο, ο αριθμός τηλεφώνου εμφανίζεται για να τον καλέσετε εσείς.

6. Για πλοήγηση προς το κέντρο με αυτοκίνητο, πατήστε **Πλοήγηση εκεί**. Εάν κινείστε με τα πόδια, πατήστε **Περπατήστε**.

Η συσκευή πλοήγησης αρχίζει να σας καθοδηγεί προς τον προορισμό σας.

# Επιλογές του μενού Βοήθεια

**Σημείωση**: Σε ορισμένες χώρες, μπορεί να μην είναι διαθέσιμες πληροφορίες για όλες τις υπηρεσίες.

| sos                                         | Πατήστε αυτό το κουμπί για να βρείτε πληροφορίες για την επικοινων<br>με ένα κέντρο υπηρεσιών και την τοποθεσία του.                                                                                                    |  |
|---------------------------------------------|----------------------------------------------------------------------------------------------------|--|
| Τηλέφωνο<br>βοήθειας                        | <b>Σημείωση</b> : Οι κλήσεις ανοικτής ακρόασης δεν υποστηρίζονται σε<br>όλες τις συσκευές.                                                                                                    |  |
| Sos                                         | Πατήστε αυτό το κουμπί για πλοήγηση προς ένα κέντρο υπηρεσιών<br>οδικώς.                                                                                                    |  |
| Οδήγηση προς<br>βοήθεια                     |                                                                                                    |  |
| (Ìsos                                       | Πατήστε αυτό το κουμπί για πλοήγηση προς ένα κέντρο υπηρεσιών με<br>τα πόδια.                                                                                                    |  |
| Περπάτημα προς<br>βοήθεια                   |                                                                                                    |  |
| Î                                           | Πατήστε αυτό το κουμπί για να δείτε στο χάρτη την τρέχουσα<br>τοποθεσία σας.                                                                                                    |  |
| Πού βρίσκομαι;                              | Αν η συσκευή υποστηρίζει κλήσεις ανοικτής ακρόασης και έχετε<br>συνδέσει το τηλέφωνο στη συσκευή, πατήστε <b>Πού βρίσκομαι;</b> και<br>επιλέξτε τον τύπο της υπηρεσίας με την οποία θέλετε να<br>επικοινωνήσετε, δίνοντας την ακριβή θέση σας, όπως αυτή εμφανίζεται<br>στη συσκευή. |  |
| Childholdholdholdholdholdholdholdholdholdho | Πατήστε αυτό το κουμπί για να δείτε μια συλλογή οδηγών,<br>συμπεριλαμβανομένου ενός Οδηγού πρώτων βοηθειών.                                                                                                    |  |
| Ασφάλεια και<br>άλλοι οδηγοί                |                                                                                                    |  |
| 0000400                                     | Πατήστε αυτό το κουμπί για να διαβάσετε μια συλλογή οδηγών που<br>σχετίζονται με τη συσκευή πλοήγησής σας.                                                                                                    |  |
| Εγχειρίδια<br>προϊόντων                     |                                                                                                    |  |

# Κλήση ανοικτής ακρόασης

## Σχετικά με τις κλήσεις ανοικτής ακρόασης

Σημείωση: Η κλήση ανοικτής ακρόασης δεν υποστηρίζεται σε όλες τις συσκευές.

Αν έχετε κινητό τηλέφωνο με υποστήριξη Bluetooth®, μπορείτε να χρησιμοποιείτε τη συσκευή TomTom για να τηλεφωνείτε, να στέλνετε και να λαμβάνετε μηνύματα.

**Σημαντικό**: Ορισμένα τηλέφωνα δεν υποστηρίζονται ή δεν είναι συμβατά με όλες τις λειτουργίες. Για περισσότερες πληροφορίες, ανατρέξτε στη διεύθυνση <u>tomtom.com/phones/compatibility</u>.

#### Σύνδεση με το τηλέφωνό σας

Αρχικά, πρέπει να δημιουργήσετε μια σύνδεση ανάμεσα στο κινητό τηλέφωνο και τη συσκευή TomTom .

Στο μενού "Ρυθμίσεις", επιλέξτε **Συνδέσεις** και, στη συνέχεια, πατήστε **Τηλέφωνα**. Πατήστε **Διαχείριση τηλεφώνων** και επιλέξτε το τηλέφωνό σας μόλις εμφανιστεί στη λίστα.

Πρέπει να κάνετε αυτήν τη διαδικασία μόνο μία φορά. Στη συνέχεια, η συσκευή TomTom θα "θυμάται" το τηλέφωνό σας.

#### Συμβουλές

- Βεβαιωθείτε ότι έχετε ενεργοποιήσει τη λειτουργία Bluetooth<sup>®</sup> στο τηλέφωνο.
- Βεβαιωθείτε ότι το τηλέφωνο έχει διαμορφωθεί έτσι, ώστε να είναι "ανιχνεύσιμο" ή "ορατό σε όλους".
- Για να συνδεθείτε στη συσκευή TomTom, ίσως χρειαστεί να πληκτρολογήσετε τον κωδικό πρόσβασης "0000" στο τηλέφωνο.
- Για να μην χρειάζεται να πληκτρολογείτε "0000" κάθε φορά που χρησιμοποιείτε το τηλέφωνο, αποθηκεύστε τη συσκευή TomTom ως αξιόπιστη συσκευή στο τηλέφωνο.

Για περισσότερες πληροφορίες σχετικά με τις ρυθμίσεις Bluetooth, ανατρέξτε στον οδηγό χρήσης του κινητού τηλεφώνου σας.

#### Τηλεφωνικές κλήσεις

Αφού συνδέσετε τη συσκευή TomTom με το κινητό τηλέφωνο, μπορείτε να χρησιμοποιείτε τη συσκευή πλοήγησης για κλήσεις ανοικτής ακρόασης μέσω του κινητού τηλεφώνου.

Για να κάνετε ένα τηλεφώνημα, πατήστε το κουμπί τηλεφώνου στην Προβολή οδήγησης. Στη συνέχεια, πατήστε ένα από τα παρακάτω κουμπιά:

 Πατήστε Θέση αναφοράς για να καλέσετε την τοποθεσία που έχετε ορίσει ως θέση αναφοράς. Εάν δεν έχετε εισάγει έναν αριθμό για τη θέση αναφοράς, αυτό το κουμπί δεν είναι διαθέσιμο.

- Πατήστε Αριθμός τηλεφώνου, για να εισαγάγετε τον αριθμό τηλεφώνου που θα καλέσετε.
- Πατήστε Σημείο ενδιαφέροντος για να επιλέξετε ένα Σημείο ενδιαφέροντος (POI) προς κλήση.

Αν η συσκευή γνωρίζει τον αριθμό τηλεφώνου ενός POI, τότε ο αριθμός αυτός εμφανίζεται δίπλα στο POI.

 Πατήστε Καταχώριση τηλεφωνικού καταλόγου για να επιλέξετε μια επαφή από τον τηλεφωνικό κατάλογο.

**Σημείωση**: Ο τηλεφωνικός κατάλογος αντιγράφεται αυτόματα στη συσκευή TomTom όταν δημιουργείται η σύνδεση με το κινητό σας τηλέφωνο.

Η μεταφορά του τηλεφωνικού καταλόγου στη συσκευή δεν υποστηρίζεται από όλα τα τηλέφωνα. Για περισσότερες πληροφορίες, ανατρέξτε στη διεύθυνση tomtom.com/phones/compatibility.

- Πατήστε Πρόσφατες κλήσεις για να επιλέξετε από μια λίστα προσώπων ή αριθμών που καλέσατε πρόσφατα, χρησιμοποιώντας τη συσκευή σας.
- Πατήστε Τελευταία κλήση για να επιλέξετε από μια λίστα προσώπων ή αριθμών που σας κάλεσαν πρόσφατα.

Σε αυτήν τη λίστα αποθηκεύονται μόνον κλήσεις που λάβατε στη συσκευή σας.

## Εισερχόμενη κλήση

Όταν σας καλεί κάποιος, εμφανίζονται το όνομα και ο αριθμός τηλεφώνου του καλούντος. Για να αποδεχθείτε ή να απορρίψετε την κλήση, αγγίξτε την οθόνη.

#### Αυτόματη απάντηση

Μπορείτε να διαμορφώσετε τη συσκευή TomTom, ώστε να απαντά αυτόματα σε εισερχόμενες τηλεφωνικές κλήσεις.

Για να ενεργοποιήσετε τη δυνατότητα αυτόματης απάντησης, πατήστε **Συνδέσεις** στο μενού "Ρυθμίσεις" και, στη συνέχεια, πατήστε **Τηλέφωνα**. Πατήστε **Ρυθμίσεις αυτόματης απάντησης**.

Επιλέξτε πόσο θα περιμένει η συσκευή πριν απαντήσει αυτόματα σε μια κλήση, και στη συνέχεια, πατήστε **Τέλος**.

#### Σύνδεση περισσότερων τηλεφώνων στη συσκευή σας

Μπορείτε να υλοποιήσετε συνδέσεις για έως 5 κινητά τηλέφωνα.

Για να προσθέσετε περισσότερα τηλέφωνα, κάντε τα ακόλουθα.

- 1. Στο μενού "Ρυθμίσεις", επιλέξτε **Συνδέσεις**.
- 2. Πατήστε **Τηλέφωνα**.
- 3. Πατήστε Διαχείριση τηλεφώνων.
- 4. Πατήστε Προσθήκη και ακολουθήστε τις οδηγίες.

Για εναλλαγή μεταξύ τηλεφώνων, πατήστε **Διαχείριση τηλεφώνων**. Κατόπιν πατήστε το κουμπί για το τηλέφωνο στο οποίο θέλετε να συνδεθείτε.

## Μενού κινητού τηλεφώνου

**Σημείωση**: Η τηλεφωνική επικοινωνία με ανοικτή συνομιλία δεν υποστηρίζεται σε όλες τις συσκευές πλοήγησης.

|                                     | Πατήστε αυτό το κουμπί για να διαχειριστείτε τα κινητά τηλέφωνα που<br>θα συνδέονται με τη συσκευή TomTom.                                                                                                    |  |
|-------------------------------------|----------------------------------------------------------------------------------------------------|--|
| Διαχείριση                          | Μπορείτε να προσθέσετε προφίλ για έως πέντε διαφορετικά κινητά<br>τηλέφωνα.                                                                                                    |  |
| τηλεφώνων                           |                                                                                                    |  |
|                                     | Πατήστε αυτό το κουμπί για να απενεργοποιήσετε ή να ενεργοποιήσετε<br>τις κλήσεις ανοικτής ακρόασης.                                                                                                    |  |
| Απενεργοποίηση<br>ανοικτής ακρόασης |                                                                                                    |  |
| C                                   | Πατήστε αυτό το κουμπί για να τηλεφωνήσετε.                                                                                                    |  |
| Κλήση                               |                                                                                                    |  |
|                                     | Πατήστε αυτό το κουμπί για να αλλάξετε τον αριθμό τηλεφώνου της<br>θέσης αναφοράς.                                                                                                    |  |
| Αλλαγή αριθμού<br>θέσης αναφοράς    |                                                                                                    |  |
| <b>μ</b> ία<br>Διαγραφή             | Πατήστε αυτό το κουμπί για να επιλέξετε τις πληροφορίες που θέλετε<br>να διαγράψετε. Μπορείτε να διαγράψετε τη λίστα με τις τελευταίες<br>κλήσεις που λάβατε και τη λίστα με τους τελευταίους αριθμούς που<br>καλέσατε. |  |
|                                     | Πατήστε αυτό το κουμπί για να αλλάξετε τις ρυθμίσεις αυτόματης<br>απάντησης.                                                                                                    |  |
| Ρυθμίσεις<br>αυτόματης<br>απάντησης |                                                                                                    |  |
|                                     |                                                                                                    |  |

**Σημαντικό**: Ορισμένα τηλέφωνα δεν υποστηρίζονται ή δεν είναι συμβατά με όλες τις λειτουργίες.

# Αγαπημένα

# Πληροφορίες για τα Αγαπημένα

Τα Αγαπημένα είναι ένας εύκολος τρόπος να επιλέξετε μια θέση χωρίς να χρειαστεί να εισαγάγετε τη διεύθυνση. Δεν χρειάζεται να είναι αγαπημένες τοποθεσίες - μπορούν απλώς να θεωρηθούν μια συλλογή από χρήσιμες διευθύνσεις.

**Συμβουλή**: Αν έχετε ρυθμίσει συχνούς προορισμούς, τότε αυτοί θα εμφανίζονται στη λίστα με τα Αγαπημένα.

# Δημιουργία Αγαπημένου

Για να δημιουργήσετε ένα Αγαπημένο, κάντε τα εξής:

- 1. Πατήστε στην οθόνη για να εμφανιστεί το Κύριο μενού.
- 2. Πατήστε **Ρυθμίσεις** για να ανοίξετε το μενού των Ρυθμίσεων.
- 3. Πατήστε Αγαπημένα.
- 4. Πατήστε Προσθήκη.

Επιλέξτε τον τύπο του Αγαπημένου πατώντας ένα από τα κουμπιά που περιγράφονται παρακάτω:

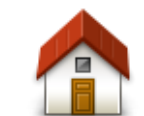

Μπορείτε να ορίσετε τη θέση αναφοράς σας ως Αγαπημένο.

#### Θέση αναφοράς

| $\star$                 | Δεν μπορείτε να δημιουργήσετε ένα Αγαπημένο από ένα άλλο<br>Αγαπημένο. Αυτή η επιλογή θα είναι πάντα μη διαθέσιμη σ' αυτό το<br>μενού. |
|-------------------------|----------------------------------------------------------------------------------------------------|
| Αγαπημένο               | Για να μετονομάσετε ένα Αγαπημένο, πατήστε <b>Αγαπημένα</b> στο<br>μενού Ρυθμίσεις.                                                    |
| ABCD                    | Μπορείτε να εισάγετε μια διεύθυνση ως Αγαπημένο.                                                                                       |
| Διεύθυνση               |                                                                                                    |
|                         | Δημιουργήστε ένα νέο Αγαπημένο επιλέγοντας μια τοποθεσία από<br>τη λίστα με τους πιο πρόσφατους προορισμούς σας.                       |
| Πρόσφατος<br>προορισμός |                                                                                                    |

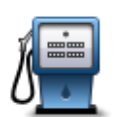

Αν επισκεφθείτε ένα POI που σας αρέσει ιδιαίτερα, όπως π.χ. ένα εστιατόριο, μπορείτε να το προσθέσετε ως Αγαπημένο.

Σημείο

| <br>ενδιαφέροντος                              |                                                                                                    |
|------------------------------------------------|----------------------------------------------------------------------------------------------------|
|                                                | Πατήστε αυτό το κουμπί για να προσθέσετε την εκάστοτε τοποθεσία<br>σας ως Αγαπημένο.                                                                         |
| Η θέση μου                                     | Γα παράδειγμα, εάν σταματήσετε σε κάποιον ενδιαφέροντα χώρο,<br>μπορείτε να πατήσετε αυτό το κουμπί όσο βρίσκεστε εκεί για να<br>δημιουργήσετε το Αγαπημένο. |
|                                                | Πατήστε αυτό το κουμπί για να δημιουργήσετε ένα Αγαπημένο<br>χρησιμοποιώντας την Περιήγηση χάρτη.                                                            |
| <b>Σημείο στο χάρτη</b>                        | Επιλέξτε τη θέση του Αγαπημένου με τον κέρσορα και, στη συνέχεια,<br>πατήστε <b>Τέλος</b> .                                                                  |
| O                                              | Πατήστε αυτό το κουμπί για να δημιουργήσετε ένα Αγαπημένο<br>προσθέτοντας τις αντίστοιχες τιμές γεωγραφικού πλάτους και<br>μήκους.                           |
| Γεωγραφικό<br>πλάτος και μήκος                 |                                                                                                    |
| ABCD                                           | Πατήστε αυτό το κουμπί για να δημιουργήσετε ένα Αγαπημένο<br>εκφωνώντας τη διεύθυνση.                                                                        |
| Εκφωνούμενη<br>διεύθυνση                       |                                                                                                    |
|                                                | Πατήστε αυτό το κουμπί για να επιλέξετε ως προορισμό την<br>τελευταία καταγεγραμμένη θέση σας.                                                               |
| Θέση τελευταίας<br>στάσης                      |                                                                                                    |
| Η συσκευή προτείνει έ<br>χρειάζεται να διαγράψ | ένα όνομα για το νέο Αγαπημένο. Για να εισαγάγετε ένα νέο όνομα, δεν<br>μετε το προτεινόμενο. Ξεκινήστε απλώς την πληκτρολόγηση.                             |

**Συμβουλή**: Καλή ιδέα είναι να δίνετε στα Αγαπημένα ονόματα τα οποία θα μπορείτε να θυμάστε εύκολα.

Πατήστε **ΟΚ**.

Το καινούργιο σας αγαπημένο εμφανίζεται στη λίστα.

Αφού προσθέσετε δύο ή περισσότερα αγαπημένα, θα ερωτηθείτε εάν κάνετε τακτικά διαδρομές προς τις ίδιες θέσεις. Εάν πατήσετε **ΝΑΙ**, μπορείτε να καθορίσετε αυτές τις τοποθεσίες ως αγαπημένους προορισμούς. Κάθε φορά που ενεργοποιείτε τη συσκευή, μπορείτε να επιλέξετε απευθείας μια από αυτές τις τοποθεσίες ως προορισμό σας. Για να αλλάξετε αυτούς τους προορισμούς ή να επιλέξετε νέο προορισμό, πατήστε **Έναρξη** στο μενού "Ρυθμίσεις". Στη συνέχεια, επιλέξτε **Ερώτηση για προορισμό**.

# Χρήση Αγαπημένου

Μπορείτε να χρησιμοποιήσετε ένα Αγαπημένο ως μέσο πλοήγησης προς μια θέση, χωρίς να χρειαστεί να εισαγάγετε τη διεύθυνσή της. Για να πλοηγηθείτε προς ένα Αγαπημένο, κάντε τα εξής:

- 1. Πατήστε στην οθόνη για να εμφανιστεί το Κύριο μενού.
- 2. Πατήστε Πλοήγηση σε ή Οδήγηση προς.
- 3. Πατήστε Αγαπημένα.
- 4. Επιλέξτε ένα Αγαπημένο από τη λίστα.

Η συσκευή TomTom θα υπολογίσει τη διαδρομή.

5. Όταν υπολογιστεί η διαδρομή, πατήστε **Τέλος**.

Η συσκευή θα αρχίσει αμέσως να σας καθοδηγεί προς τον προορισμό σας, με εκφωνούμενες οδηγίες και οδηγίες που εμφανίζονται στην οθόνη.

# Αλλαγή ονόματος Αγαπημένου

Για να μετονομάσετε ένα Αγαπημένο, κάντε τα εξής:

- 1. Πατήστε στην οθόνη για να εμφανιστεί το Κύριο μενού.
- 2. Πατήστε Ρυθμίσεις για να ανοίξετε το μενού των Ρυθμίσεων.
- 3. Πατήστε Αγαπημένα.
- 4. Πατήστε το Αγαπημένο που θέλετε να μετονομάσετε.

**Συμβουλή:** Χρησιμοποιήστε το αριστερό και το δεξί βέλος για να επιλέξετε ένα άλλο Αγαπημένο από τη λίστα σας.

- 5. Πληκτρολογήστε το νέο όνομα και κατόπιν πατήστε ΟΚ.
- 6. Πατήστε Τέλος.

#### Διαγραφή Αγαπημένου

Για να διαγράψετε ένα Αγαπημένο, κάντε τα εξής:

- 1. Πατήστε στην οθόνη για να εμφανιστεί το Κύριο μενού.
- 2. Πατήστε **Ρυθμίσεις** για να ανοίξετε το μενού των Ρυθμίσεων.
- 3. Πατήστε Αγαπημένα.
- 4. Πατήστε το Αγαπημένο που θέλετε να διαγράψετε.

**Συμβουλή:** Χρησιμοποιήστε το αριστερό και το δεξί βέλος για να επιλέξετε ένα άλλο Αγαπημένο από τη λίστα σας.

- 5. Πατήστε Ναι για να επιβεβαιώσετε τη διαγραφή.
- 6. Πατήστε **Τέλος**.

# Κίνηση

# Πληροφορίες σχετικά με το RDS-TMC

Το Κανάλι μηνυμάτων για την κίνηση (Κίνηση Message Channel, TMC), γνωστό επίσης ως RDS-TMC, μεταδίδει πληροφορίες για την κίνηση μέσω ραδιοσημάτων και είναι διαθέσιμο δωρεάν σε πολλές χώρες.

Το TMC δεν είναι υπηρεσία της TomTom, αλλά είναι διαθέσιμο όταν χρησιμοποιείτε το δέκτη RDS-TMC Κίνηση της TomTom.

**Σημείωση**: Η TomTom δεν ευθύνεται για τη διαθεσιμότητα ή την ποιότητα των πληροφοριών σχετικά με την κίνηση που παρέχονται από το Κανάλι μηνυμάτων για την κίνηση.

Το Κανάλι μηνυμάτων για την κίνηση (TMC) δεν είναι διαθέσιμο σε όλες τις χώρες. Για να ελέγξετε τη διαθεσιμότητα των υπηρεσιών TMC στη χώρα σας, μεταβείτε στη διεύθυνση tomtom.com/5826.

#### Χρήση πληροφοριών κίνησης

Αν χρησιμοποιείτε δέκτη RDS-TMC για να βλέπετε πληροφορίες κίνησης TMC στη συσκευή TomTom, συνδέστε το δέκτη πληροφοριών κίνησης RDS-TMC της TomTom στην υποδοχή USB της συσκευής.

Η πλευρική γραμμή κίνησης εμφανίζεται στη δεξιά πλευρά της Προβολής οδήγησης. Η πλευρική γραμμή σάς ενημερώνει καθώς οδηγείτε σχετικά με ενδεχόμενες καθυστερήσεις εξαιτίας της κίνησης, χρησιμοποιώντας φωτεινές κουκκίδες για να σας δείξει πού βρίσκεται το κάθε περιστατικό κίνησης στη διαδρομή σας.

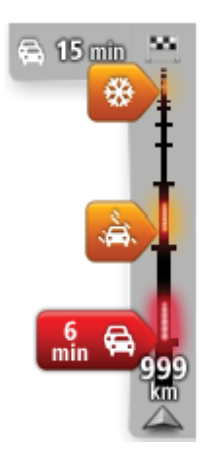

Το επάνω μέρος της πλευρικής γραμμής κίνησης αντιπροσωπεύει τον προορισμό σας και εμφανίζει το συνολικό χρόνο καθυστέρησης εξαιτίας μποτιλιαρισμάτων και άλλων περιστατικών στη διαδρομή σας.

Το κεντρικό μέρος της πλευρικής γραμμής κίνησης εμφανίζει τα μεμονωμένα περιστατικά κίνησης, με τη σειρά που συνέβησαν στη διαδρομή σας.

Το κάτω μέρος της πλευρικής γραμμής κίνησης αντιπροσωπεύει την τρέχουσα θέση σας και εμφανίζει την απόσταση μέχρι το επόμενο περιστατικό στη διαδρομή σας.

Για να είναι η πλευρική γραμμή κίνησης πιο ευανάγνωστη, ορισμένα περιστατικά μπορεί να μην εμφανίζονται. Αυτά τα περιστατικά θα είναι πάντα μικρής σημασίας και θα προκαλούν μόνο μικρές καθυστερήσεις.

Το χρώμα των δεικτών, όπως φαίνεται παρακάτω, σάς παρέχει μια άμεση ένδειξη σχετικά με τον τύπο του περιστατικού:

| Άγνωστη ή μη καθορισμένη κατάσταση.                                     |
|-------------------------------------------------------------------------|
| Κυκλοφοριακή συμφόρηση με χαμηλές ταχύτητες.                            |
| Μποτιλιάρισμα.                                                          |
| Κυκλοφοριακή συμφόρηση με ακινητοποιημένα οχήματα ή κλείσιμο<br>δρόμου. |

# Ακολουθώντας την ταχύτερη διαδρομή

Η συσκευή TomTom αναζητά σε τακτά χρονικά διαστήματα ταχύτερες διαδρομές προς τον προορισμό σας. Αν οι συνθήκες κίνησης αλλάξουν και βρεθεί μια ταχύτερη διαδρομή, η συσκευή θα σας προτείνει να επανασχεδιάσει το ταξίδι σας, ώστε να ακολουθήσετε την ταχύτερη διαδρομή.

Μπορείτε επίσης να διαμορφώσετε τη συσκευή ώστε να επανασχεδιάζει αυτόματα το ταξίδι σας κάθε φορά που εντοπίζει μια ταχύτερη διαδρομή. Για να ενεργοποιήσετε αυτήν τη ρύθμιση, πατήστε **Ρυθμίσεις κίνησης** στο μενού "Κίνηση".

Για να βρείτε και να επανασχεδιάσετε με μη αυτόματο τρόπο την ταχύτερη διαδρομή προς τον προορισμό σας, κάντε τα εξής:

1. Πατήστε την πλευρική γραμμή κυκλοφορίας.

**Συμβουλή**: Εάν διαπιστώσετε ότι πατώντας την πλευρική γραμμή ανοίγει το Κύριο μενού αντί του μενού κίνησης, δοκιμάστε να πατήσετε την πλευρική γραμμή με το δάχτυλό σας ακουμπισμένο στο άκρο της οθόνης.

Θα εμφανιστεί ένα συνοπτικό δελτίο κίνησης.

- 2. Πατήστε Επιλογές.
- 3. Πατήστε Ελαχιστοποίηση καθυστερήσεων.

Η συσκευή αναζητά την ταχύτερη διαδρομή προς τον προορισμό σας.

Η νέα διαδρομή μπορεί να περιλαμβάνει καθυστερήσεις κίνησης. Μπορείτε να επανασχεδιάσετε τη διαδρομή ώστε να αποφύγετε όλες τις καθυστερήσεις λόγω κίνησης. Ωστόσο, είναι μάλλον απίθανο η νέα σας διαδρομή να είναι η συντομότερη δυνατή.

4. Πατήστε Τέλος.

#### Ελαχιστοποίηση των καθυστερήσεων

Μπορείτε να χρησιμοποιείτε την υπηρεσία TomTom HD Traffic για να ελαχιστοποιείτε τις καθυστερήσεις λόγω της κίνησης στη διαδρομή σας. Για να ελαχιστοποιήσετε αυτόματα τις καθυστερήσεις, κάντε τα εξής:

- 1. Επιλέξτε Υπηρεσίες στο Κύριο μενού.
- 2. Πατήστε Κίνηση.

#### 3. Πατήστε Ρυθμίσεις κίνησης.

- 4. Επιλέξτε εάν θα ακολουθείται πάντα η ταχύτερη διαδρομή αυτόματα, εάν θα σας γίνεται ερώτηση ή εάν δεν θα αλλάζει ποτέ η διαδρομή σας.
- 5. Πατήστε διαδοχικά Επόμενο και Τέλος.
- 6. Πατήστε **Ελαχιστοποίηση καθυστερήσεων**.

Η συσκευή θα σχεδιάσει την ταχύτερη διαδρομή προς τον προορισμό σας. Η καινούργια διαδρομή μπορεί να περιλαμβάνει καθυστερήσεις εξαιτίας της κίνησης και μπορεί να παραμείνει ίδια με την αρχική διαδρομή.

Μπορείτε να σχεδιάσετε εκ νέου τη διαδρομή ώστε να αποφύγετε όλες τις καθυστερήσεις, αλλά είναι απίθανο η νέα σας διαδρομή να είναι η ταχύτερη δυνατή.

#### 7. Πατήστε **Τέλος**.

#### Ευκολότερη μετάβαση στην εργασία σας

Τα κουμπιά **Θέση αναφοράς προς εργασία** και **Εργασία προς θέση αναφοράς** στο μενού "Κίνηση" σάς δίνουν τη δυνατότητα να ελέγχετε τη διαδρομή προς και από την εργασία σας, με το πάτημα ενός μόνο κουμπιού.

Όταν χρησιμοποιείτε ένα από αυτά τα κουμπιά, η συσκευή σχεδιάζει μια διαδρομή ανάμεσα στην οικία και την εργασία σας, και ελέγχει τη διαδρομή για πιθανές καθυστερήσεις.

Την πρώτη φορά που θα χρησιμοποιήσετε το κουμπί **Θέση αναφοράς προς εργασία**, θα πρέπει να ορίσετε τις τοποθεσίες οικίας και εργασίας σας, κάνοντας τα ακόλουθα:

1. Πατήστε την πλευρική γραμμή κίνησης για να ανοίξετε το μενού Κίνησης.

**Σημείωση**: Εάν έχετε ήδη σχεδιάσει μια διαδρομή, εμφανίζεται η σύνοψη των περιστατικών κίνησης στη διαδρομή σας. Πατήστε **Επιλογές** για να ανοίξετε το μενού Κίνησης.

- 2. Πατήστε Κίνηση διαδ. θέση αν.-εργ.
- 3. Καθορίστε τη θέση αναφοράς και την τοποθεσία της εργασίας σας.

Εάν έχετε καθορίσει ήδη τις τοποθεσίες και θέλετε να τις αλλάξετε, πατήστε **Αλλαγή θέσης** αν.-εργασίας.

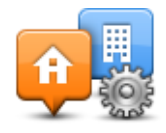

Μπορείτε τώρα να χρησιμοποιείτε τα κουμπιά **Θέση αναφοράς προς εργασία** και **Εργασία προς θέση αναφοράς**.

**Σημείωση**: Η θέση αναφοράς που ορίζετε εδώ δεν είναι ίδια με τη θέση αναφοράς που μπορείτε να ορίσετε στο **μενού "Ρυθμίσεις"**. Επιπλέον, στην προκειμένη περίπτωση, δεν χρειάζεται να χρησιμοποιήσετε τις πραγματικές τοποθεσίες της οικίας και της εργασίας σας. Αν υπάρχει κάποια άλλη διαδρομή την οποία πραγματοποιείτε συχνά, μπορείτε να ορίσετε ως Εργασία/Θέση αναφοράς τη συγκεκριμένη διαδρομή.

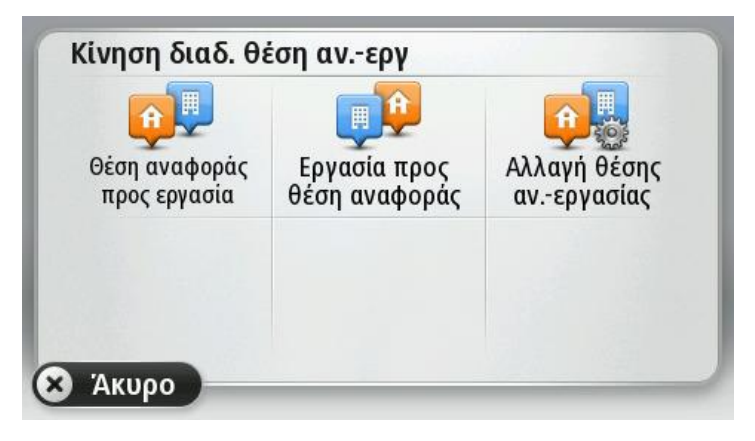

Για παράδειγμα, αν θέλετε να ελέγξετε για τυχόν καθυστερήσεις στη διαδρομή προς την οικία σας προτού φύγετε από τη δουλειά, κάντε τα εξής:

1. Πατήστε την πλευρική γραμμή κίνησης για να ανοίξετε το μενού Κίνησης.

**Σημείωση**: Εάν έχετε ήδη σχεδιάσει μια διαδρομή, εμφανίζεται η σύνοψη των περιστατικών κίνησης στη διαδρομή σας. Πατήστε **Επιλογές** για να ανοίξετε το μενού Κίνησης.

- 2. Πατήστε Κίνηση διαδ. θέση αν.-εργ.
- 3. Πατήστε Εργασία προς θέση αναφοράς.

Εμφανίζεται η Προβολή οδήγησης και ένα μήνυμα το οποίο σας ενημερώνει για τα περιστατικά κυκλοφορίας σ' αυτή τη διαδρομή. Η πλευρική γραμμή Κίνησης εμφανίζει επίσης και τις ενδεχόμενες καθυστερήσεις.

# Λήψη περισσότερων πληροφοριών σχετικά με κάποιο περιστατικό

Για να ελέγξετε για τυχόν καθυστερήσεις στη διαδρομή σας, πατήστε **Κίνηση στη διαδρομή** στο μενού Κίνηση. Η συσκευή πλοήγησης εμφανίζει μια σύνοψη των καθυστερήσεων που οφείλονται στην κίνηση στη διαδρομή σας.

Το σύνολο περιλαμβάνει τις ενδεχόμενες καθυστερήσεις λόγω περιστατικών κυκλοφορίας και λόγω δρόμων με έντονη κίνηση, χρησιμοποιώντας πληροφορίες που παρέχονται από την υπηρεσία IQ Routes. Πατήστε **Ελαχιστοποίηση καθυστερήσεων** για να ελέγξετε εάν μπορείτε να μειώσετε την καθυστέρηση.

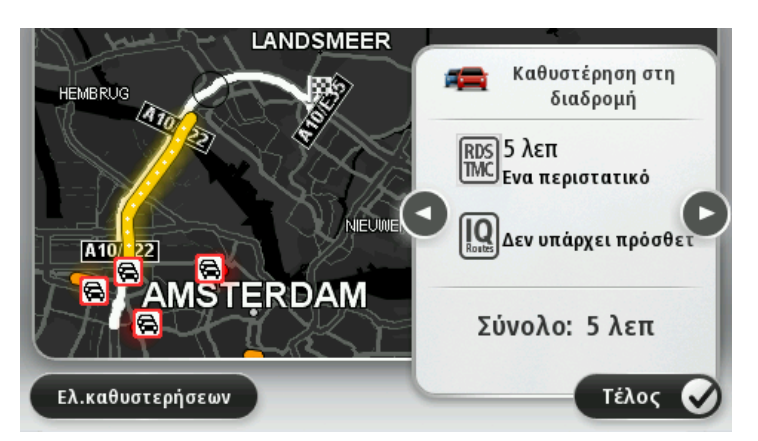

Πατήστε τα κουμπιά με το βέλος προς τα αριστερά/δεξιά για να μεταφερθείτε διαδοχικά σε κάθε περιστατικό, προβάλλοντας τις λεπτομέρειες του καθενός. Στις λεπτομέρειες περιλαμβάνονται ο τύπος του περιστατικού, π.χ. έργα στο οδόστρωμα, καθώς και η καθυστέρηση που προκαλείται από το περιστατικό.

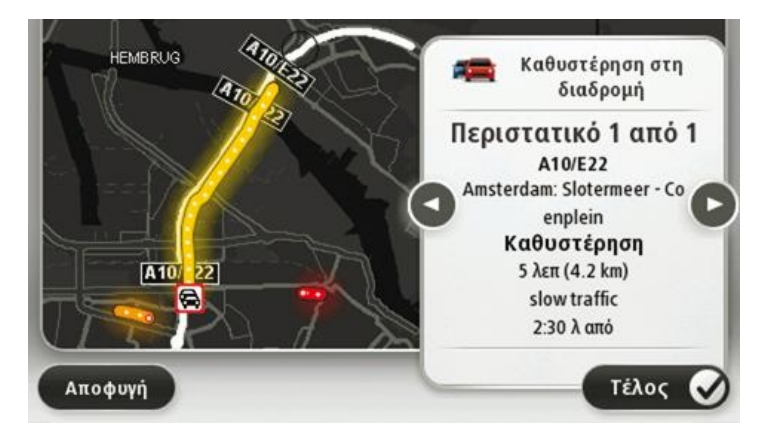

Μπορείτε επίσης να προσπελάσετε τις λεπτομέρειες για συγκεκριμένα περιστατικά πατώντας **Προβολή χάρτη** στο Κύριο μενού και κατόπιν πατώντας στο σύμβολο περιστατικού κίνησης.

Όταν εμφανίζονται στο χάρτη, τα περιστατικά κίνησης ξεκινούν με ένα εικονίδιο. Σε περίπτωση μποτιλιαρίσματος, η κατεύθυνση του περιστατικού είναι από το εικονίδιο προς το άλλο άκρο.

#### Έλεγχος των περιστατικών κυκλοφορίας στην περιοχή σας

Μπορείτε να ενημερωθείτε για την κατάσταση της κυκλοφορίας στην περιοχή σας χρησιμοποιώντας το χάρτη. Για να βρείτε τοπικά περιστατικά και λεπτομέρειες γι' αυτά, κάντε τα ακόλουθα:

- Πατήστε την πλευρική γραμμή κίνησης και στη συνέχεια Επιλογές για να ανοίξετε το μενού Κίνησης.
- 2. Πατήστε Προβολή χάρτη.

Εμφανίζεται η οθόνη σύνοψης χάρτη.

 Εάν ο χάρτης δεν εμφανίζει την τοποθεσία σας, πατήστε το δείκτη για να κεντράρετε το χάρτη στην τρέχουσα τοποθεσία σας. Ο χάρτης δείχνει τα περιστατικά κυκλοφορίας στην περιοχή.

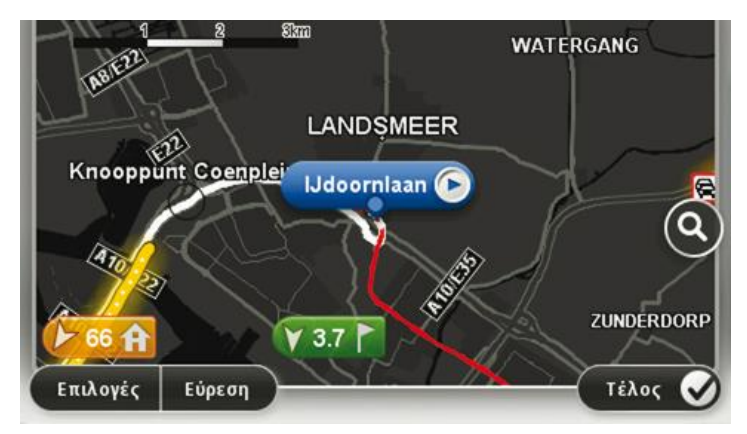

4. Πατήστε σε οποιοδήποτε περιστατικό κυκλοφορίας για να λάβετε περισσότερες πληροφορίες.

Εμφανίζεται μια οθόνη η οποία σας παρέχει λεπτομερείς πληροφορίες για το περιστατικό που επιλέξατε. Για να εμφανίσετε πληροφορίες σχετικά με τα περιστατικά στη γύρω περιοχή, χρησιμοποιήστε το αριστερό και το δεξί βέλος στην κάτω περιοχή αυτής της οθόνης.

## Αλλαγή ρυθμίσεων κίνησης

Με το κουμπί **Ρυθμίσεις κίνησης** μπορείτε να επιλέξετε πώς θα λειτουργούν οι πληροφορίες κίνησης στη συσκευή πλοήγησης.

- Πατήστε την πλευρική γραμμή κίνησης και στη συνέχεια Επιλογές για να ανοίξετε το μενού Κίνησης.
- 2. Πατήστε Ρυθμίσεις κίνησης.

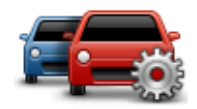

- Αν χρησιμοποιείτε δέκτη κίνησης RDS-TMC, θα μπορείτε να επιλέξετε τη ρύθμιση "Χειροκίνητος συντονισμός" εισάγοντας μια συχνότητα. Με αυτήν την επιλογή, το κουμπί Χειροκίνητος συντονισμός εμφανίζεται στο μενού "Κίνηση". Πατήστε Χειροκίνητος συντονισμός για να εισαγάγετε τη συχνότητα ενός συγκεκριμένου ραδιοσταθμού που θέλετε να χρησιμοποιήσετε για τη λήψη πληροφοριών κίνησης RDS-TMC
- 4. Εάν βρεθεί ταχύτερη διαδρομή ενώ οδηγείτε, η υπηρεσία Κίνηση μπορεί να επανασχεδιάσει το ταξίδι σας ώστε να χρησιμοποιεί την ταχύτερη διαδρομή. Επιλέξτε ένα από τα ακόλουθα και κατόπιν πατήστε Τέλος.
  - Πάντοτε μετάβαση σε αυτή τη διαδρομή
  - Να ερωτώμαι αν θέλω αυτή τη διαδρομή
  - Να μην αλλάζει ποτέ η διαδρομή μου

#### Περιστατικά κυκλοφορίας

Τα περιστατικά και οι προειδοποιήσεις κίνησης εμφανίζονται στον χάρτη, στην Προβολή οδήγησης και στην πλευρική γραμμή Κίνησης.

Για να μάθετε περισσότερα για κάποιο περιστατικό, πατήστε **Προβολή χάρτη** στο Κύριο μενού. Πατήστε σε ένα σύμβολο περιστατικού κυκλοφορίας επάνω στο χάρτη για να δείτε πληροφορίες για το περιστατικό. Για την προβολή πληροφοριών σχετικά με τα περιστατικά στον περιβάλλοντα χώρο, χρησιμοποιήστε το αριστερό και το δεξιό βέλος στο κάτω μέρος της οθόνης.

Υπάρχουν δύο τύποι επισημάνσεων περιστατικών και προειδοποιήσεων:

- Τα σύμβολα που παρουσιάζονται σε ένα κόκκινο τετράγωνο είναι περιστατικά κυκλοφορίας. Η συσκευή κυκλοφορίας μπορεί να επανασχεδιάσει τη διαδρομή για να τα αποφύγετε.
- Τα σύμβολα που περιέχουν ένα κόκκινο τρίγωνο συνδέονται με τον καιρό. Η συσκευή δεν επανασχεδιάζει τη διαδρομή για να αποφύγετε αυτές τις προειδοποιήσεις.

| æ        | Ατύχημα                             |
|----------|-------------------------------------|
| ×        | Έργα                                |
| IIŤ      | Μία ή περισσότερες λωρίδες κλειστές |
| 222      | Δρόμος κλειστός                     |
| !        | Περιστατικό κυκλοφορίας             |
| <b>F</b> | Μποτιλιάρισμα                       |
|          |                                     |

Σύμβολα περιστατικών κυκλοφορίας:

Σύμβολα σχετιζόμενα με τον καιρό:

| $\underline{\mathbf{A}}$ | Ομίχλη |
|--------------------------|--------|
|                          | Βροχή  |
|                          | Αέρας  |
|                          | Πάγος  |
|                          | Χιόνι  |

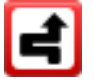

**Σημείωση**: Το σύμβολο αποφυγής περιστατικού εμφανίζεται για κάθε περιστατικό κίνησης που αποφεύγετε με τη χρήση μιας υπηρεσίας κίνησης.

# Το μενού Κίνησης

\_\_\_\_

\_

Για να ανοίξετε το μενού Κίνησης, πατήστε την πλευρική γραμμή κίνησης στην Προβολή οδήγησης. Στη συνέχεια πατήστε Επιλογές ή Κίνηση στο μενού "Υπηρεσίες".

Είναι διαθέσιμα τα ακόλουθα κουμπιά:

|                                                 | Πατήστε αυτό το κουμπί για να επανασχεδιάσετε τη διαδρομή σας βάσει<br>των πιο πρόσφατων πληροφοριών για την κίνηση.                         |
|-------------------------------------------------|----------------------------------------------------------------------------------------------------|
| Ελαχιστοποίηση<br>καθυστερήσεων<br>λόγω κίνησης |                                                                                                    |
| <b>P</b>                                        | Πατήστε αυτό το κουμπί για υπολογισμό της ταχύτερης διαδρομής από<br>τη θέση αναφοράς προς την τοποθεσία της εργασίας σας και<br>αντίστροφα. |
| Κίνηση διαδ. θέση<br>ανεργ                      |                                                                                                    |
|                                                 | Πατήστε αυτό το κουμπί για να δείτε μια επισκόπηση των περιστατικών<br>κίνησης που υπάρχουν στη διαδρομή σας.                                |
| Εμφάνιση κίνησης<br>στη διαδρομή                | Πατήστε το αριστερό και το δεξί κουμπί για να δείτε πιο λεπτομερείς<br>πληροφορίες για το κάθε περιστατικό.                                  |
|                                                 | Πατήστε <b>Επανασχεδίαση</b> για να επανασχεδιάσετε τη διαδρομή σας και<br>να αποφύγετε τα περιστατικά κίνησης που εμφανίζονται στο χάρτη.   |
|                                                 | Πατήστε αυτό το κουμπί για περιήγηση στο χάρτη και προβολή των<br>περιστατικών κίνησης που εμφανίζονται στο χάρτη.                           |
| Προβολή χάρτη                                   |                                                                                                    |
|                                                 | Πατήστε αυτό το κουμπί για να αλλάξετε τις ρυθμίσεις σχετικά με τον<br>τρόπο λειτουργίας της υπηρεσίας Κίνηση στη συσκευή σας.               |
| Αλλαγή ρυθμίσεων<br>κίνησης                     |                                                                                                    |
|                                                 | Πατήστε αυτό το κουμπί για να ακούσετε εκφωνούμενες πληροφορίες<br>σχετικά με τα περιστατικά κίνησης στη διαδρομή σας.                       |
| Εκφώνηση                                        | <b>Σημείωση</b> : Η συσκευή σας TomTom πρέπει να έχει εγκατεστημένη μια φωνή υπολογιστή για να εκφωνεί πληροφορίες.                          |
| πληροφοριών για<br>την κίνηση                   |                                                                                                    |

# Κάμερες ταχύτητας

# Σχετικά με την υπηρεσία Κάμερες ελέγχου ταχύτητας

**Σημείωση**: Οι Υπηρεσίες LIVE δεν είναι διαθέσιμες σε όλες τις χώρες ή τις περιοχές. Επίσης, δεν είναι διαθέσιμες όλες οι Υπηρεσίες LIVE σε όλες τις χώρες ή τις περιοχές. Ενδέχεται να μπορείτε να χρησιμοποιήσετε τις Υπηρεσίες LIVE όταν ταξιδεύετε στο εξωτερικό. Για περισσότερες πληροφορίες σχετικά με τις διαθέσιμες υπηρεσίες, επισκεφθείτε το tomtom.com/services.

Η υπηρεσία Κάμερες ελέγχου ταχύτητας σάς ενημερώνει σχετικά με τις εξής θέσεις καμερών στους δρόμους:

- Θέσεις καμερών ελέγχου ταχύτητας.
- Θέσεις συχνών ατυχημάτων.
- Θέσεις κινητών καμερών ταχύτητας.
- Θέσεις καμερών ελέγχου μέσης ταχύτητας.
- Θέσεις καμερών φωτεινού σηματοδότη.

**Σημείωση**: Στη Γαλλία, δεν παρέχονται προειδοποιήσεις για μεμονωμένες κάμερες ή για διαφορετικούς τύπους κάμερας. Υπάρχει μόνο η δυνατότητα προειδοποίησης για ζ<u>ώνες</u> κινδύνου. Οι ζώνες κινδύνου είναι περιοχές όπου μπορεί να υπάρχουν κάμερες. Μπορείτε να αναφέρετε ή να επιβεβαιώσετε τη θέση των ζωνών κινδύνου, αλλά δεν μπορείτε να τις καταργήσετε.

# Ζώνες κινδύνου στη Γαλλία

#### Σχετικά με τις ζώνες κινδύνου

Από τις 3 Ιανουαρίου 2012, η λήψη προειδοποιήσεων σχετικά με τη θέση σταθερών ή κινητών καμερών ελέγχου ταχύτητας είναι παράνομη όταν οδηγείτε στη Γαλλία. Για τη συμμόρφωση με αυτήν την αλλαγή στη γαλλική νομοθεσία, οι θέσεις όλων των τύπων καμερών ελέγχου ταχύτητας και οι λειτουργίες που σχετίζονται με την ασφάλεια αναφέρονται ως ζώνες κινδύνου.

Στη Γαλλία, η υπηρεσία "Κάμερες ελέγχου ταχύτητας" της TomTom είναι γνωστή ως "Ζώνες κινδύνου TomTom".

Οι ζώνες κινδύνου ενδέχεται να περιλαμβάνουν μία ή περισσότερες κάμερες ελέγχου ταχύτητας ή μια σειρά άλλων κινδύνων οδήγησης:

- Δεν διατίθενται συγκεκριμένες θέσεις, ενώ καθώς πλησιάζετε στη ζώνη, θα βλέπετε ένα εικονίδιο ζώνης κινδύνου.
- Το μήκος της ζώνης εξαρτάται από το είδος του δρόμου στη συγκεκριμένη θέση και μπορεί να είναι 300 μ., 2000 μ. ή 4000 μ.

- Η θέση μίας ή περισσότερων καμερών ελέγχου ταχύτητας, αν υπάρχουν, μπορεί να βρίσκεται σε οποιοδήποτε σημείο εντός της ζώνης.
- Στην περίπτωση που υπάρχουν αρκετές κάμερες σε κοντινή απόσταση μεταξύ τους, οι προειδοποιήσεις μπορεί να συγχωνευθούν σε μία ενιαία ζώνη μεγαλύτερου μήκους.

**Σημαντικό**: Σε άλλες χώρες εκτός της Γαλλίας, λαμβάνετε ειδοποιήσεις σχετικά με τις κάμερες ελέγχου ταχύτητας. Στη Γαλλία λαμβάνετε ειδοποιήσεις σχετικά με τις ζώνες κινδύνου. Όταν διασχίζετε τα σύνορα, ο τύπος της ειδοποίησης που λαμβάνετε αλλάζει.

#### Αναφορά ζώνης κινδύνου

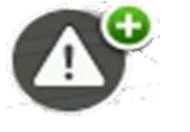

Πατήστε αυτό το κουμπί για να αναφέρετε μια ζώνη κινδύνου. Εμφανίζεται μια οθόνη επιβεβαίωσης. Πατήστε **Ναι** για να επιβεβαιώσετε τη ζώνη κινδύνου. Στην οθόνη εμφανίζεται το εικονίδιο **Ευχαριστώ**. Η θέση αναφέρεται στην TomTom και κοινοποιείται στους άλλους χρήστες.

#### Ρυθμίσεις για τις προειδοποιήσεις των ζωνών κινδύνου

Οι ρυθμίσεις αυτές σας επιτρέπουν να ελέγχετε τις προειδοποιήσεις των ζωνών κινδύνου και να αλλάζετε τους ήχους προειδοποίησης.

- 1. Πατήστε **Ρυθμίσεις** στο Κύριο μενού.
- 2. Πατήστε Υπηρεσίες.
- 3. Πατήστε Ειδοποιήσεις για την ασφάλεια.
- 4. Πατήστε **Απενεργοποίηση/Ενεργοποίηση ειδοποιήσεων** για να απενεργοποιήσετε ή να ενεργοποιήσετε τις Ειδοποιήσεις για την ασφάλεια.
- 5. Πατήστε **Απενεργοποίηση/Ενεργοποίηση κουμπιού αναφοράς** για να αποκρύψετε ή να εμφανίσετε το κουμπί αναφοράς στην Προβολή οδήγησης.
- 6. Πατήστε **Ρυθμίσεις ειδοποίησης** και επιλέξτε αν θέλετε να προειδοποιηθείτε όταν πλησιάζετε μια ζώνη κινδύνου. Στη συνέχεια, επιλέξτε έναν ήχο προειδοποίησης.

#### Προειδοποιήσεις για κάμερες ελέγχου ταχύτητας

Στους πιο συνηθισμένους τύπους καμερών ελέγχου ταχύτητας, ακούγεται από προεπιλογή ένας ήχος προειδοποίησης. Για να αλλάξετε τον ήχο προειδοποίησης, πατήστε **Ρυθμίσεις ειδοποίησης** στο μενού **Κάμερες ελέγχου ταχύτητας**.

Προειδοποιείστε για τις κάμερες ελέγχου ταχύτητας με τρεις τρόπους:

- Η συσκευή παράγει έναν ήχο προειδοποίησης.
- Ο τύπος της κάμερας ελέγχου ταχύτητας και η απόστασή σας από την τοποθεσία της κάμερας εμφανίζονται στην Προβολή οδήγησης. Το όριο ταχύτητας εμφανίζεται επίσης στην Προβολή οδήγησης.
- Η τοποθεσία της κάμερας ελέγχου ταχύτητας εμφανίζεται στο χάρτη.

**Σημείωση:** Για τις κάμερες που ελέγχουν τη μέση ταχύτητα, η συσκευή σάς προειδοποιεί στην αρχή και στο τέλος της ζώνης ελέγχου μέσης ταχύτητας.

## Αλλαγή του τρόπου προειδοποίησης

Για να αλλάξετε τον τρόπο με τον οποίο η συσκευή TomTom σάς προειδοποιεί για κάμερες ελέγχου ταχύτητας, πατήστε το κουμπί **Ρυθμίσεις ειδοποίησης**.

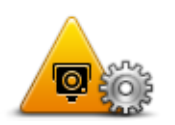

Στη συνέχεια, μπορείτε να ορίσετε την απόσταση στην οποία θέλετε να λαμβάνετε ειδοποίηση για τις κάμερες ελέγχου ταχύτητας, καθώς και τον ήχο που θα αναπαράγεται

Για παράδειγμα, για να αλλάξετε τον ήχο που αναπαράγεται όταν πλησιάζετε σε μια σταθερή κάμερα ελέγχου ταχύτητας, κάντε τα ακόλουθα:

- 1. Πατήστε Υπηρεσίες στο Κύριο μενού.
- 2. Πατήστε Κάμερες ταχύτητας.
- 3. Πατήστε Ρυθμίσεις ειδοποίησης.

Εμφανίζεται μια λίστα με τύπους καμερών ελέγχου ταχύτητας. Δίπλα στους τύπους καμερών ελέγχου ταχύτητας για τους οποίους έχει καθοριστεί ειδοποίηση εμφανίζεται ένα εικονίδιο ειδοποίησης.

- 4. Πατήστε Σταθερές κάμερες.
- 5. Επιλέξτε εάν θέλετε η συσκευή να σας προειδοποιεί πάντα ή μόνο όταν οδηγείτε με μεγάλη ταχύτητα. Επιλέξτε **Ποτέ** για να απενεργοποιήσετε την προειδοποίηση.
- 6. Επιλέξτε τον ήχο που θέλετε να χρησιμοποιείται για την προειδοποίηση.
- 7. Πατήστε Επόμενο.

Ο ήχος προειδοποίησης που επιλέξατε έχει πλέον οριστεί για τις σταθερές κάμερες ταχύτητας. Στη λίστα με τους τύπους καμερών ταχύτητας, ένα σύμβολο ηχείου εμφανίζεται δίπλα στις **Σταθερές κάμερες**.

#### Σύμβολα καμερών ελέγχου ταχύτητας

Στην Προβολή οδήγησης οι κάμερες ελέγχου ταχύτητας παρουσιάζονται ως σύμβολα.

Καθώς πλησιάζετε σε μια κάμερα, θα βλέπετε ένα σύμβολο, το οποίο υποδεικνύει το είδος της κάμερας και την απόσταση μέχρι την κάμερα. Ακούγεται ένας ήχος προειδοποίησης. Μπορείτε να <u>αλλάξετε τον ήχο προειδοποίησης</u> για τις κάμερες ή να ενεργοποιήσετε και να απενεργοποιήσετε τους ήχους προειδοποίησης για κάθε κάμερα.

Πατήστε το σύμβολο της κάμερας για να αναφέρετε ότι η κάμερα δεν βρίσκεται πλέον στη θέση που ήταν ή για να επιβεβαιώσετε ότι βρίσκεται ακόμη στην ίδια θέση.

**Σημείωση**: Στη Γαλλία, για λόγους συμμόρφωσης με τη γαλλική νομοθεσία, σάς παρέχουμε προειδοποιήσεις μόνο σχετικά με τις ζώνες κινδύνου. Μπορείτε να αναφέρετε ή να επιβεβαιώσετε τη θέση μιας Ζώνης κινδύνου, αλλά δεν μπορείτε να την καταργήσετε.

Όταν αρχίσετε να χρησιμοποιείτε τη συσκευή, ακούγονται ήχοι προειδοποίησης για τους εξής τύπους καμερών:

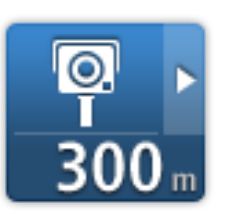

**Σταθερή κάμερα ελέγχου ταχύτητας** - αυτός ο τύπος κάμερας ελέγχει την ταχύτητα των διερχόμενων οχημάτων και βρίσκεται σε σταθερή θέση.

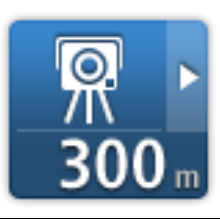

**Κινητή κάμερα** - αυτός ο τύπος κάμερας ελέγχει την ταχύτητα των διερχόμενων οχημάτων και μεταφέρεται σε διαφορετικές θέσεις.

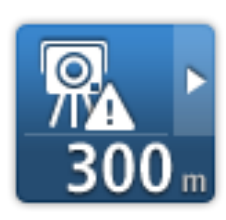

**Ενεργό σημείο κινητής κάμερας** - αυτός ο τύπος προειδοποίησης εμφανίζει τις θέσεις όπου χρησιμοποιούνται συνήθως κινητές κάμερες.

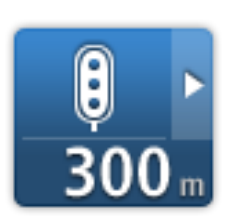

Κάμερα φωτεινού σηματοδότη - αυτός ο τύπος κάμερας ελέγχει για οχήματα που παραβιάζουν τους κανονισμούς κυκλοφορίας σε φωτεινούς σηματοδότες.

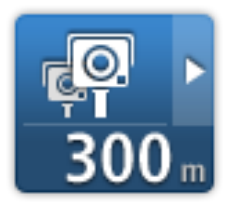

Έλεγχος μέσης ταχύτητας - αυτοί οι τύποι καμερών μετρούν τη μέση ταχύτητα μεταξύ δύο σημείων. Η συσκευή σάς προειδοποιεί στην αρχή και στο τέλος της ζώνης ελέγχου μέσης ταχύτητας.

Όταν οδηγείτε σε ζώνη ελέγχου μέσης ταχύτητας, εμφανίζεται η μέση ταχύτητα του οχήματός σας, αντί της τρέχουσας ταχύτητας.

Όταν βρίσκεστε στην περιοχή ελέγχου ταχύτητας, η οπτική προειδοποίηση συνεχίζει να εμφανίζεται στην Προβολή οδήγησης.

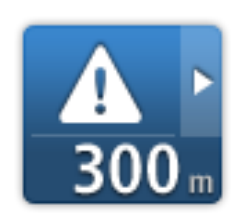

**Ζώνη κινδύνου** - αυτός ο τύπος προειδοποίησης παρέχεται μόνο στη Γαλλία, όπου η συσκευή σάς προειδοποιεί μόνο για τις <u>ζώνες κινδύνου</u>. Οι ζώνες κινδύνου περιλαμβάνουν όλους τους άλλους τύπους προειδοποιήσεων.

Όταν αρχίσετε να χρησιμοποιείτε τη συσκευή, δεν ακούγονται ήχοι προειδοποίησης για τους εξής τύπους καμερών:

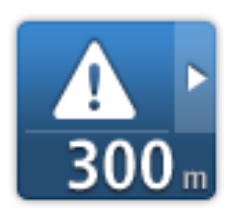

Σημείο συχνών ατυχημάτων

**a**l | 300 m

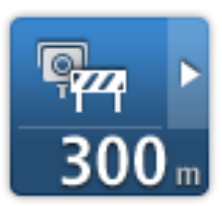

Κάμερα δρόμου περιορισμένης κυκλοφορίας

Αφύλακτη σιδηροδρομική διάβαση

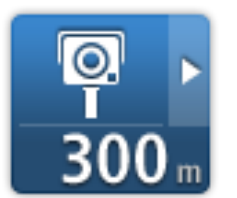

## Κουμπί αναφορά

Για να εμφανίσετε το κουμπί αναφοράς στην Προβολή οδήγησης, κάντε τα ακόλουθα:

- 1. Πατήστε Υπηρεσίες στο Κύριο μενού.
- 2. Πατήστε Κάμερες ταχύτητας.
- 3. Πατήστε Ενεργοποίηση πλήκτρου αναφοράς.

Άλλη κάμερα

4. Πατήστε Τέλος.

Το κουμπί αναφοράς εμφανίζεται στην αριστερή πλευρά της Προβολής οδήγησης. Αν χρησιμοποιείτε ήδη το γρήγορο μενού, το κουμπί αυτό προστίθεται στα διαθέσιμα κουμπιά του γρήγορου μενού.

Συμβουλή: Για να κρύψετε το κουμπί αναφοράς, πατήστε Απενεργοποίηση κουμπιού αναφοράς στο μενού "Κάμερες ελέγχου ταχύτητας".

#### Αναφορά νέας κάμερας ταχύτητας ενώ κινείστε

Για να αναφέρετε μια κάμερα ταχύτητας ενώ κινείστε, κάντε το εξής:

- 1. Πατήστε το <u>κουμπί αναφοράς</u> που εμφανίζεται στην Προβολή οδήγησης ή στο γρήγορο μενού για να καταγράψετε τη θέση της κάμερας.
- 2. Επιβεβαιώστε ότι θέλετε να προσθέσετε μια κάμερα.

Εμφανίζεται ένα μήνυμα που σας ευχαριστεί για την προσθήκη της κάμερας.

**Σημείωση**: Μπορείτε να αναφέρετε ή να επιβεβαιώσετε τη θέση των ζωνών κινδύνου, αλλά δεν μπορείτε να τις καταργήσετε.

## Αναφορά νέας κάμερας ελέγχου ταχύτητας από τη θέση αναφοράς

Δεν χρειάζεται να βρίσκεστε στην τοποθεσία μιας κάμερας ελέγχου ταχύτητας για να αναφέρετε τη νέα τοποθεσία. Για να αναφέρετε μια νέα κάμερα ελέγχου ταχύτητας ενώ βρίσκεστε στη θέση αναφοράς κάντε τα εξής:

- 1. Πατήστε **Ρυθμίσεις** στο Κύριο μενού της συσκευής πλοήγησης.
- 2. Πατήστε Κάμερες ταχύτητας.
- 3. Πατήστε Αναφορά θέσης κάμερας ελέγχου ταχύτητας.
- 4. Επιλέξτε τύπο κάμερας.
- 5. Χρησιμοποιήστε τον κέρσορα για να επισημάνετε τη θέση της κάμερας στο χάρτη και, στη συνέχεια, πατήστε **Επόμενο**.
- 6. Για να επιβεβαιώσετε τη θέση της κάμερας, πατήστε **Ναι** ή πατήστε **Όχι** για επισημάνετε ξανά τη θέση στο χάρτη.

Εμφανίζεται ένα μήνυμα το οποίο σας ευχαριστεί που αναφέρατε την κάμερα.

**Σημείωση**: Μπορείτε να αναφέρετε ή να επιβεβαιώσετε τη θέση των ζωνών κινδύνου</u>, αλλά δεν μπορείτε να τις καταργήσετε.

#### Αναφορά λανθασμένων ειδοποιήσεων για κάμερες

Πιθανώς να λάβετε μια ειδοποίηση για μια κάμερα η οποία δεν βρίσκεται πλέον στη θέση της. Για να αναφέρετε μια λανθασμένη ειδοποίηση για κάμερες, κάντε τα ακόλουθα:

**Σημείωση**: Μπορείτε να αναφέρετε μια λανθασμένη ειδοποίηση για κάμερα, μόνον ενόσω βρίσκεστε στην τοποθεσία.

1. Πατήστε στην προειδοποίηση σχετικά με την κάμερα, ενώ εμφανίζεται.

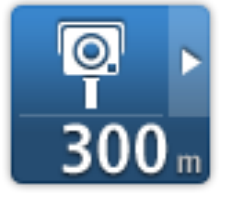

2. Επιβεβαιώστε εάν η κάμερα εξακολουθεί να υπάρχει στη συγκεκριμένη θέση.

#### Τύποι σταθερών καμερών ελέγχου ταχύτητας που μπορείτε να αναφέρετε

Όταν αναφέρετε μια σταθερή κάμερα ελέγχου ταχύτητας από τη θέση αναφοράς, μπορείτε να επιλέξετε τον τύπο της κάμερας που αναφέρετε.

Οι τύποι σταθερών καμερών ελέγχου ταχύτητας είναι οι ακόλουθοι:

- Σταθερή κάμερα αυτός ο τύπος κάμερας ελέγχει την ταχύτητα των διερχόμενων οχημάτων και βρίσκεται σε σταθερή θέση.
- Κινητή κάμερα αυτός ο τύπος κάμερας ελέγχει την ταχύτητα των διερχόμενων οχημάτων και μεταφέρεται σε διαφορετικές θέσεις.

- Κάμερα φωτεινού σηματοδότη αυτός ο τύπος κάμερας ελέγχει για οχήματα που παραβιάζουν τους κανονισμούς κυκλοφορίας σε φωτεινούς σηματοδότες.
- Κάμερα διοδίων αυτός ο τύπος κάμερας παρακολουθεί την κίνηση στις μπάρες των δρόμων με διόδια.
- Άλλη κάμερα όλοι οι άλλοι τύποι καμερών που δεν ανήκουν στις παραπάνω κατηγορίες.

## Προειδοποιήσεις για κάμερες ελέγχου μέσης ταχύτητας

Μπορείτε να ορίσετε αν θέλετε να σας προειδοποιεί η συσκευή για τις κάμερες στην αρχή και στο τέλος της ζώνης ελέγχου μέσης ταχύτητας. Για να αλλάξετε τις ρυθμίσεις, πατήστε **Ρυθμίσεις** ειδοποίησης στο μενού Κάμερες ελέγχου ταχύτητας.

Όταν οδηγείτε σε ζώνη ελέγχου μέσης ταχύτητας, εμφανίζεται η μέση ταχύτητα του οχήματός σας, αντί της τρέχουσας ταχύτητας.

Καθώς πλησιάζετε στην αρχή μιας ζώνης ελέγχου μέσης ταχύτητας, θα βλέπετε μια οπτική προειδοποίηση στην Προβολή οδήγησης, και από κάτω την απόσταση που απομένει μέχρι την κάμερα. Θα ακούσετε μια ηχητική προειδοποίηση.

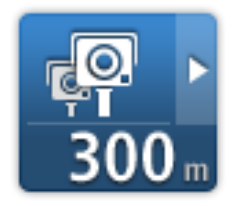

Θα βλέπετε επίσης ένα μικρό εικονίδιο στο δρόμο, το οποίο υποδεικνύει τη θέση της κάμερας ελέγχου μέσης ταχύτητας στην αρχή της ζώνης.

Όταν βρίσκεστε εντός της ζώνης, η οπτική προειδοποίηση εξακολουθεί να εμφανίζεται στην Προβολή οδήγησης.

### Μενού "Κάμερες ελέγχου ταχύτητας"

Για να ανοίξετε το μενού "Κάμερες ελέγχου ταχύτητας", πατήστε **Υπηρεσίες** στο Κύριο μενού και, στη συνέχεια, πατήστε **Κάμερες ελέγχου ταχύτητας**.

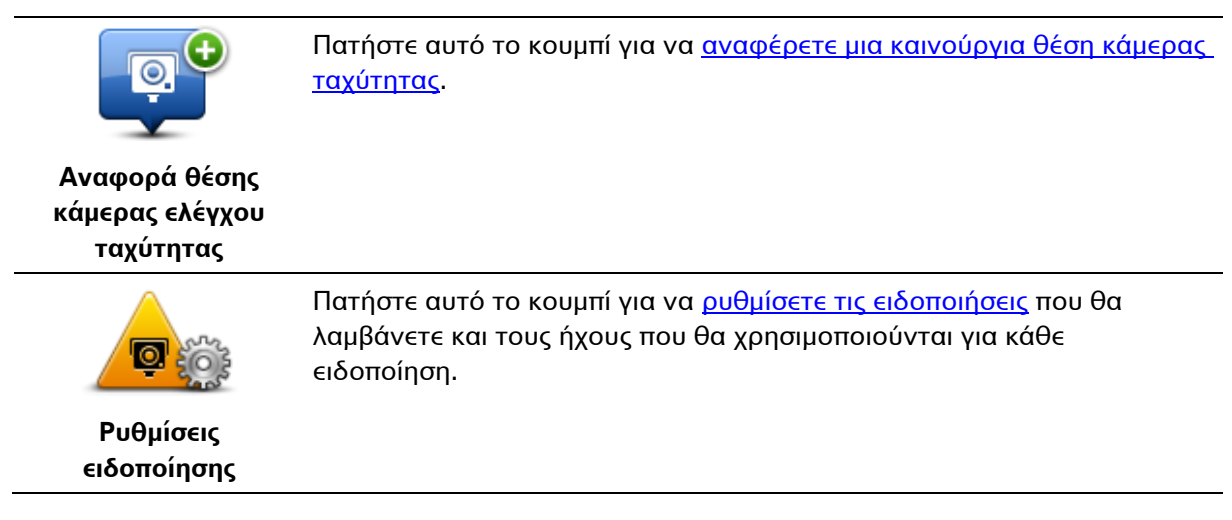

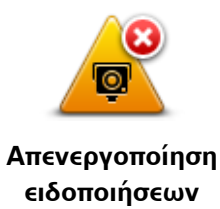

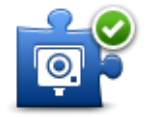

Πατήστε αυτό το κουμπί για να ενεργοποιήσετε το <u>κουμπί αναφοράς</u>. Το κουμπί αναφοράς εμφανίζεται στην Προβολή οδήγησης ή στο γρήγορο μενού.

Ενεργοποίηση κουμπιού αναφοράς Όταν το κουμπί αναφοράς εμφανίζεται στην προβολή οδήγησης, αλλάζει σε **Απενεργοποίηση κουμπιού αναφοράς**.

Πατήστε αυτό το κουμπί για να απενεργοποιήσετε τις ειδοποιήσεις.

# Προϊόντα TomTom για τροχόσπιτο

# Σχετικά με τα προϊόντα TomTom για τροχόσπιτο

Τα προϊόντα TomTom για τροχόσπιτο σάς επιτρέπουν να επιλέγετε τον τύπο του οχήματος που οδηγείτε, έτσι ώστε η διαδρομή που σχεδιάζεται από τη συσκευή να είναι κατάλληλη για το όχημά σας. Ως τύπο οχήματος, μπορείτε να επιλέξετε μεταξύ των εξής: αυτοκίνητο, αυτοκίνητο με τροχόσπιτο, αυτοκινούμενο τροχόσπιτο ή ημιφορτηγό. Οι διαδρομές που σχεδιάζονται από τη συσκευή θα αποφεύγουν τους περιορισμούς για τον τύπο του οχήματος. Για παράδειγμα, η διαδρομή που υπολογίζεται για ένα αυτοκινούμενο τροχόσπιτο μπορεί να διαφέρει από τη διαδρομή που υπολογίζεται για ένα αυτοκίνητο. Μπορείτε να ορίσετε το μέγεθος, το βάρος και τον τύπο του οχήματος, καθώς και τον τύπο διαδρομής της προτίμησής σας.

Πριν επιλέξετε τον τύπο του οχήματος, πρέπει να <u>επιλέξετε το χάρτη για τροχόσπιτα</u> στη συσκευή σας.

**Σημαντικό**: Πρέπει να προσέχετε όλους τους φωτεινούς σηματοδότες, ειδικά εκείνους που σχετίζονται με τις διαστάσεις και το βάρος του οχήματός σας. Δεν μπορούμε να σας εγγυηθούμε ότι δεν θα τους συναντήσετε ποτέ στο δρόμο σας. Λάβετε επίσης υπόψη ότι τυχόν παράβλεψη αυτών των περιορισμών μπορεί να αποδειχθεί επικίνδυνη.

Μπορείτε να επιλέξετε όχημα μέσω του γρήγορου μενού στην <u>Προβολή οδήγησης</u>. Αν υπάρχουν μόνο ένα ή δύο κουμπιά στο γρήγορο μενού, ένα μικρό εικονίδιο στην Προβολή οδήγησης εμφανίζει τον τύπο του επιλεγμένου οχήματος. Αν η διαδρομή έχει ήδη σχεδιαστεί και επιλέξετε διαφορετικό όχημα, η διαδρομή επανυπολογίζεται για το νέο όχημα.

Αν δεν μπορεί να εντοπιστεί μια ειδική διαδρομή για τροχόσπιτο, αυτοκινούμενο τροχόσπιτο ή ημιφορτηγό, ερωτάστε αν θέλετε να χρησιμοποιήσετε μια διαδρομή αυτοκινήτου. Αν χρησιμοποιήσετε μια διαδρομή για αυτοκίνητο, προσέχετε ιδιαίτερα τους οδικούς περιορισμούς που μπορεί να συναντήσετε στη διαδρομή.

Μπορείτε να <u>εισαγάγετε τις λεπτομέρειες του οχήματος που οδηγείτε</u> και τον τύπο της διαδρομής σας στο μενού "Ρυθμίσεις".

#### Τύποι οχημάτων

Μπορείτε να επιλέξετε ένα όχημα από τους παρακάτω τύπους οχημάτων:

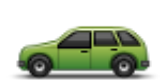

Επιλέξτε **Αυτοκίνητο**, όταν οδηγείτε ένα αυτοκίνητο χωρίς τροχόσπιτο ή ρυμουλκούμενο.

Αυτοκίνητο

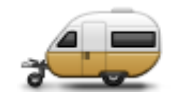

Επιλέξτε **Αυτοκίνητο με τροχόσπιτο**, όταν ρυμουλκείτε τροχόσπιτο, τροχοσκηνή, ρυμουλκούμενο μεταφοράς αλόγων ή απλό ρυμουλκούμενο.

Αυτοκίνητο με τροχόσπιτο

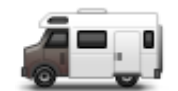

Αυτοκινούμενο τροχόσπιτο

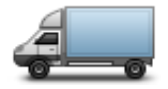

Ημιφορτηγό

**Συμβουλή**: Επιλέξτε **Αυτοκίνητο**, εάν έχετε αποσυνδέσει το τροχόσπιτο ή το ρυμουλκούμενο από το αυτοκίνητο.

Επιλέξτε **Αυτοκινούμενο τροχόσπιτο**, όταν οδηγείτε ένα αυτοκινούμενο τροχόσπιτο.

Επιλέξτε **Ημιφορτηγό**, όταν οδηγείτε ένα ιδιωτικό ή ενοικιαζόμενο ημιφορτηγό ή άλλο, μεγαλύτερο, μη εμπορικό όχημα.

# Ρύθμιση οχήματος

Για να σχεδιάσετε την κατάλληλη διαδρομή για τον τύπο οχήματος που οδηγείτε, πρέπει προηγουμένως να έχετε εισαγάγει τα στοιχεία του οχήματος σας ή του συνδυασμού οχημάτων που οδηγείτε.

- 1. Πατήστε **Ρυθμίσεις** στο **Κύριο μενού**.
- 2. Πατήστε διαδοχικά Οχήματα και διαδρομές και Τύποι οχημάτων και διαδρομών.
- 3. Επιλέξτε <u>τύπο οχήματος</u>. Μπορείτε να εισαγάγετε στοιχεία για **Αυτοκίνητο με τροχόσπιτο**, **Αυτοκινούμενο τροχόσπιτο** και **Ημιφορτηγό**.

**Σημείωση**: Με το κουμπί **Αυτοκίνητο**, ανοίγουν οι βασικές επιλογές σχεδιασμού διαδρομής.

- 4. Στην οθόνη Προφίλ οχήματος, πατήστε Αλλαγή.
- 5. Εισαγάγετε το βάρος, τις διαστάσεις και το όριο ταχύτητας του οχήματος. Πατήστε **Τέλος** κάθε φορά για να μεταβείτε στην επόμενη οθόνη.

**Σημείωση**: Το όριο ταχύτητας διαφέρει για κάθε χώρα και για κάθε τύπο οχήματος. Πρέπει να εισαγάγετε το όριο ταχύτητας για κάθε χώρα στην οποία μετακινείστε.

**Σημαντικό**: Στις διαστάσεις και το βάρος του τροχόσπιτου ή του ρυμουλκούμενου περιλαμβάνονται οι διαστάσεις και το βάρος του αυτοκινήτου.

- 6. Στην επιλογή **Αποφυγή αυτοκινητοδρόμων**, επιλέξτε αν θέλετε να αποφεύγετε τους αυτοκινητοδρόμους. Πατήστε **Επόμενο**.
- 7. Στο στοιχείο **Προειδοποιήσεις περιορισμών και αδιέξοδων**, επιλέξτε αν θέλετε να λαμβάνετε προειδοποιήσεις για περιορισμούς και αδιέξοδα. Πατήστε **Επόμενο**.

**Σημαντικό**: Επιλέξτε **Ναι** αν οδηγείτε ένα μεγάλο αυτοκινούμενο τροχόσπιτο ή αν ρυμουλκείτε τροχόσπιτο. Με αυτόν τον τρόπο, αποφεύγετε την οδήγηση σε αντίξοες συνθήκες, όπως σε μέρη που είναι δύσκολο να στρίψετε ή που έχουν περιορισμό ύψους. Όταν οδηγείτε χωρίς σχεδιασμένη διαδρομή, λαμβάνετε μια προειδοποίηση.

#### 8. Ορίστε τις Ρυθμίσεις επανασχεδιασμού.

**Σημείωση**: Αυτή η ρύθμιση είναι διαθέσιμη μόνο εάν η συσκευή διαθέτει συνδρομή στην υπηρεσία κίνησης ή εάν έχετε συνδέσει ένα δέκτη RDS-TMC. Πληροφορίες κίνησης δεν είναι διαθέσιμες σε όλες τις χώρες ή τις περιοχές. Για περισσότερες πληροφορίες σχετικά με τις υπηρεσίες πληροφοριών κίνησης της TomTom, επισκεφθείτε το <u>tomtom.com/services</u>.

Καθορίστε εάν θέλετε η συσκευή πλοήγησης να επανασχεδιάζει τη διαδρομή σε περίπτωση που βρεθεί ταχύτερη διαδρομή ενώ οδηγείτε. Αυτό είναι χρήσιμο εάν ή κίνηση αυξάνεται ή μειώνεται παρακάτω στη διαδρομή σας. Επιλέξτε από τις παρακάτω ρυθμίσεις:

- Πάντοτε μετάβαση σε αυτήν τη διαδρομή επιλέξτε αυτήν τη δυνατότητα για να μην λαμβάνετε μηνύματα όταν εντοπίζεται ταχύτερη διαδρομή. Κάθε διαδρομή υπολογίζεται ξανά, αυτόματα, ώστε να είναι η ταχύτερη δυνατή.
- Να ερωτώμαι αν θέλω αυτήν τη διαδρομή επιλέξτε αυτήν τη δυνατότητα για να ερωτάστε εάν θέλετε να ακολουθήσετε τη νέα διαδρομή. Όταν ερωτηθείτε αν θέλετε να ακολουθήσετε τη νέα διαδρομή. Όταν ερωτηθείτε αν θέλετε να ακολουθήσετε την εναλλακτική διαδρομή, πατήστε Ναι, για να υπολογιστεί ξανά η διαδρομή και να επιλεγεί η ταχύτερη δυνατή. Πατήστε Όχι αν δεν θέλετε να ακολουθήσετε την εναλλακτική διαδρομή. Αν αλλάξετε γνώμη, πατήστε το "συννεφάκι" στο επάνω μέρος της οθόνης, για να ακολουθήσετε την εναλλακτική διαδρομή.
- Να μην αλλάζει ποτέ η διαδρομή μου ενεργοποιήστε αυτή την επιλογή για να συνεχίσετε να οδηγείτε στη σχεδιασμένη διαδρομή σας.

#### Πατήστε **Επόμενο**.

9. Στο στοιχείο Ρυθμίσεις πληροφοριών χάρτη, καθορίστε αν θέλετε να ειδοποιείστε όταν η διαδρομή σας περνάει από μια περιοχή για την οποία ο χάρτης περιλαμβάνει περιορισμένες πληροφορίες. Πατήστε Τέλος.

# Επιλογή χάρτη για τροχόσπιτα

Για να χρησιμοποιήσετε το προϊόν TomTom για τροχόσπιτα, πρέπει πρώτα να επιλέξετε ένα χάρτη για τροχόσπιτα.

- 1. Πατήστε **Ρυθμίσεις** στο Κύριο μενού.
- 2. Πατήστε Αλλαγή χάρτη και, στη συνέχεια, Τηλέφωνα.
- 3. Πατήστε το χάρτη για τροχόσπιτα για να τον επιλέξετε.
- 4. Για να επιστρέψετε στην προβολή οδήγησης, πατήστε Τέλος στο μενού "Ρυθμίσεις".

# Επιλογή τύπου οχήματος

Μπορείτε να αλλάξετε γρήγορα τον τύπο του οχήματός σας από το γρήγορο μενού της Προβολής οδήγησης με τον εξής τρόπο:

**Σημείωση**: Πρέπει πρώτα <u>να προσθέσετε την επιλογή τύπου οχήματος</u> στο γρήγορο μενού.

1. Πατήστε το κουμπί οχήματος στην Προβολή οδήγησης. Στο κουμπί οχήματος εμφανίζεται ο επιλεγμένος τύπος οχήματος την τρέχουσα στιγμή:

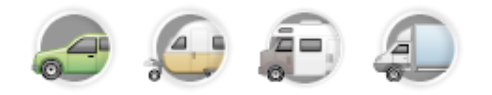

**Συμβουλή**: Εάν υπάρχουν τρία ή περισσότερα στοιχεία στο γρήγορο μενού, πατήστε το κουμπί γρήγορου μενού:

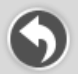

Στη συνέχεια, πατήστε το κουμπί Αλλαγή οχήματος.

2. Πατήστε τον τύπο του οχήματος που οδηγείτε.

|            |                             | á-J                         |
|------------|-----------------------------|-----------------------------|
| Αυτοκίνητο | Αυτοκίνητο με<br>τροχόσπιτο | Αυτοκινούμενο<br>τροχόσπιτο |
| A          |                             |                             |
| Ημιφορτηγό |                             |                             |

Εάν υπάρχουν μόνο ένα ή δύο στοιχεία στο γρήγορο μενού, ένα μικρό εικονίδιο στην Προβολή οδήγησης δείχνει τον τύπο του επιλεγμένου οχήματος.

Εάν η διαδρομή έχει ήδη σχεδιαστεί και επιλέξετε διαφορετικό όχημα, η διαδρομή υπολογίζεται ξανά για το νέο όχημα.

#### Εμφάνιση του κουμπιού τύπου οχήματος στο γρήγορο μενού

Μπορείτε να προσθέσετε το κουμπί επιλογής οχημάτων στο <u>γρήγορο μενού</u>, ώστε να επιλέγετε γρήγορα τον τύπο του οχήματός σας.

- 1. Πατήστε **Ρυθμίσεις** στο Κύριο μενού.
- 2. Πατήστε Δημιουργία του δικού σας μενού.
- 3. Πατήστε **Άκυρο** για απαλοιφή της οθόνης πληροφοριών ή **Επόμενο** και, στη συνέχεια, **Τέλος** για να διαβάσετε τις οθόνες πληροφοριών.
- 4. Επιλέξτε Εναλλαγή ανάμεσα σε διαφορετικά οχήματα.
- 5. Πατήστε Τέλος και, στη συνέχεια, ξανά Τέλος για να επιστρέψετε στην προβολή οδήγησης.

# **MyTomTom**

# Σχετικά με το MyTomTom

Το MyTomTom σάς βοηθά να διαχειρίζεστε το περιεχόμενο και τις υπηρεσίες στη συσκευή πλοήγησής σας TomTom. Σας δίνει επίσης πρόσβαση στην κοινότητα της TomTom. Συνδέεστε στο MyTomTom στη διαδικτυακή τοποθεσία της TomTom. Συνιστάται να συνδέετε συχνά τη συσκευή πλοήγησης στο MyTomTom, ώστε να διασφαλίζετε ότι έχετε πάντα τις πιο πρόσφατες ενημερώσεις.

**Συμβουλή**: Όταν συνδέετε τη συσκευή πλοήγησης στο MyTomTom, σας συνιστούμε να χρησιμοποιείτε ευρυζωνική σύνδεση στο Internet.

Διαμόρφωση του MyTomTom

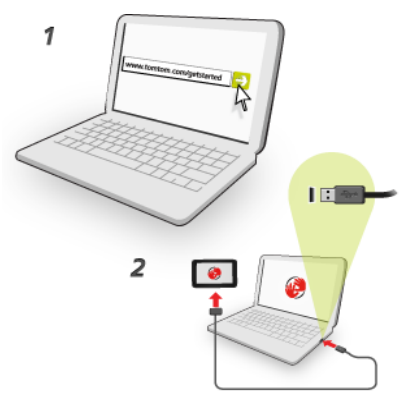

Για να διαμορφώσετε το MyTomTom, κάντε τα ακόλουθα:

- 1. Συνδέστε τον υπολογιστή στο Internet.
- 2. Ανοίξτε ένα πρόγραμμα περιήγησης και μεταβείτε στην ηλεκτρονική διεύθυνση tomtom.com/getstarted.
- 3. Κάντε κλικ στο Λήψη τώρα.

Το πρόγραμμα περιήγησης λαμβάνει την εφαρμογή υποστήριξης MyTomTom, την οποία πρέπει να εγκαταστήσετε στον υπολογιστή σας για να συνδέσετε τη συσκευή σας στο My-TomTom. Ακολουθήστε τις οδηγίες που εμφανίζονται στην οθόνη, για να απαντήσετε σε τυχόν ερωτήσεις κατά τη διάρκεια λήψης.

4. Όταν σας ζητηθεί, συνδέστε τη συσκευή σας στον υπολογιστή σας, χρησιμοποιώντας το καλώδιο USB. Κατόπιν, θέστε σε λειτουργία τη συσκευή σας.

**Σημαντικό**: Πρέπει να συνδέσετε το βύσμα USB απευθείας σε θύρα USB του υπολογιστή, και όχι σε διανομέα USB ή θύρα USB του πληκτρολογίου ή της οθόνης.

Αφού εγκατασταθεί η εφαρμογή υποστήριξης MyTomTom, μπορείτε να ανοίξετε το MyTomTom από την περιοχή ειδοποιήσεων της επιφάνειας εργασίας σας.

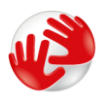

**Συμβουλή**: Όταν συνδέσετε τη συσκευή πλοήγησης στον υπολογιστή, το MyTomTom σάς ενημερώνει εάν υπάρχουν ενημερώσεις για τη συσκευή σας.

### Λογαριασμός MyTomTom

Για να λάβετε περιεχόμενο και υπηρεσίες από την TomTom, χρειάζεστε έναν λογαριασμό My-TomTom. Μπορείτε να δημιουργήσετε έναν λογαριασμό όταν ξεκινήσετε τη χρήση του My-TomTom.

**Σημείωση:** Εάν έχετε περισσότερες από μια συσκευές TomTom, χρειάζεστε έναν ξεχωριστό λογαριασμό για κάθε μία.

# Παράρτημα

#### Σημαντικές ειδοποιήσεις και προειδοποιήσεις για την ασφάλεια

#### Παγκόσμιο σύστημα εντοπισμού θέσης

Το Παγκόσμιο σύστημα εντοπισμού θέσης (GPS) είναι ένα σύστημα βασιζόμενο σε δορυφόρους, το οποίο παρέχει πληροφορίες σχετικά με τη θέση και το συγχρονισμό, σε ολόκληρο τον κόσμο. Η διαχείριση και ο έλεγχος του GPS γίνονται με την αποκλειστική ευθύνη της Κυβέρνησης των Ηνωμένων Πολιτειών της Αμερικής, η οποία είναι και υπεύθυνη για τη διαθεσιμότητα και την ακρίβειά του. Οποιεσδήποτε αλλαγές στη διαθεσιμότητα και την ακρίβεια των δεδομένων του GPS ή στις περιβαλλοντικές συνθήκες ενδέχεται να επηρεάσουν τη λειτουργία αυτής της συσκευής. Η TomTom δεν αποδέχεται καμία ευθύνη για τη διαθεσιμότητα και την ακρίβεια του GPS.

#### Χρησιμοποιείτε με προσοχή

Η χρήση προϊόντων TomTom κατά την οδήγηση δεν σημαίνει, σε καμία περίπτωση, ότι μπορείτε να είστε λιγότερο προσεκτικοί ενώ οδηγείτε.

#### Αεροσκάφη και νοσοκομεία

Η χρήση συσκευών με κεραία απαγορεύεται στα περισσότερα αεροσκάφη, σε πολλά νοσοκομεία και σε πολλούς άλλους χώρους. Η συσκευή αυτή δεν πρέπει να χρησιμοποιείται σε αυτούς τους χώρους.

#### Μπαταρία

Αυτό το προϊόν χρησιμοποιεί μπαταρία ιόντων λιθίου.

Να μην χρησιμοποιείται σε περιβάλλον με υγρασία, νερό ή/και διαβρωτικούς παράγοντες. Μην τοποθετείτε, φυλάσσετε ή αφήνετε το προϊόν σας μέσα ή κοντά σε κάποια πηγή θερμότητας, σε θέση όπου παρατηρείται υψηλή θερμοκρασία, εκτεθειμένο σε άμεσο ηλιακό φως, σε φούρνο μικροκυμάτων ή μέσα σε δοχείο υπό πίεση, και μην το εκθέτετε σε θερμοκρασίες άνω των 60°C (140°F). Αν δεν ακολουθήσετε αυτές τις οδηγίες, η μπαταρία μπορεί να παρουσιάσει διαρροή οξέων, να θερμανθεί, να εκραγεί ή να αναφλεγεί και να προκληθεί τραυματισμός ή/και ζημιές. Μην τρυπάτε, μην ανοίγετε και μην αποσυναρμολογείτε την μπαταρία. Εάν η μπαταρία παρουσιάσει διαρροή και έρθετε σε επαφή με τα υγρά που διέρρευσαν, πλυθείτε καλά με νερό και ζητήστε αμέσως ιατρική συμβουλή. Για λόγους ασφαλείας και για μεγαλύτερη διάρκεια ζωής της μπαταρίας, η φόρτιση δεν πρέπει να γίνεται σε χαμηλές (κάτω των 0°C/32°F) ή υψηλές (άνω των 45°C/113°F) θερμοκρασίες.

Θερμοκρασίες: Τυπική λειτουργία: 0°C (32°F) έως 45°C (113°F). Φύλαξη για σύντομες περιόδους: - 20°C (-4°F) έως 60°C (140°F). Φύλαξη για μεγάλες περιόδους: -20°C (-4°F) έως 25°C (77°F).

Προσοχή: Αν η μπαταρία αντικατασταθεί με άλλη, λανθασμένου τύπου, υπάρχει κίνδυνος έκρηξης.

Να μην αφαιρείτε και να μην επιχειρείτε να αφαιρέσετε την μπαταρία που δεν αντικαθίσταται από τον χρήστη. Εάν αντιμετωπίζετε οποιοδήποτε πρόβλημα με την μπαταρία, επικοινωνήστε με το τμήμα εξυπηρέτησης πελατών της TomTom.

Η ΜΠΑΤΑΡΙΑ ΠΟΥ ΠΕΡΙΕΧΕΤΑΙ ΣΤΟ ΠΡΟΪΟΝ ΘΑ ΠΡΕΠΕΙ ΝΑ ΑΝΑΚΥΚΛΩΘΕΙ Ή ΝΑ ΑΠΟΡΡΙΦΘΕΙ ΚΑΤΑΛΛΗΛΑ, ΣΥΜΦΩΝΑ ΜΕ ΤΗΝ ΤΟΠΙΚΗ ΝΟΜΟΘΕΣΙΑ ΚΑΙ ΤΟΥΣ ΚΑΝΟΝΙΣΜΟΥΣ ΚΑΙ ΝΑ ΤΟΠΟΘΕΤΕΙΤΑΙ ΠΑΝΤΟΤΕ ΞΕΧΩΡΙΣΤΑ ΑΠΟ ΤΑ ΟΙΚΙΑΚΑ ΑΠΟΡΡΙΜΜΑΤΑ. ΜΕ ΑΥΤΟΝ ΤΟΝ ΤΡΟΠΟ ΣΥΜΒΑΛΛΕΤΕ ΣΤΗΝ ΠΡΟΣΤΑΣΙΑ ΤΟΥ ΠΕΡΙΒΑΛΛΟΝΤΟΣ. ΧΡΗΣΙΜΟΠΟΙΗΣΤΕ ΤΗ ΣΥΣΚΕΥΗ ΤΟΜΤΟΜ ΜΟΝΟ ΜΕ ΤΟ ΠΑΡΕΧΟΜΕΝΟ ΚΑΛΩΔΙΟ ΤΡΟΦΟΔΟΣΙΑΣ (ΦΟΡΤΙΣΤΗΣ ΑΥΤΟΚΙΝΗΤΟΥ/ΚΑΛΩΔΙΟ ΜΠΑΤΑΡΙΑΣ), ΤΟΝ ΠΡΟΣΑΡΜΟΓΕΑ (ΦΟΡΤΙΣΤΗΣ ΣΠΙΤΙΟΥ), ΣΕ ΕΓΚΕΚΡΙΜΕΝΗ ΒΑΣΗ Ή ΜΕΣΩ ΤΟΥ ΠΑΡΕΧΟΜΕΝΟΥ ΚΑΛΩΔΙΟΥ USB ΠΟΥ ΘΑ ΣΥΝΔΕΣΕΤΕ ΣΕ ΥΠΟΛΟΓΙΣΤΗ ΓΙΑ ΦΟΡΤΙΣΗ ΤΗΣ ΜΠΑΤΑΡΙΑΣ.

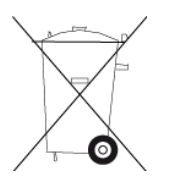

Αν πρέπει να φορτίσετε τη συσκευή σας, χρησιμοποιήστε τον παρεχόμενο φορτιστή. Για ανταλλακτικούς φορτιστές, επισκεφθείτε τη διεύθυνση <u>tomtom.com</u>, όπου θα βρείτε πληροφορίες σχετικά με τους εγκεκριμένους φορτιστές για τη δική σας συσκευή.

Η διάρκεια ζωής μπαταρίας που αναγράφεται είναι η μέγιστη τιμή. Η μέγιστη διάρκεια ζωής της μπαταρίας μπορεί να επιτευχθεί μόνον υπό συγκεκριμένες ατμοσφαιρικές συνθήκες. Η εκτιμώμενη μέγιστη διάρκεια ζωής της μπαταρίας βασίζεται σε ένα μέσο προφίλ χρήσης.

Για συμβουλές σχετικά με την παράταση της διάρκειας ζωής της μπαταρίας, μεταβείτε στην ενότητα "Συχνές ερωτήσεις", στη διεύθυνση:<u>tomtom.com/batterytips</u>.

# Σήμανση CE

Αυτός ο εξοπλισμός πληροί τις απαιτήσεις για τη σήμανση CE όταν χρησιμοποιείται σε οικιακό ή εμπορικό περιβάλλον, σε όχημα ή σε περιβάλλον ελαφράς βιομηχανίας και σε συμμόρφωση προς όλες τις απαιτούμενες διατάξεις της σχετικής νομοθεσίας της Ε.Ε.

# CE

#### Οδηγία περί τερματικού ραδιοφωνικού και τηλεπικοινωνιακού εξοπλισμού

Δια του παρόντος, η εταιρεία TomTom δηλώνει ότι οι προσωπικές συσκευές πλοήγησης TomTom και τα εξαρτήματά τους πληρούν τις απαιτήσεις και τις άλλες σχετικές διατάξεις της Οδηγίας 1999/5/ΕΚ της Ε.Ε. Η δήλωση συμβατότητας δημοσιεύεται στη διεύθυνση: www.tomtom.com/legal.
### Οδηγία σχετικά με Απόβλητα Ηλεκτρικού και Ηλεκτρονικού Εξοπλισμού

Αυτό το σύμβολο στο προϊόν ή στη συσκευασία του υποδηλώνει ότι το προϊόν δεν πρέπει να απορρίπτεται στα οικιακά απορρίμματα. Σύμφωνα με την Οδηγία για τα Απόβλητα Ηλεκτρικού καιΗλεκτρονικού Εξοπλισμού (AHHE) 2002/96/ΕΚ, αυτό το ηλεκτρικό προϊόν δεν πρέπει να απορρίπτεται στα δημοτικά απορρίμματα που δεν υπόκεινται διαλογή. Παρακαλούμε να απορρίπτετε αυτό το προϊόν επιστρέφοντάς το στο σημείο πώλησης ή στο τοπικό δημοτικό σημείο συλλογής αντικειμένων για ανακύκλωση.

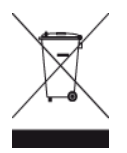

## Βηματοδότες

Οι κατασκευαστές βηματοδοτών συνιστούν να τηρείται ελάχιστη απόσταση 15 εκ. (6 ιντσών) μεταξύ ασύρματης φορητής συσκευής και βηματοδότη, ώστε να αποφεύγεται το ενδεχόμενο παρεμβολών στη λειτουργία του βηματοδότη. Αυτές οι συστάσεις συνάδουν με την ανεξάρτητη έρευνα και τις συστάσεις που έχουν γίνει στο πλαίσιο του ερευνητικού προγράμματος Wireless Technology Research.

## Οδηγίες για άτομα με βηματοδότες

Να τηρείτε ΠΑΝΤΟΤΕ απόσταση άνω των 15 εκ. (6 ιντσών) ανάμεσα στη συσκευή και το βηματοδότη.

Να μην μεταφέρετε τη συσκευή στην τσέπη του πουκαμίσου σας.

### Λοιπές ιατρικές συσκευές

Για να διαπιστώσετε αν η λειτουργία του ασύρματου προϊόντος που έχετε στη διάθεσή σας μπορεί να επηρεάσει τη λειτουργία της ιατρικής συσκευής σας, συμβουλευτείτε το γιατρό και τον κατασκευαστή της συσκευής.

### Αυτό το έγγραφο

Έχει δοθεί ιδιαίτερη προσοχή κατά τη σύνταξη αυτού του εγχειριδίου. Καθώς η διαδικασία ανάπτυξης προϊόντων είναι συνεχής, ορισμένες πληροφορίες ενδέχεται να μην είναι απολύτως ενημερωμένες. Οι πληροφορίες που περιέχονται σε αυτό το έγγραφο υπόκεινται σε αλλαγές χωρίς προειδοποίηση.

Η TomTom δεν φέρει καμία ευθύνη για τεχνικά ή συντακτικά λάθη ή παραλείψεις που εμπεριέχονται στο παρόν. Επίσης, δεν φέρει καμία ευθύνη για έμμεσες ή παρεπόμενες ζημίες που θα προκύψουν από την απόδοση ή τη χρήση του παρόντος εγγράφου. Το έγγραφο αυτό περιέχει πληροφορίες κατοχυρωμένες με πνευματικά δικαιώματα. Απαγορεύεται η φωτοαντιγραφή ή η αναπαραγωγή με οποιονδήποτε άλλον τρόπο, χωρίς πρότερη γραπτή συγκατάθεση της TomTom N.V.

### Ονόματα μοντέλων

4EN62, 4CS01, 4CS03, 4CQ02, 4CQ07, 4CQ01, 4KH00, 4KI00, 4KJ00, 4CR52, 4CR51, 4CR42, 4CR41, 4EN42, 4EN52, 4EV42, 4EV52, 4ER50, 4CT50

# Σημειώσεις για τα πνευματικά δικαιώματα

© 2012 TomTom. Με την επιφύλαξη παντός δικαιώματος. Η ονομασία TomTom και το λογότυπο "δύο χέρια" αποτελούν σήματα κατατεθέντα της TomTom N.V. ή κάποιας από τις θυγατρικές της. Για πληροφορίες σχετικά με την περιορισμένη εγγύηση και τις άδειες χρήσης τελικού χρήστη που ισχύουν για αυτό το προϊόν, επισκεφθείτε τη διεύθυνση <u>tomtom.com/legal</u>.

© 2012 TomTom. Με την επιφύλαξη παντός δικαιώματος. Το υλικό αυτό είναι κατοχυρωμένο και υπόκειται σε προστασία πνευματικών δικαιωμάτων ή/και σε προστασία δικαιωμάτων βάσεων δεδομένων ή/και σε άλλα δικαιώματα πνευματικής ιδιοκτησίας που ανήκουν στην TomTom ή στους προμηθευτές της. Η χρήση αυτού του υλικού υπόκειται στους όρους άδειας χρήσης. Τυχόν μη εξουσιοδοτημένη αντιγραφή ή αποκάλυψη αυτού του υλικού συνεπάγεται ποινικές και αστικές κυρώσεις.

Ordnance Survey © Πνευματική ιδιοκτησία του Στέμματος. Αριθμός αδείας: 100026920. Data Source © 2012 TomTom Με την επιφύλαξη παντός δικαιώματος.

Λογισμικό ακύρωσης ακουστικής ηχούς SoundClear™ © Acoustic Technologies Inc.

Το Nuance® αποτελεί σήμα κατατεθέν της Nuance Communications, Inc. και χρησιμοποιείται στον παρόντα οδηγό κατόπιν αδείας.

Ορισμένες εικόνες προέρχονται από το Γήινο Παρατηρητήριο της NASA. Σκοπός του Γήινου Παρατηρητηρίου της NASA είναι να παρέχει ελεύθερα προσβάσιμες δημοσιεύσεις στο Διαδίκτυο, από όπου το κοινό μπορεί να λαμβάνει δορυφορικές εικόνες και επιστημονικές πληροφορίες για τον πλανήτη Γη.

Ιδιαίτερη έμφαση δίνεται στο κλίμα της Γης και στις περιβαλλοντικές αλλαγές: <u>earthobservato-</u> <u>ry.nasa.gov</u>

Το λογισμικό που περιλαμβάνεται σε αυτό το προϊόν περιέχει λογισμικό το οποίο υπόκειται σε πνευματικά δικαιώματα και διατίθεται σύμφωνα με τους όρους της άδειας GPL. Μπορείτε να διαβάσετε ένα αντίγραφο αυτής της άδειας στην ενότητα "Άδειες". Μπορείτε να αποκτήσετε ολόκληρο τον αντίστοιχο πηγαίο κώδικα από εμάς, για περίοδο τριών ετών μετά από την τελευταία αποστολή αυτού του προϊόντος. Για περισσότερες πληροφορίες, επισκεφθείτε τη διεύθυνση <u>tomtom.com/gpl</u> ή επικοινωνήστε με την ομάδα υποστήριξης πελατών TomTom της περιοχής σας από τη διεύθυνση <u>tomtom.com/support</u>. Κατόπιν σχετικού αιτήματος, μπορούμε να σας στείλουμε ένα CD με τον αντίστοιχο πηγαίο κώδικα.

Οι ονομασίες Linotype, Frutiger και Univers αποτελούν εμπορικά σήματα της Linotype GmbH, κατοχυρωμένα στο Γραφείο Ευρεσιτεχνιών και Εμπορικών Σημάτων των Η.Π.Α. Τα σήματα αυτά ενδέχεται να είναι κατοχυρωμένα και σε άλλα κράτη.

Το MHei αποτελεί εμπορικό σήμα της The Monotype Corporation και ενδέχεται να είναι κατοχυρωμένο σε ορισμένα κράτη.